## FIRE AND SECURITY

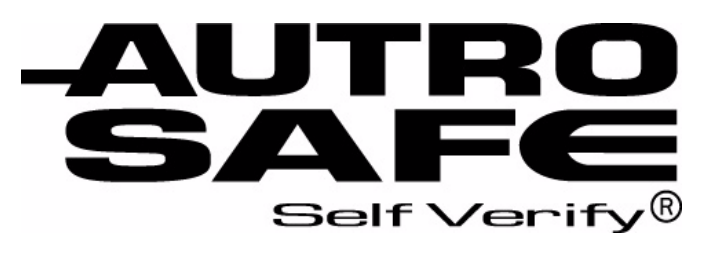

## AutroSafe Interaktivt Brannalarmsystem, Versjon 3

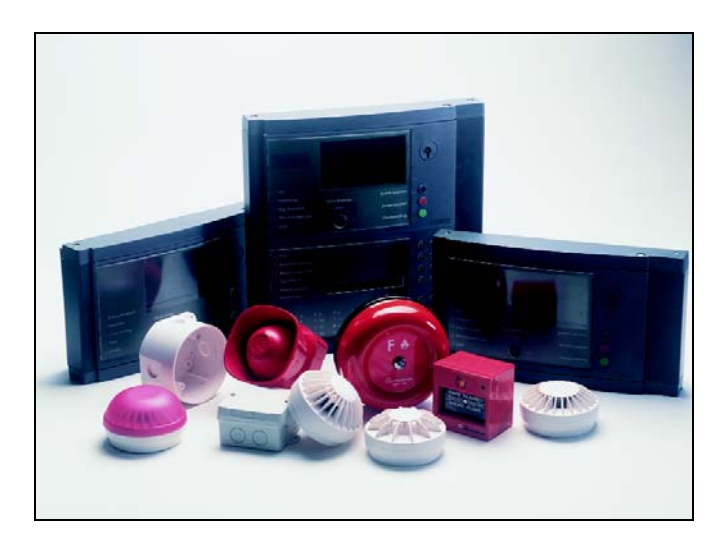

System Program Version 3.6.0

# Operatørhåndbok

Brannalarmsentral BS-310/ 320/ Betjeningspanel BS-330

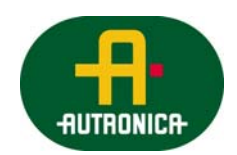

Vi verner liv, miljø og verdier...

P-ASAFE-FO/FN - Rev. G, 2006-12-18

#### COPYRIGHT ©

Det er ikke tillatt å reprodusere denne publikasjonen eller deler av den, uansett form, metode og årsak.

Autronica Fire and Security AS og selskapets datterselskaper tar intet ansvar for eventuelle feil som måtte forekomme i denne publikasjonen, heller ikke for skader som måtte oppstå på grunn av innholdet. Informasjonen i denne publikasjonen må ikke betraktes som en garanti fra Autronica Fire and Security AS, og den kan når som helst endres uten varsel.

Produktnavn som er brukt i denne publikasjonen kan være varemerker. De blir brukt utelukkende for å identifisere produktet.

Œ

## Innholdsfortegnelse

| 1. | Introduk  | sjon                                                       | 7                     |
|----|-----------|------------------------------------------------------------|-----------------------|
|    | 1.1       | Om håndboken                                               | 7                     |
|    | 1.2       | Leseren                                                    | 7                     |
|    | 1.3       | Referansedokumentasjon                                     | 7                     |
|    | 1.4       | Komponenter                                                | 8                     |
|    |           |                                                            |                       |
| 2. | Betjening | gspanel - Oversikt                                         | 9                     |
|    | 2.1       | Innledning                                                 | 9                     |
|    | 2.2       | Indikeringer                                               | 10                    |
|    |           | 2.2.1 Øvre del                                             | 10                    |
|    |           | 2.2.2 Operatørdelen (nederst)                              | 11                    |
|    | 2.3       | Menydisplayet                                              | 12                    |
|    | 2.4       | Betjeningsknapper                                          | 13                    |
|    |           | 2.4.1 OVEISIKI                                             | 13<br>14              |
|    |           | 2.4.3 Tastatur                                             | 14                    |
|    |           | 2.4.4 Hjelpeknapper                                        | 14                    |
|    | 2.5       | Intern summer                                              | 15                    |
|    |           |                                                            |                       |
| 3. | Operasjo  | onsmodus                                                   | 16                    |
|    | 3.1       | Innledning                                                 | 16                    |
|    | 3.2       | Tilstander i Operasjonsmodus                               | 17                    |
|    | 3.3       | Alarmnivåer                                                | 17                    |
|    | 3.4       | Aksessnivåer                                               | 17                    |
|    | 3.5       | Konfigurerbare alarmvisninger                              | 18                    |
|    | 3.6       | Alarmvisning med sone- og punktinformasjon (standard       | 10                    |
|    | 37        | Alarmvisning med soneinformasion (alternativ alarmvisning) | 20                    |
|    | 3.8       | Hvordan vise nunkter i alarm                               | 20                    |
|    | 3.0       | Hvordan vise detaliert soneinformasion                     |                       |
|    | 3.10      | Aksionssiffer i operasionsmodus                            | 22                    |
|    | 3.10      | Aktivering av den interne summeren                         | 20                    |
|    | 3.11      | Aktivering av klokker (alarmorganer) nå nytt               | 24<br>24              |
|    | 3.12      | Tilbakestilling av systemet                                | 24<br>24              |
|    | 3.13      | Litkohling av alarm (AlarmDisable)                         | 2 <del>.4</del><br>25 |
|    | 3 15      | Undertrykt informasion                                     | 25                    |
|    | 3.15      | Litkohlingskilder                                          | 25                    |
|    | 5.10      | 3 16 10versikt                                             | 25                    |
|    |           | 3.16.2Utkobling av punkt                                   | 26                    |
|    |           | 3.16.3Andre utkoblingsenheter                              | 26                    |
|    | 3.17      | Alarmhåndtering - En typisk situasjon                      | 27                    |
|    | 3.18      | Forskjellige typer deteksjonssoner                         | 28                    |
|    |           | 3.18.1 Innledning                                          | 28                    |
|    |           | 3.18.2Umiddelbar varsling                                  | 28                    |
|    |           | 3.18.3Koinsidensvarsling                                   | 29                    |

|     |              | 3.18.4 Forsinket varsling                               |            |
|-----|--------------|---------------------------------------------------------|------------|
|     |              | 3.18.5Forsinket koinsidensvarsling (deteksjonssoner)    |            |
|     |              | 3.18.6Solas Deteksjonssone                              |            |
|     | • "          | · · · · ·                                               | •          |
| 4.  | Om "I till   | telle"                                                  | 34         |
| F   | l tilfalla k |                                                         | 26         |
| ວ.  |              | prannalarm                                              |            |
|     | 5.1          | Indikering av brannalarm                                |            |
|     | 5.2          | Aksjoner i tilfelle brannalarm.                         |            |
| 6.  | l tilfelle b | orannalarm - med alarmforsinkelse                       | 41         |
|     | 6.1          | Indikeringer - brannalarm med alarmforsinkelse          | 41         |
|     | 6.2          | Aksjoner - brannalarm med alarmforsinkelse              |            |
| -   | l tilfalla f | onversel                                                | 15         |
| 7.  |              |                                                         |            |
|     | 7.1          | Indikering av forvarsel                                 |            |
|     | 1.2          | Aksjoner i tilfelle forvarsel                           |            |
| 8.  | l tilfelle f | eil                                                     | 48         |
| ••• | 81           | Indikering av feil                                      | 48         |
|     | 8.2          | Aksjoner i tilfelle feil                                |            |
| •   | Mana         | dua                                                     | <b>F</b> 4 |
| 9.  | wenymo       | aus                                                     |            |
|     | 9.1          | Hvordan gå inn i Menymodus                              |            |
|     | 9.2          | Menymodusdisplayet                                      |            |
|     | 9.3          | Knapper brukt til å bla i menyen                        |            |
|     | 9.4          | Aksjonssiffer i menymodus                               |            |
|     |              | 9.4.2 Aksionssiffertabell                               |            |
|     | 9.5          | Hvordan betiene i menymodus                             |            |
|     | 9.6          | Eksempel - Hvordan koble ut deteksionssoner             | 53         |
|     | 0.0          | 9.6.1 Bruk tastaturet til å legge inn tekst i innfeltet |            |
|     |              | 9.6.2 Bruk av opp/ned-piltastene i valgfeltet           | 55         |
| 10  | Vie etatu    | e                                                       | 56         |
| 10  | 10 1         | Innledning                                              | <b></b>    |
|     | 10.1         | Vis status monyon                                       |            |
|     | 10.2         | Vis status Brannalarmer                                 |            |
|     | 10.3         | Vis status - Dialinaiannei                              |            |
|     | 10.4         | Vis status - Foil                                       |            |
|     | 10.5         | Vis status - I tkoblinger                               |            |
|     | 10.0         | Vis status - Otkobiliger                                |            |
|     | 10.7         | Vis status – Aktiverte Utganger                         |            |
|     |              | ~                                                       | ~~         |
| 11  |              | y                                                       |            |
|     | 11.1         | Generelt                                                |            |
|     | 11.2         |                                                         |            |
|     | 11.3         | Indikeringer på betjeningspanelet                       |            |
|     | 11.4         | Utkobling av aktiverte / deaktiverte komponenter        |            |

| 11.6                 | Utkobling av Punkt                                                                                                   | 67                   |
|----------------------|----------------------------------------------------------------------------------------------------|----------------------|
| 11.7                 | Utkobling av Klokker                                                                                                 | 67                   |
| 11.8                 | Utkobling av Alarmsendere                                                                                            | 67                   |
| 11.9                 | Utkobling av Utganger                                                                                                | 67                   |
| 11.10                | Utkobling av Ekstern Feilvarsling                                                                                    | 68                   |
| 11.11                | Utkobling av Umiddelbar Aktivering                                                                                   | 68                   |
| 11.12                | Hvordan utføre kommandoer fra Utkoble-menyen                                                                         | 69                   |
|                      |                                                                                                    | -4                   |
| 12. Innkobiin        | g                                                                                                    | /1                   |
| 12.1                 | Generelt                                                                                                    | 71                   |
| 12.2                 | Innkoble-menyen                                                                                                    | 71                   |
| 12.3                 | Innkobling av aktiverte / deaktiverte komponenter                                                                    | 72                   |
| 12.4                 | Innkobling av Deteksjonssoner                                                                                        | 72                   |
| 12.5                 | Innkobling av Punkt                                                                                                  | 72                   |
| 12.6                 | Innkobling av Klokker                                                                                                | 72                   |
| 12.7                 | Innkobling av Alarmsender                                                                                            | 72                   |
| 12.8                 | Innkobling av Utganger                                                                                               | 73                   |
| 12.9                 | Innkobling av Ekstern Feilvarsling                                                                                   | 73                   |
| 12.10                | Innkobling av Umiddelbar Aktivering                                                                                  | 73                   |
| 12.11                | Hvordan utføre kommandoer fra Innkoble-menyen                                                                        | 74                   |
|                      |                                                                                                    | 70                   |
| 13. Systemm          | enyen                                                                                                    | /6                   |
| 13.1                 | Innledning                                                                                                    | 76                   |
| 13.2                 | Systemmenyen                                                                                                    | 76                   |
| 13.3                 | Hvordan stille / endre dato og tid                                                                                   | 77                   |
| 13.4                 | Hvordan vise gjeldende programversjon                                                                                | 78                   |
| 13.5                 | Hvordan velge Aksessnivå 3 / Bestem passord                                                                          | 79                   |
|                      | 13.5.1 Innledning                                                                                                    | 79                   |
|                      | 13.5.2Ga Inn I aksessniva 3                                                                                          | 80                   |
|                      | 13.5.4 Leag inn (eller endre) passord                                                                                | 80<br>81             |
| 13.6                 | Hvordan slå skriveren PÅ/ AV og mate inn panir                                                                       | 01                   |
| 13.0                 | Velge snråk                                                                                                    | 02                   |
| 13.7                 | Hvordan initialisere brannalarmsvstemet                                                                              | 05<br>84             |
| 13.0                 |                                                                                                    | 0 <del>4</del><br>95 |
| 13.9                 | 13.9.1Hvordan starte / stoppe automatisk dag / natt _                                                                | 00                   |
|                      | funksionen fra kontrollpanelet                                                                                       |                      |
|                      | 13.9.20verstyring av automatisk dag / natt – funksjonen fra                                                          |                      |
|                      | kontrollpanelet                                                                                                    | 86                   |
| 14 Sonvicati         | ommandoer                                                                                                    | <b>97</b>            |
|                      |                                                                                                    | Uí                   |
| 14.1                 |                                                                                                    | 87                   |
| 14.2                 | Servicemeny                                                                                                    | 87                   |
| 14.3                 | 14.2 1 Testing ov Deteksionssoner                                                                                    | 00                   |
|                      | 14.3.1 Testing av Deteksjonssoner                                                                                    | 09<br>Q4             |
|                      | 14.3.3Kontroll av utganger                                                                                           | 102                  |
| 14 4                 | Hendelser – Loga Menven                                                                                              | 104                  |
| 17.7                 | 14.4.1Hendelser                                                                                                    | 105                  |
|                      | 14.4.2Hvordan bruke Logg-menyen                                                                                      | 106                  |
|                      | 14.4.3Logging av Alle hendelser                                                                                      | 108                  |
|                      | 14.4.4Logg Oppsett-menyen                                                                                            | 109                  |
| Operatørhåndbok, Aut | roSafe Interaktivt Brannalarmsystem, Versjon 3, P-ASAFE-FO/FN, Rev. G, 2006-12-18,<br>Autronica Fire and Security AS |                      |

| 14.5          | Sløyfekommandoer – Meny<br>14.5.1Slett topologi<br>14.5.2Hvordan koble ut en sløyfe<br>14.5.3Hvordan koble inn en sløyfe |     |
|---------------|----------------------------------------------------------------------------------------------------|-----|
| 15. Tillegg   |                                                                                                    | 117 |
| 15.1          | Begreper og forkortelser                                                                                                 |     |
| 15.2          | Sonedefinisjoner                                                                                                    |     |
|               | 15.2.1 Generelt                                                                                                    |     |
|               | 15.2.2Deteksjonssone                                                                                                    |     |
|               | 15.2.3Alarmsone                                                                                                    |     |
|               | 15.2.4Operasjonssone                                                                                                    |     |
|               | 15.2.5Konfigurasjonseksempel                                                                                             |     |
| 15.3          | Aksjonssiffertabell - Operasjonsmodus                                                                                    |     |
| 15.4          | Menystruktur                                                                                                    |     |
| 16. Stikkord  | register                                                                                                    | 126 |
| 17. Figurlist | 9                                                                                                    | 127 |
| 18. Leserens  | s kommentarer                                                                                                    | 129 |

## 1. Introduksjon

## 1.1 Om håndboken

Denne håndboken skal gi nødvendig informasjon for betjening av AutroSafe Interaktivt Brannalarmsystem fra brannalarmsentralen BS-310/320 eller betjeningspanelet BS-330.

Da brukergrensesnittet og bruk av begge panelene er identisk, benyttes fellesbetegnelsen betjeningspanel i denne håndboken.

### 1.2 Leseren

Håndboken er beregnet for personell som har behov for å betjene systemet. Vi forutsetter at leseren har nødvendige grunnkunnskaper om systemoppbyggingen (se Systemspesifikasjonen), og kjenner sonebegrepene deteksjonssone, alarmsone og operasjonssone (se Tillegg).

AutroSafe Interaktivt Brannalarmsystem omfatter forskjellige komponenter (se kapittel 1.4). Det er viktig at leseren kjenner disse, samt de forskjellige begrepene og forkortelsene som er benyttet i denne håndboken. En liste over de vanligst benyttede ord og uttrykk er inkludert i Tillegg.

## 1.3 Referansedokumentasjon

I tillegg til denne håndboken består AutroSafe Interaktivt Brannalarmsystem av følgende håndbøker:

| Tittel                                                                      | Artikkelnr.   |
|-----------------------------------------------------------------------------|---------------|
| Systemspesifikasjon                                                         | P-ASAFE/XN    |
| Installasjonshåndbok, Brannalarmsentral (BS-310/320) / Kontroller (BC-320)  | P-ASAFE-FA/DN |
| Installasjonshåndbok, Betjeningspanel (BS-330)                              | P-ASAFE-OP/DN |
| Installasjonshåndbok, Brannmannspanel (BU-320) / Informasjonspanel (BV-320) | P-ASAFE-RI/DN |
| Installasjonshåndbok, Batteriskap (SY-310)                                  | P-ASAFE-BC/DN |
| Operatørhåndbok, Brannalarmsentral (BS-310/320) / Betjeningspanel (BS-330)  | P-ASAFE-FO/FN |
| Operatørhåndbok, Brannmannspanel (BU-320)                                   | P-ASAFE-FB/FN |
| Operatørhåndbok, Informasjonspanel (BV-320)                                 | P-ASAFE-IN/FN |
| Kort brukerveiledning                                                       | P-ASAFE-SH/FN |
| Veggplansje                                                                 | P-ASAFE-WE/LX |
| Menystruktur                                                                | P-ASAFE/MX    |
| User Guide, Loop Diagnostic Tool, AS-2000                                   | P-ASAFE-AS/FE |
| User Guide, Loop Simulator Tool                                             | P-ASAFE-LS/FE |
| User Guide, Power Calculator Sheet                                          | P-ASAFE-PC/FE |

## **1.4 Komponenter**

AutroSafe Interaktivt Brannalarmsystem omfatter følgende *komponenter* (EN-54):

| Komponent                                                                          | Forkortelse | Beskrivelse                                                                                                    | Ref     |
|------------------------------------------------------------------------------------|-------------|----------------------------------------------------------------------------------------------------|---------|
|                                                                                    |             |                                                                                                    | •       |
| Punkt                                                                              | -           | Detektor eller manuell melder.                                                                                                    | A/<br>D |
| Utstyr for styring og<br>indikering (eng.:<br>Control and Indicating<br>Equipment) | c.i.e.      | Utstyr som leverer strøm til, og tar i mot feil-<br>og alarmsignaler fra detektorer. Indikerer en<br>alarmtilstand ved lyd og lys, samt viser<br>plassering av alarmen.         | В       |
| Strømforsyning                                                                     | -           | Kraftkilde for utstyr for styring og indikering og for utstyr som forsynes med spenning fra slikt utstyr.                                                                       | L       |
| Klokker (alarmorganer)                                                             | FAD         | Utstyr som varsler brann, f.eks. sirener eller visuelle indikatorer.                                                                                                    | С       |
| Alarmsender                                                                        | FARE        | Utstyr brukt til å rute et alarmsignal fra utstyr<br>for styring og indikering til en mottakssentral<br>for brannalarm.                                                         | E       |
| Styreutganger                                                                      | FPE         | En utgang som aktiverer tilkoblet<br>brannslokkeutstyr etter å ha mottatt signal fra<br>Utstyr for styring og indikering (f.eks.<br>sprinkleranlegg eller ventilasjonsstyring). | G       |
| Utstyr for ekstern<br>feilvarsling                                                 | FWRE        | Utstyr for ruting av feilvarsel fra utstyr for styring og indikering til sentral som tar imot feilmeldinger.                                                                    | J       |
| Sentral for mottak av<br>brannalarm                                                | -           | Alarmsentral som iverksetter brannslokking etter mottak av alarmmelding.                                                                                                    | F       |
| Sentral for mottak av feilvarsel                                                   | -           | Sentral som iverksetter feilretting ved mottak av feilmelding.                                                                                                    | К       |
| Utstyr for automatisk brannslokking                                                | -           | Brannstyring eller brannslokkeutstyr, f.eks.<br>automatiske slokkeanlegg.                                                                                                    | н       |

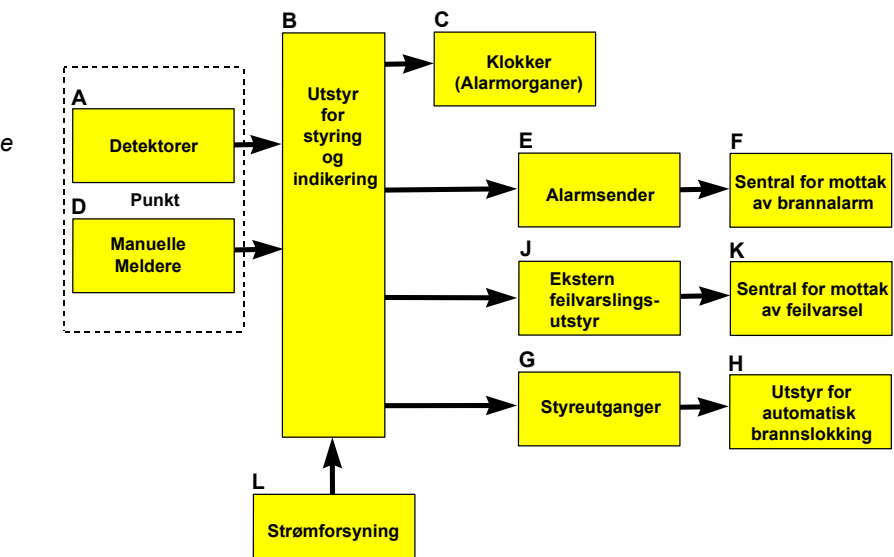

Merk: Linjene som kobler de forskjellige komponentene på illustrasjonen viser informasjonsflyten, og ikke fysiske koblinger. Pkt. G og H og enkelte andre punkter må ha ekstern kraftforsyning.

# 2. Betjeningspanel - Oversikt

## 2.1 Innledning

Hvert betjeningspanel er tilknyttet en operasjonssone (se "Sonedefinisjoner" i Tillegg). I forhold til sin egen sone er et betjeningspanel lokalt, mens det er eksternt i forhold til operasjonssoner som ikke er omsluttet av den lokale sonen. Alle hendelser og aksjoner som skjer i en bestemt operasjonssone må håndteres fra et lokalt betjeningspanel.

Betjeningspanelet viser informasjon om hendelser som oppstår i alle operasjonssonene. Type hendelser og detaljnivået til informasjonen avhenger av hvilken operasjonssone informasjonen kommer fra. Lokale paneler vil vise alle deteksjonssoner som befinner seg i alarm.

Eksterne betjeningspaneler vil kun vise eksterne alarmer, og er ment som en "informasjonsenhet for kun visning".

Betjeningspanelet består av to hoveddeler. Den øvre delen, og den nedre delen som utgjør operatørdelen.

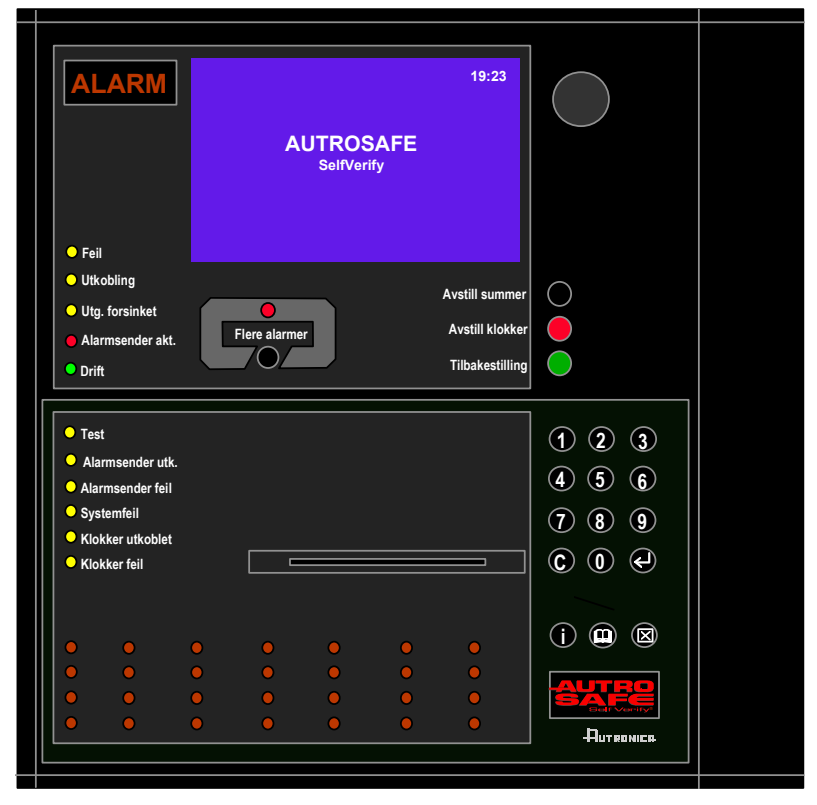

Figur 2-1: Betjeningspanel

## 2.2 Indikeringer

#### 2.2.1 Øvre del

#### ALARM

Den røde ALARM-indikatoren viser en eller flere deteksjonssoner innenfor operasjonssonen til betjeningspanelet som befinner seg i alarm.

- Blinkende rødt lys: Brannalarm. Klokker (alarmorganer / FAD) er aktivert.
- Konstant rødt lys: Alle FADer som er aktivert av brannalarmen er avstilt ved at Avstill klokker-knappen er trykket. Utstyr for styring og indikering viser fortsatt alarm.

#### O Feil

Den gule Feilvarsel-indikatoren viser at det er en feil i operasjonssonen til betjeningspanelet.

- Blinkende rødt lys: Ukvittert feilvarsel eksisterer.
- Konstant lys Alle feilvarsel er kvittert.

#### **O** Utkobling

Konstant gult lys når en eller flere av de følgende komponentene i en operasjonssone til betjeningspanelet er utkolet:

- forsinket funksjon
- individuelle punkter
- deteksjonssoner
- alarmsoner
- klokker (alarmorganer / FAD), utstyr for ekstern brannvarsling (alarmsender), styreutganger og utstyr for ekstern feilvarsling.

#### O Utg. forsinket

Konstant gult lys indikerer at *umiddelbar aktivering av utgang* er utkoblet (manuelt betjent), d.v.s. at en forsinkelse er aktivert for klokker (alarmorganer / FAD) eller alarmsender (utstyr for ekstern brannvarsling / FARE). Konfigurerbart.

#### Alarmsender akt.

Konstant rødt lys når meldingen er overført til brannvesenet.

#### O Drift

Konstant grønt lys når det er nettspenning på panelet.

#### Tekstdisplay - Se kapittel 2.3.

99:23 AUTROSAFE SelfVerify Fell Utschling Utg. forsinket Ausmander akt. Drift Tibakestilling 

#### Flere alarmer

I tilfelle mer enn en alarm.

Den røde Flere alarmer-indikatoren viser at flere deteksjonssoner innenfor operasjonssonen varsler brannalarm.

- Blinkende rødt lys: I tilfelle brannalarm. Klokker (alarmorganer / FAD) er fortsatt aktiverte.
- Konstant rødt lys: Avstill klokker-knappen er trykket. Klokker aktivert av brannalarmen er avstilt. Utstyr for styring og indikering er fortsatt i alarmtilstand.

#### 2.2.2 Operatørdelen (nederst)

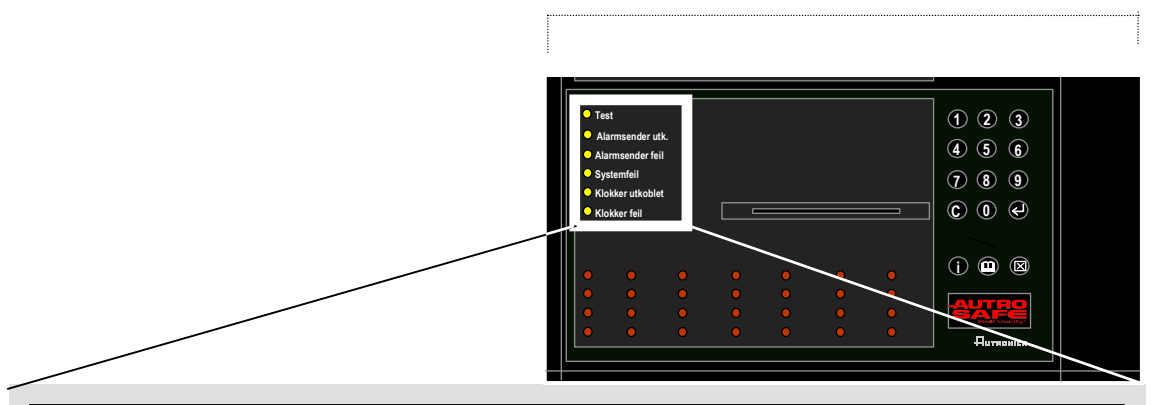

#### O Test

Konstant gult lys når en eller flere deteksjonssoner i en operatørsone til et operatørpanel er manuelt satt i testfunksjon.

#### O Alarmsender utk.

Konstant gult lys når signal til alarmsender (utstyr for ekstern brannvarsling / FARE) er utkoblet. *Alarmsender utk.*-indikatoren lyser også med konstant gult lys.

#### O Alarmsender feil

Gult lys når feil er detektert i alarmsender (utstyr for ekstern brannvarsling / FARE). Feilindikatoren kan også lyse gult. Blinking (ikke kvittert) / Konstant (kvittert).

#### O Systemfeil

Konstant gult lys når systemfeil i en operasjonssone til betjeningspanelet er tilstede.

#### O Klokker utkoblet

Konstant gult lys når en eller flere klokker (alarmorganer / FAD) er utkoblet. Utkobling lyser også med konstant gult lys.

#### O Klokker feil

Gult lys når feil er detektert i en eller flere klokker (alarmorganer / FAD). Blinker (ikke kvittert) / Konstant (kvittert).

## 2.3 Menydisplayet

Under normal drift er det bakgrunnsbelyste menydisplayet på.

Menydisplayet har 16 linjer á 40 tegn.

Displayet er inndelt i flere displayvinduer som viser forskjellig type informasjon.

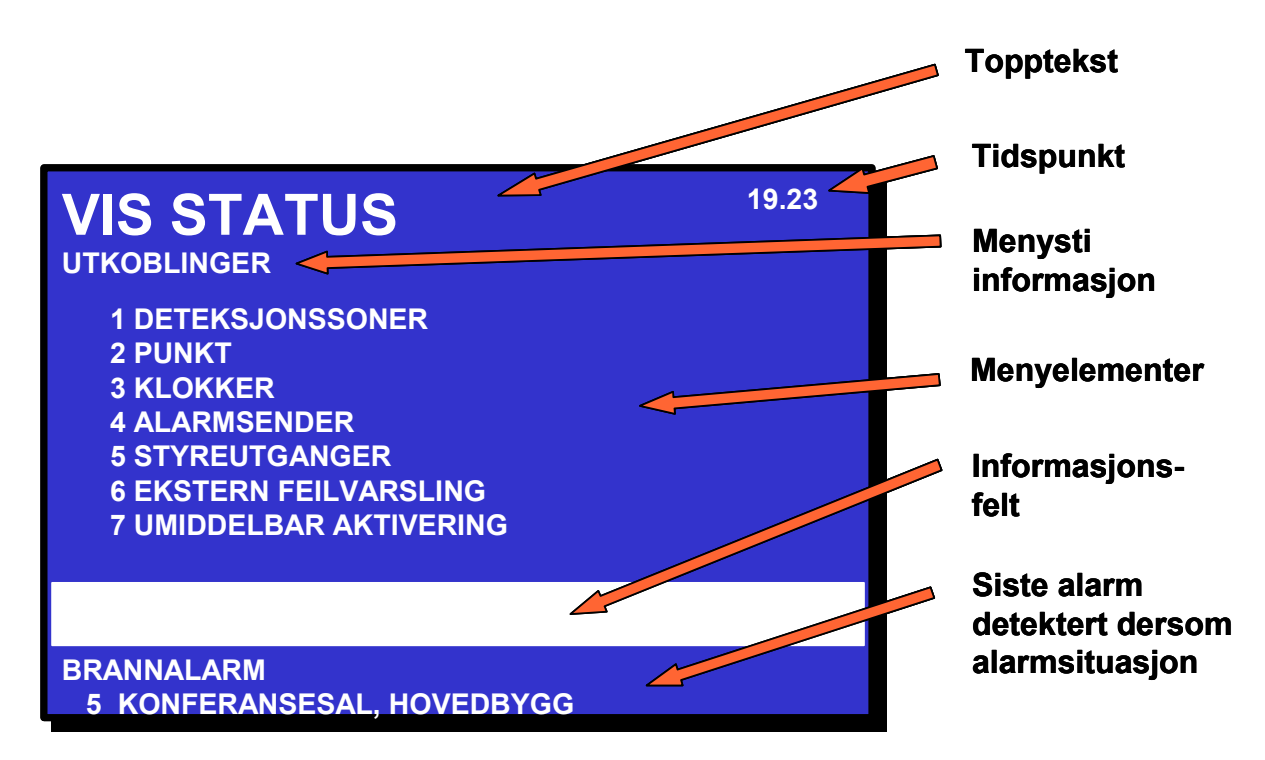

Figur 2-2: Menydisplayet

## 2.4 Betjeningsknapper

#### 2.4.1 Oversikt

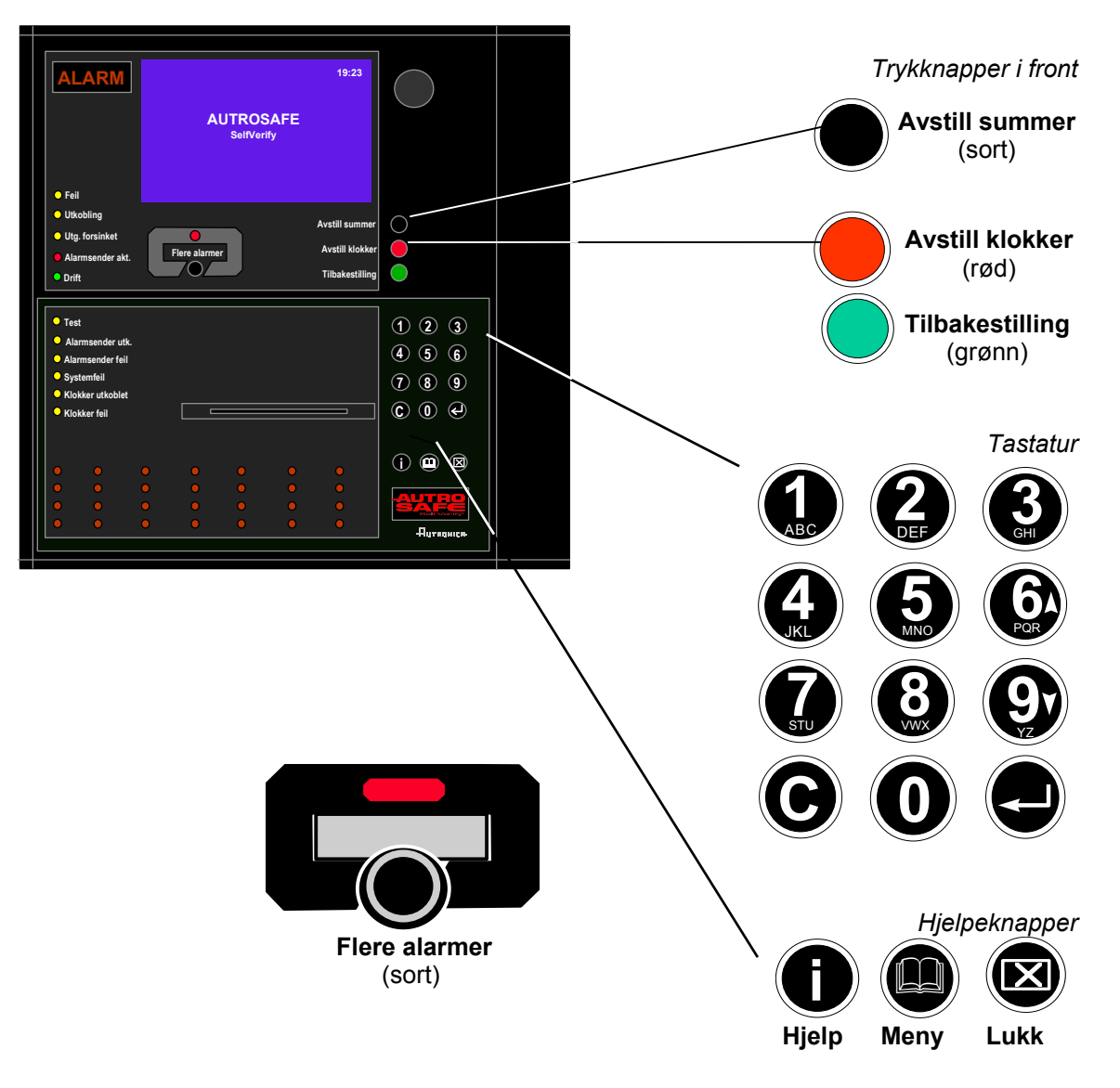

Figur 2-3: Betjeningsknapper

### 2.4.2 Trykknapper i front

|                          | Trykknapper i front                                                                                                    |            |
|--------------------------|----------------------------------------------------------------------------------------------------|------------|
| Knapp                    | Funksjon                                                                                                    | Aksessnivå |
| Avstill summer<br>(sort) | Brukes til å avstille summer i panelet. Aktiveres på nytt etter utløpt tidsforsinkelse.                                                                                          | 1          |
| Avstill klokker<br>(rød) | Brukes til å avstille klokker (alarmorganer / FAD) og<br>får blinkende serienummer og lamper til å lyse<br>konstant. Aktiveres på nytt etter utløpt tidsforsinkelse.             | 2          |
| Tilbakestilling          | Brukes til å tilbakestille systemet.                                                                                                    | 2          |
| (grønn)                  | Ved å holde knappen inne i 5 sek. Aktiveres<br>lampetest. Lampetesten er tilgjengelig I nivå 1 (ikke<br>behov for nøkkel).                                                       |            |
| Flere alarmer<br>(sort)  | Brukes til å rulle nedover blant hendelser i det aktive<br>vinduet (ruller side for side). Kun mulig hvis det er<br>flere alarmer enn det som kan vises i displayet<br>samtidig. | 2          |

#### 2.4.3 Tastatur

Tastaturet omfatter tallene 1 til 9, bokstavene A til Z, samt følgende knapper:

|   |                   | Tastatur                                                                 |
|---|-------------------|--------------------------------------------------------------------------|
|   | Knapp             | Funksjon                                                                 |
|   | ENTER             | Brukes til å velge/godkjenne et valg (parameter) eller til å gå tilbake. |
|   | Opp/ned piltaster | Brukes til å rulle linje for linje opp og ned i displayet.               |
| C | Avbryt            | Brukes til å slette siste tegn som ble lagt inn (tilbaketast).           |

#### 2.4.4 Hjelpeknapper

|       | Hjelpeknapper                                                                                                    |
|-------|----------------------------------------------------------------------------------------------------|
| Knapp | Funksjon                                                                                                    |
| Hjelp | Med hjelpeknappen kan du raskt hente fram nyttig informasjon når<br>du betjener systemet. Du kan få informasjon om hvordan du betjener<br>panelet. IKKE IMPLEMENTERT. |
| Meny  | Brukes til å velge mellom Operasjonsmodus og Menymodus.                                                                                                    |
|       | Operasjonsmodus (velg 💷) >> Menymodus (velg 💷 eller tidsavbrudd) >> Operasjonsmodus.                                                                                  |
| Lukk  | Brukes til å flytte opp et nivå / vise forrige bilde hvis displayet ikke allerede viser informasjon på toppnivå.                                                      |

### 2.5 Intern summer

Alle betjeningspaneler har en innebygd summer som aktiveres som beskrevet nedenfor. Hver tilstand kan ha sitt eget *lydmønster*. Hvis mer enn en tilstand oppstår samtidig, bestemmes tilstanden til betjeningspanelet og summeren av programmet. Summeren reflekterer tilstanden som har høyest prioritet.

Den interne summeren er styrt av hardware. Den aktiveres i tilfelle:

- Systemfeil
- Alarm
- Forvarsel (prealarm)
- Feil
- Tidligvarsel (ikke implementert)

Summeren kan avstilles ved å trykke *Avstill summer*-knappen. Unntaket er at summeren indikerer systemfeil som *ikke kan* avstilles.

Hvis årsaken til at summeren ble aktivert fortsatt er tilstede, starter summeren igjen etter en stund.

# 3. Operasjonsmodus

## 3.1 Innledning

Betjeningspanelet kan enten stå i *Operasjonsmodus* eller *Menymodus.* 

Når ingen betjener panelet og ingen knapp er blitt trykket inn, vil det alltid stå i *Operasjonsmodus*.

Displayet kan se slik ut når panelet står i "tomgang".

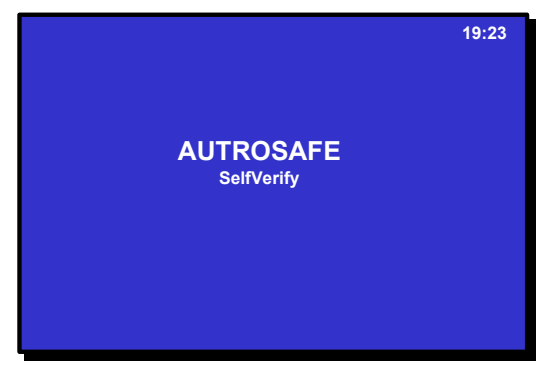

Figur 3-1: "Tomgangsdisplay"

Merk at en alarm, utkobling, test eller feil *alltid* vil indikeres i displayet når slike hendelser inntreffer.

#### **MERK:**

Alle hendelser som kan inntreffe vises i Operasjonsmodus. All håndtering av hendelser, f.eks. *Avstill klokker, Kvittering og Tilbakestilling av systemet* gjøres fra Operasjonsmodus.

Man kan gå inn i Operasjonsmodus på to forskjellige måter.

- startmodus (oppstart) "tomgang"
- når man trykker menyknappen i menymodus, slik at man går ut av menymodus uansett hvilken meny man befinner seg i.

## 3.2 Tilstander i Operasjonsmodus

l operasjonsmodus kan systemet være *stille* (lavest prioritet), eller det kan stå i en kombinasjon av følgende *tilstander*:

- brannalarm (høyest prioritet)
- forvarsel (inklusive prealarm)
- feilvarsel
- utkoblet
- test

## 3.3 Alarmnivåer

En detektor kan varsle forskjellige alarmnivåer, for å indikere mengde røk eller gass i rommet. Disse er;

- Brannalarm (høyeste nivå)
- Forvarsel, *inklusive*:
  - prealarm
  - (laveste nivå tidligvarsel er ikke implementert)

Når en detektor registrerer endring fra ett alarmnivå til et annet, rapporteres denne hendelsen til systemet som tidligvarsel (ikke implementert), prealarm eller brannalarm. Dette i sin tur vil initiere riktige aksjoner.

## 3.4 Aksessnivåer

All betjening er gruppert under en av fire aksessnivåer beskrevet nedenfor:

| Aksessnivå | Adgang vha.                              | Beskrivelse                                                                                                    |
|------------|------------------------------------------|----------------------------------------------------------------------------------------------------|
| 1          | Ingen nøkkel eller<br>passord nødvendig. | Adgang for offentligheten. Alle påbudte indikeringer er synlige på aksessnivå 1 uten å at man må betjene anlegget.                                                      |
| 2          | Adgang med nøkkel.                       | Adgang for sikkerhetspersonell.                                                                                                    |
| 3          | Begrenset passord.                       | Adgang for opplært personell som er autorisert til å foreta<br>rekonfigurering av anleggsdata og til å utføre vedlikehold i<br>samsvar med produsentens retningslinjer. |
| 4          | Mekanisk verktøy.                        | Adgang for personell som utfører reparasjoner eller som skifter utstyr.                                                                                                 |

## 3.5 Konfigurerbare alarmvisninger

Det er mulig å bestemme ved konfigurasjon hvordan alarmer skal vises i displayet. Som standard presenteres alarmer både med soneinformasjon (deteksjonssone) og punktinformasjon. Alternativt, kan alarmer presenteres kun med soneinformasjon, med muligheten til å finne punktinformasjon ved å trykke en knapp (Aksjonssiffer 1: Vis punkter).

Kapittel **Feil! Fant ikke referansekilden.** viser standard alarmvisning.

Kapittel **Feil! Fant ikke referansekilden.** og **Feil! Fant ikke referansekilden.** omhandler den alternative alarmvisningen (soneinformasjon).

## Den alternative alarmvisningen med soneinformasjon er vist gjennomgående i denne håndboken.

De ulike hendelser, for eksempel, «I tilfelle brannalarm», presenteres i operasjonsmodus.

# 3.6 Alarmvisning med sone- og punktinformasjon (standard alarmvisning)

Som standard presenteres alarmer både med soneinformasjon (deteksjonssone) og punktinformasjon.

"BRANNALARMER" vil f.eks. vises markert i øvre venstre hjørne i displayet.

I eksempelet nedenfor har en optisk røykdetektor i "" (1 sone) varslet alarm.

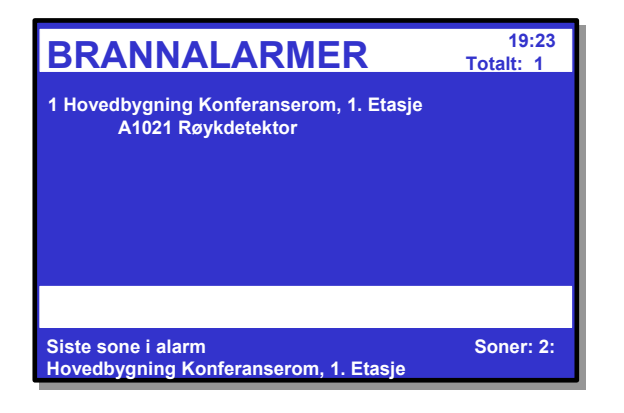

En manuell melder i resepsjonen aktiveres. Totalt 2 alarmer fra 2 ulike soner vises nå i displayet.

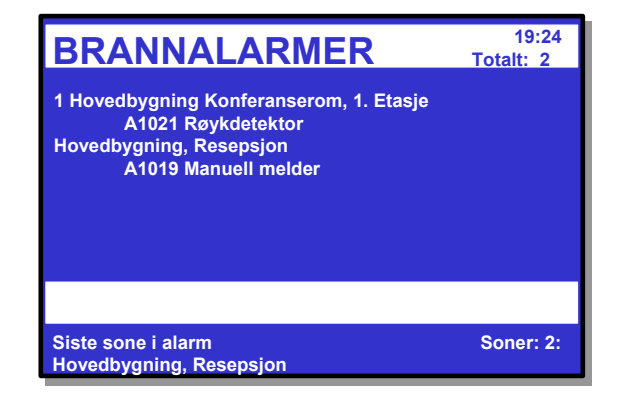

Varmedetektoren i "Hovedbygning Konferanserom, 1. etasje" (1 sone) varsler alarm. Totalt 3 alarmer fra 2 soner vises nå I displayet.

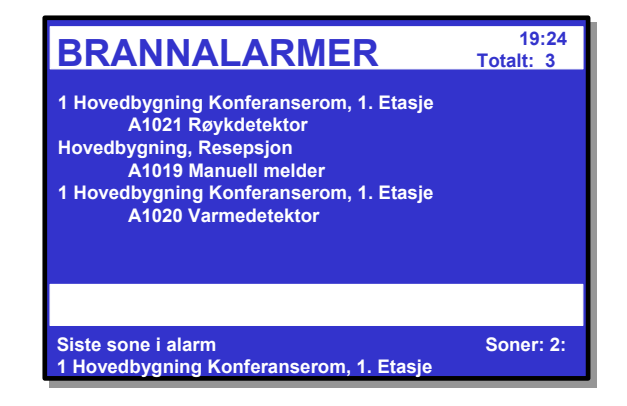

# 3.7 Alarmvisning med soneinformasjon (alternativ alarmvisning)

Den alternative alarmvisningen med soneinformasjon er vist gjennomgående i denne håndboken.

De forskjellige *hendelsene*, f.eks. "I tilfelle brannalarm", presenteres i Operasjonsmodus. Brannalarmer vil f.eks. vises markert i øvre venstre hjørne i displayet.

Eksemplet nedenfor viser en situasjon hvor tre soner står i alarm. Totalt antall soner i alarm er vist i øvre høyre hjørne.

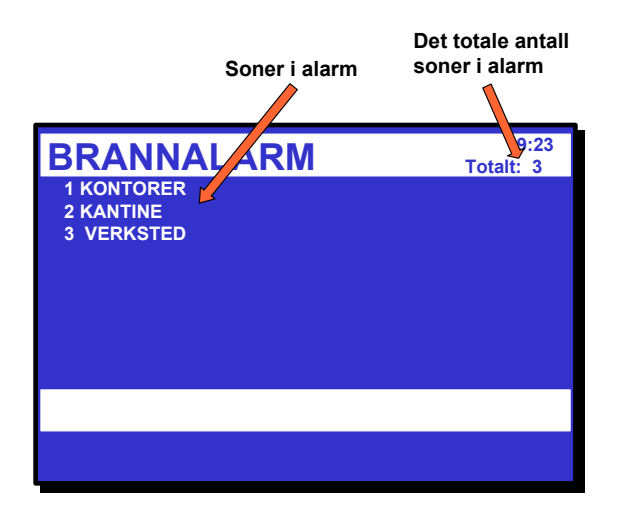

## 3.8 Hvordan vise punkter i alarm

**Den alternative alarmvisningen med soneinformasjon er vist gjennomgående i denne håndboken.** For å kunne velge mellom *deteksjonssoner i alarm*, "I tilfelle brannalarm", trykker du ENTER-knappen ( ). Du kan nå bruke opp/ned-piltastene til å velge ønsket sone.

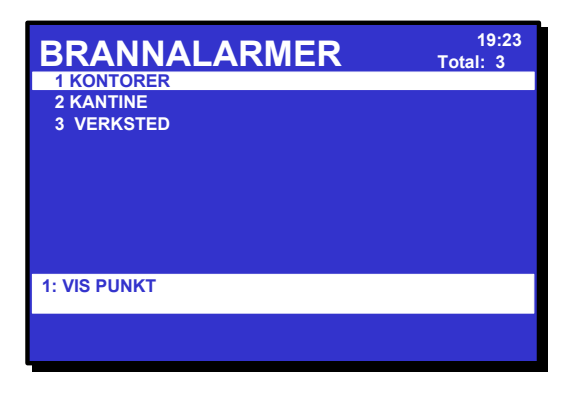

For å vise *punkter i alarm* for valgt sone (markert), trykker du talltast 1 (VIS STATUS, se *Aksjonssiffer*, 3.10), og følgende skjermbilde kommer fram (eksempel):

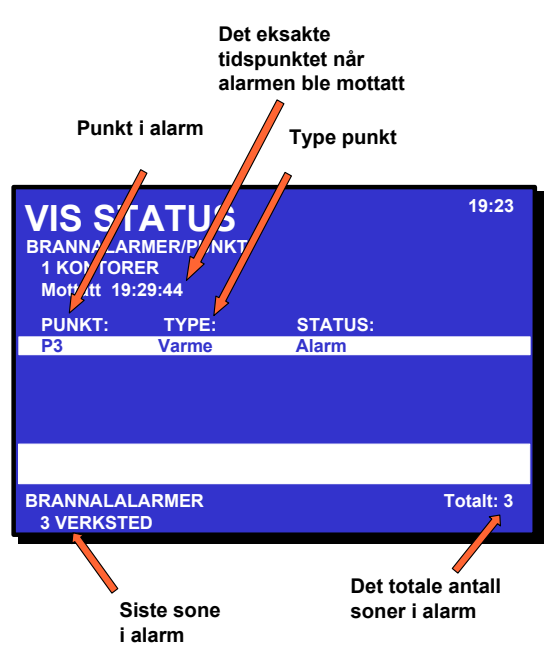

Her *(i dette eksemplet)* kan du vise punkter i alarm og type punkt (detektortype, manuell melder). Piltastene brukes til å bla opp og ned i punktlisten.

Lukk-knappen (X)) brukes til å flytte ett punkt bakover (når som helst).

MERK: Hvis du har valgt VIS STATUS for å vise informasjon om punkter i alarm, må du trykke Lukk-knappen for å komme tilbake til Operasjonsmodus *for å kunne aktivere Avstill klokker-knappen og Tilbakestilling-knappen.* 

## 3.9 Hvordan vise detaljert soneinformasjon

**Den alternative alarmvisningen med soneinformasjon er vist gjennomgående i denne håndboken.** For å velge mellom soner som står i alarm, viser feil eller befinner seg i test, trykker du ENTERknappen ( ). Du kan nå bruke opp/ned-piltastene til å velge ønsket sone (i dette eksemplet *Brannalarmer*).

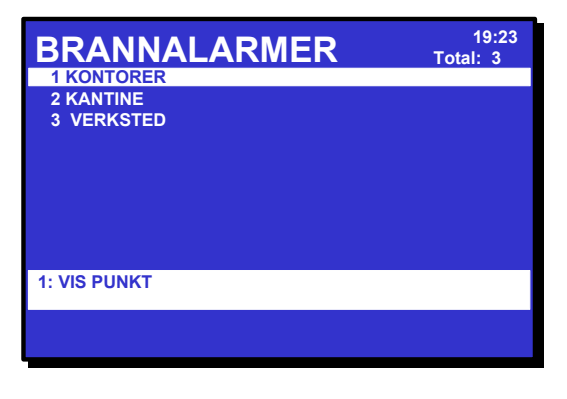

For å vise *detaljert soneinformasjon* for valgt sone (markert) trykker du ENTER-knappen ( ) en gang til, og følgende skjermbilde kommer fram (eksempel):

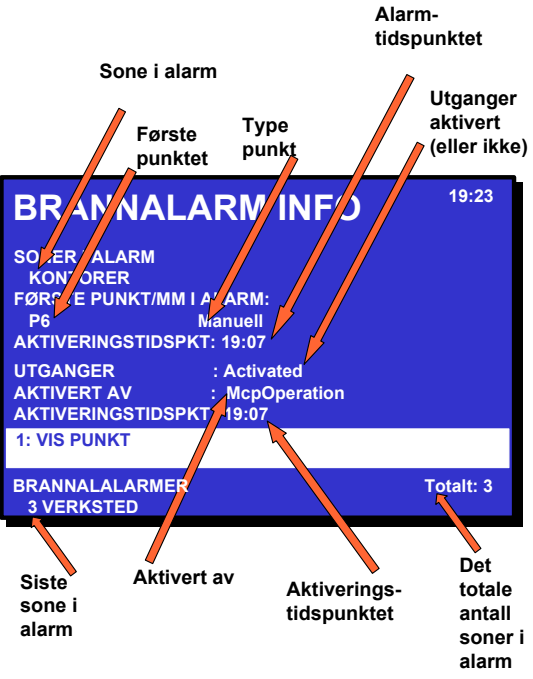

Detaljert soneinformasjon er tilgjengelig. I *eksempelet* over kan du vise soner i alarm, første punkt i brannalarm, tidspunkt for brannalarm, status til utganger, hva som aktiverte alarmen (f.eks., manuell melder) og aktiveringstidspunkt. Du kan også flytte direkte til VIS PUNKT (trykk talltast 1).

Lukk-knappen ( 🗷 ) brukes til å flytte ett punkt bakover (når som helst).

MERK: Hvis du har valgt VIS STATUS for å vise mer detaljert informasjon om et punkt, må du trykke Lukk-knappen for å komme tilbake til Operasjonsmodus *for å kunne aktivere Avstill klokker-knappen og Tilbakestilling-knappen.* 

## 3.10 Aksjonssiffer i operasjonsmodus

Når du befinner deg i operasjonsmodus, kommer spesielle aksjonssiffer fram i det markerte feltet (*Informasjonsfeltet*) nederst i displayet. *Disse sifrene kommer fram når operatøren kan betjene panelet* (utføre aksjonen).

Sifrene 1 til 4 på tastaturet er reservert bestemte aksjoner (aksjonssiffer). Type aksjon avhenger av tilstanden til systemet.

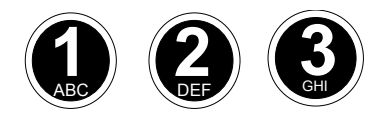

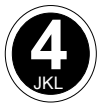

Figur 3-5: Aksjonssiffer i operasjonsmodus

Ved f.eks. å velge 1 i tilfelle brannalarm (etter å ha betjent Avstill klokker knappen) vil man aktivere klokkene igjen.

Eksemplet nedenfor viser en situasjon hvor aksjonssiffer 4 (Vise undertrykt info = undertrykt informasjon) er tilgjengelig.

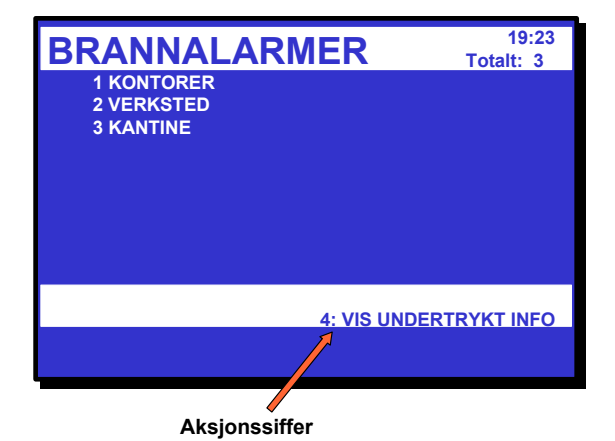

Figur 3-6: Aksjonssiffer vist i informasjonsfeltet

I Tillegg finner du en tabell med en komplett liste over alle *aksjonssiffer* som kan forekomme i *Operasjonsmodus*.

## 3.11 Aktivering av den interne summeren.

Etter å ha trykket AVSTILL SUMMER-knappen i alarm, vil den interne summeren aktiveres automatisk igjen i følgende tilfeller:

- hvis en *ny* hendelse inntreffer (f.eks. at en deteksjonssone varsler brannalarm)
- etter utløpt tidsforsinkelse hvis årsaken til at summeren ble aktivert fortsatt er tilstede

## 3.12 Aktivering av klokker (alarmorganer) på nytt

Når man trykker AVSTILL KLOKKER-knappen i tilfelle alarm, vil alle klokker (alarmorganer / FAD) innenfor operasjonssonen til betjeningspanelet avstilles. Den røde alarmlampen skifter fra blinkende til konstant lys.

Timeren for reaktivering av klokker starter nå. Timeren starter tidsforsinkelsen på nytt hver gang AVSTILL KLOKKER-knappen trykkes.

For å *manuelt* aktivere alarmsoner på nytt, kan man trykke aksjonssiffer 1.

Alarmsoner aktiveres *automatisk* på nytt hvis alarmtilstanden etter utløpt tidsforsinkelse (konfigurerbart).

## 3.13 Tilbakestilling av systemet

Før man kan tilbakestille systemet ved å trykke TILBAKESTILLINGknappen, må, alle klokker (alarmorganer / FAD) være avstilt / utkoblet vha. AVSTILL KLOKKER-knappen. Hvis ikke vil tilbakestilloperasjonen avvises.

## 3.14 Utkobling av alarm (AlarmDisable)

Hvis det finnes punkter i en operasjonssone som fortsatt varsler brannalarm, vil automatisk utkobling foretas. Alarmutkobling vil i enkelte tilfeller måtte bekreftes av operatøren (konfigurerbart).

- Hvis bekreftelse *ikke* er nødvendig, vil alle punkter som varsler brannalarm bli automatisk utkoblet.
- Hvis bekreftelse er nødvendig, får man fram en liste over alle punkter i alarm i displayet. For å bekrefte automatisk utkobling, må man trykke ENTER-knappen (
   innen 5 sekunder (konfigurerbart).

Alle detektorer som er utkoblet kan aktiveres igjen ved å trykke aksjonssiffer 3, som betyr AKTIVER PÅ NYTT.

## 3.15 Undertrykt informasjon

Når man befinner seg i Operasjonsmodus, kommer meldingen *Vise undertrykt info* fram nederst i displayet. Dette indikerer at det finnes aktive tilstander, men de er undertrykt, dvs. at de ikke vises i displayet.

For å vise undertrykt informasjon, kan man trykke aksjonssiffer 4, som betyr Vise undertrykt info.

## 3.16 Utkoblingskilder

#### 3.16.1 Oversikt

AutroSafe Interaktivt Brannalarmsystem har følgende utkoblingskilder:

- Individuell utkobling
  - Hver enhet kan utkobles ved en individuell kommando til den enheten som skal kobles ut. Dette gjelder alle enheter med utkoblingsfunksjon.
- Sløyfe Enheter kan også kobles ut ved at hele sløyfen enheten er tilkoblet kobles ut. Anvendelig for punkt, FAD- enheter, FPE- enheter og panel tilkoblet til sløyfen (DID, remote silence / reset).
- Sone Et punkt kan kobles ut ved at hele deteksjonssonen kobles ut. Utkoblingen påvirker alle punkt i deteksjonssonen, inkludert manuelle meldere. Dette gjelder kun for punkt.
- Utkoblingsenheter
  Et punkt kan også kobles ut ved en kommando fra en utkoplingsenhet via den tilhørende deteksjonssonen. Dette gjelder kun for punkt.
- "Master" sone tilsvarer Sone, med unntak av at kommandoer til AutroSafe blir sendt via AutroCom. Dette gjelder kun for punkt.

#### 3.16.2 Utkobling av punkt

En generell regel er at punkt kan utkobles fra en eller flere utkoblingskilder samtidig. For å koble inn punkt igjen, må punktene innkobles fra alle disse utkoblingskildene.

#### For eksempel:

Et punkt kobles ut fra en sone (deteksjonssonen kobles ut fra et kontrollpanel) og fra en utkoblingsenhet. Innkobling av punktet må utføres fra kontrollpanelet og tilbakestillingsknappen på utkoblingsenheten må aktiveres.

Unntak av denne generelle regelen er følgende:

- Individuelle utkoblinger overkjører og fjerner alle andre utkoblinger med unntak av sløyfeutkoblinger. Årsaken til dette er at utkobling av individuelle punkt må betraktes som en slags servicekommando som blir brukt i spesielle situasjoner, utkobling av punkt gjøres normalt via deteksjonssonen.
- *"Master sone"* utkoblinger overkjører og fjerner alle utkoblinger fra Master sone, sone og utkoblinger fra utkoblingsenheter.

#### 3.16.3 Andre utkoblingsenheter

Andre enheter (enn punkt) blir kun påvirket av *individuell-* og *sløyfeutkoplinger*.

Vær oppmerksom på at, i motsetning til punktutkoblinger, er det ikke minne i systemet i forhold til *sløyf*eutkoblinger / -innkoblinger: Når en sløyfe er utkoblet, og deretter innkobles, vil utkoblinger som er aktivert før sløyfeutkoblingen gå tapt. Med andre ord, alle sløyfeenheter (unntatt punkt som har minnefunksjon, se ovenfor) vil innkobles når tilhørende sløyfe innkobles.

## 3.17 Alarmhåndtering - En typisk situasjon

Håndtering av brannalarm vil typisk foregå i følgende faser:

- En eller flere deteksjonssoner gir forvarsel (Kvitter).
- En eller flere av disse deteksjonssonene går i brannalarm, og aktiverer klokker (alarmorganer / FAD) og styreutganger (FPE).
- Når operatøren har undersøkt årsaken til alarmen, kan aktiverte klokker (alarmorganer / FAD) slås av når situasjonen er under kontroll (Avstill klokker).
- Hvis utkobling av klokker (alarmorganer / FAD) viser seg å være feil, kan de kobles inn igjen (Aktiver på nytt)
- Etter å ha avstilt klokker (alarmorganer / FAD), kan systemet tilbakestilles. Tilbakestilling vil slette alle indikasjoner av brannsituasjoner, og vil hvis det er fysisk mulig koble ut styreutganger (FPE) (Tilbakestille).
- Tilbakestilling omfatter utkobling av alarmer til alle punktene i en operasjonssone hvor betjeningspanelet fortsatt varsler brannalarm (må bekreftes av operatøren). Utkobling av alarmer kan senere kanselleres og punktene kan sende alarmnivået på nytt (Aktiver på nytt).

## 3.18 Forskjellige typer deteksjonssoner

#### 3.18.1 Innledning

Når man håndterer hendelser i Operasjonsmodus, er det viktig å være klar over forskjellene når det gjelder konfigurering av deteksjonssoner (konfigurert med AutroSafe Konfigurasjonsverktøy).

Type deteksjonssone samt type punkt (detektor eller manuell melder) bestemmer hvordan systemet reagerer på et signal - med hensyn til *varsling*.

Systemet har følgende typer deteksjonssoner:

- Umiddelbar varsling
- Koinsidensvarsling
- Forsinket varsling
- Forsinket koinsidensvarsling
- SOLAS (Safety of Life at Sea)

#### 3.18.2 Umiddelbar varsling

Et signal fra en deteksjonssone med *Umiddelbar varsling* vil varsle øyeblikkelig uten forsinkelse.

Umiddelbar varsling gjelder:

- Klokker (alarmorganer / FAD)
- Utstyr for ekstern brannvarsling (alarmsender) (FARE)
- Styreutganger (FPE)

#### 3.18.3 Koinsidensvarsling

En brannalarm fra en *enkelt detektor* i en deteksjonssone med *koinsidensvarsling*, vil *ikke* initiere aksjoner, dvs. ingen aktivering av *utganger* til;

- Klokker (alarmorganer / FAD)
- Utstyr for ekstern brannvarsling (alarmsender) (FARE)
- Styreutganger (FPE)
- forutsatt at FAD, FARE og FPE er stilt på kvalifisert varsling (se neste side).

*Minst to detektorer* i samme deteksjonssone må varsle alarm for at aksjoner skal initieres.

Merk at aktivering av manuelle meldere i en koinsidenssone *alltid* vil bli varslet.

I displayet vil alarmnummeret til en deteksjonssone stå konstant fremme til et nytt punkt i samme sone går i alarm.

I eksempelet under er deteksjonssone 2 KANTINE konfigurert som en sone med koinsidensvarsling.

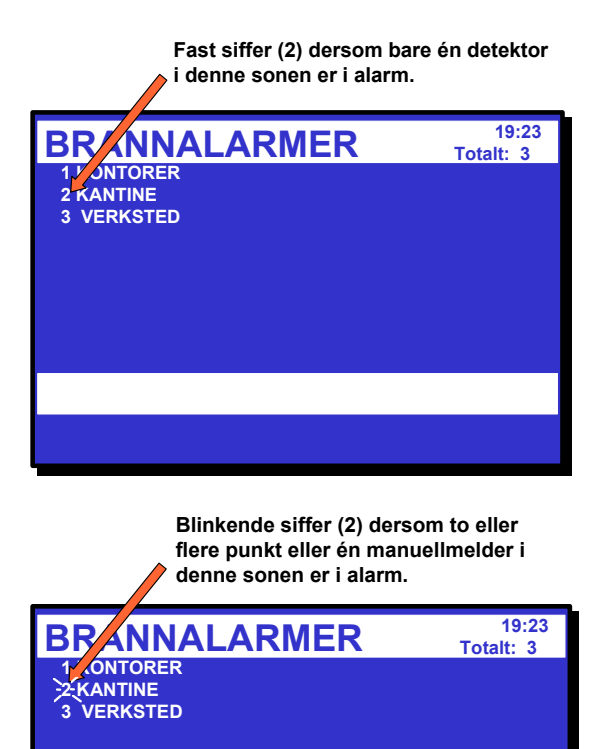

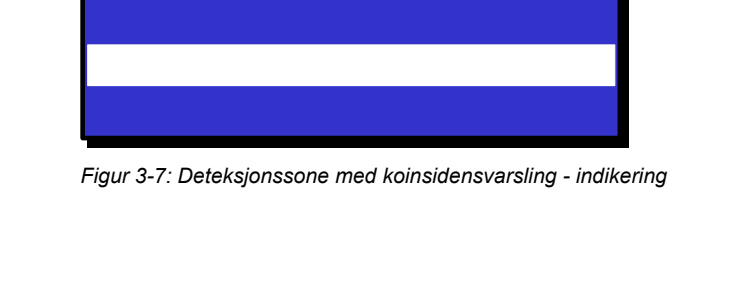

#### 3.18.4 Forsinket varsling

Når betjeningspanelet mottar en brannalarm fra et punkt i en deteksjonssone med forsinket varsling (konfigurerbart), vil aktivering av utganger til klokker (alarmorganer / FAD) og/eller utstyr for ekstern brannvarsling (alarmsender) (FARE) forsinkes.

I en alarmsituasjon vil aktivering av utganger forsinkes når;

- deteksjonssonen er definert som Forsinket varsling (konfigurerbart)
- punktet (punkter) i den deteksjonssonen er stilt til forsinket varsling (konfigurerbart) - PÅ (standardverdi).
- *Umiddelbar varsling* er utkoblet (fra Utkoblingsmenyen, se *Hvordan koble ut umiddelbar aktivering*, side 68).
- FAD / FARE er satt på kvalifisert aktivering (konfigurerbart)

Merk at aktivering av en *manuell melder* vil varsles øyeblikkelig (punktforsinkelse AV) selv om umiddelbar aktivering er utkoblet (konfigurerbart).

Forsinket aktivering av utganger til klokker (alarmorganer / FAD) og utstyr for ekstern alarmoverføring gjelder:

- detektorer og/eller
- manuelle meldere
- signaler fra bestemte soner

Forsinkelsen er inndelt i to perioder, Første forsinkelse T1 (konfigurerbar) og Forlenget forsinkelse, T2 (konfigurerbar).

T1-forsinkelsen starter når brannalarmen mottas fra punktet. Aksjoner initieres etter at tidsforsinkelse T1 er utløpt. Ved å trykke aksjonssiffer 4, som betyr FORLENGET FORSINKELSE, avbrytes T1 og tidsforsinkelse T2 starter.

Hvis en eller flere deteksjonssoner med forsinket varsling har gått i brannalarm og befinner seg i T1 eller T2, vil forsinket aktivering avbrytes øyeblikkelig ved å trykke aksjonssiffer 2, som betyr AKTIVER. Aktivering av en manuell melder i operasjonssonen gir også øyeblikkelig aktivering. I displayet vil en deteksjonssone med sine forsinkede utganger indikeres med en ☆ foran sonebeskrivelsen. Tiden for første forsinkede aktivering vises også.

Indikasjon på forsinket varsling (\$)

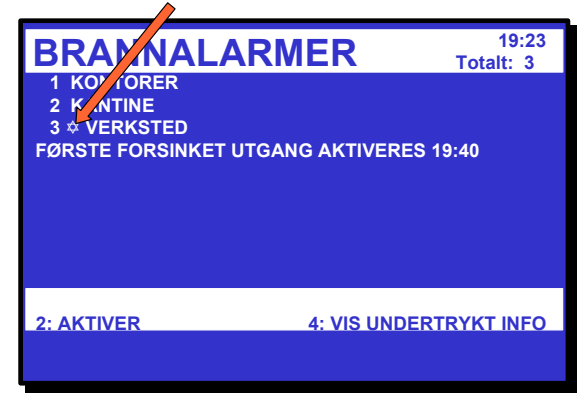

Etter å ha trykket ENTER-knappen ( ) og valgt forsinket aksjonssone, kan du;

- trykke aksjonssiffer 1 for å vise punkter i alarm
- trykke aksjonssiffer 2 for å aktivere alarm <u>eller</u>

trykke aksjonssiffer 4 for å starte forlenget forsinkelse.

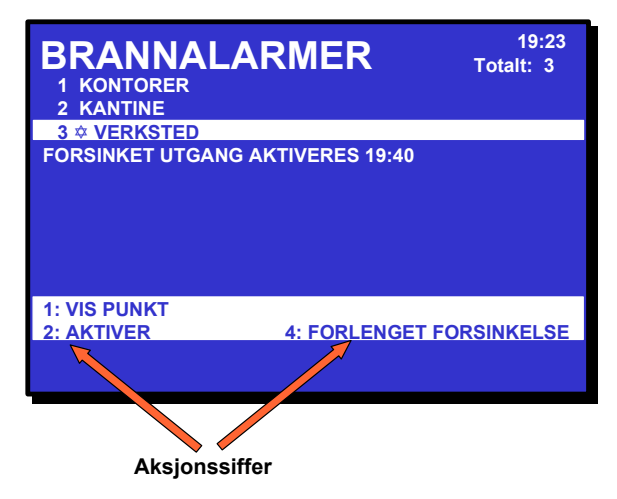

Figur 3-8: Deteksjonssone med forsinket aktivering - indikering

#### 3.18.5 Forsinket koinsidensvarsling (deteksjonssoner)

Deteksjonssoner konfigurert som *Forsinket koinsidensvarsling* har følgende egenskaper:

<u>*I* dagstilling</u> (Øyeblikkelig aktivering av utganger utkoblet), er utgangene konfigurert slik at de aktiveres i henhold til sin egentlige konfigurering; d.v.s. *Stille alarm, Liten alarm eller Stor alarm* som følger:

Når en brannalarm fra den første detektoren mottas, skjer følgende:

- Deteksjonssoner gir *Stille alarm*, og alle styreutgangene som er konfigurert for aktivering ved Stille alarm blir aktivert. Forsinkelsestiden (T1) aktiveres.
- Når forsinkelsestiden T1 er utløpt vil deteksjonssonen gi Liten alarm. Alle styreutgangene som er konfigurert for aktivering blir aktivert. Forsinkelsestiden (T2) aktiveres.
- 3. Når forsinkelsestiden T2 er utløpt, vil deteksjonssonen gi *Stor alarm.* Alle styreutgangene som er konfigurert for aktivering ved Stor alarm blir aktivert.

Legg merke til at hvis det, på et eller annet tidspunkt, blir registrert en brannalarm fra en annen detektor, vil deteksjonssonen alltid gi Stor alarm. Dette betyr at alle styreutganger (som ennå ikke er aktivert) er konfigurert til å aktiveres ved Stille, Liten og Stor alarm blir aktivert.

Ved å trykke tilbakestillingsknappen i løpet av forsinkelsesperioden avsluttes tidsforsinkelsen (T1 eller T2).

<u>I nattstilling (Øyeblikkelig aktivering av utganger)</u>, blir utgangene alltid aktivert av den første detektoren som varsler alarm, og anlegget vil alltid gi Stor alarm. På samme måte som for dagstilling betyr dette at alle utganger (som ennå ikke er aktivert) og som er konfigurert for aktivering ved Stille, Liten og Stor alarm blir aktivert.

Legg merke til at når en *manuell melder* (med punktforsinkelse AV) aktiveres, eller når en varmedetektor (med punktforsinkelse AV) sender alarmsignal, vil en koinsidenssone alltid gå direkte til Stor alarm, uavhengig om den står i Dag- eller Nattstilling.

I en alarmsituasjon vil aktivering av utganger oppføre seg som beskrevet over forutsatt at;

- deteksjonssonen er definert som Forsinket koinsidensvarsling (konfigurerbart)
   oq
  - nktet (punktene) m
- punktet (punktene) med forsinket varsling er satt til punktforsinkelse PÅ (standardstilling).

#### 3.18.6 Solas Deteksjonssone

Når betjeningspanelet mottar en brannalarm fra et punkt i en deteksjonssone konfigurert som SOLAS - *Safety of Life at Sea* (konfigurerbart), vil alle aksjoner initieres etter en tidsforsinkelse har utløpt.

T1-forsinkelsen starter når brannalarmen mottas fra punktet. Ved å trykke aksjonssiffer 4, som betyr BLOKKER ALARM, avbrytes forsinkelsen og alarmen blokkeres for et ubestemt tidsrom.

SOLAS gjelder klokker (alarmorganer / FAD), utstyr for ekstern brannvarsling (alarmsender) (FARE) - kun detektorer, og styreutganger (FPE) - valgfritt.

# 4. Om "I tilfelle...."

De følgende kapitlene - *I tilfelle .....*- omhandler forskjellige hendelser som kan inntreffe;

| Kapittel   | I tilfelle                                                                                                    |
|------------|----------------------------------------------------------------------------------------------------|
| Kapittel 5 | brannalarm                                                                                                    |
| Kapittel 6 | brannalarm med alarmforsinkelse (i en<br>deteksjonssone med <i>forsinket varsling</i> - umiddelbar<br>aktivering utkoblet) |
| Kapittel 7 | forvarsel (prealarm/tidligvarsel)                                                                                          |
| Kapittel 8 | feil                                                                                                    |

Listen over omfatter de vanligste hendelsene. I tillegg til disse kan det inntreffe en kombinasjon av hendelser.

Betjeningsinformasjon er gitt i Kapittel 3. Se også i Oversikt over knapper og indikatorer i Kapittel 2, som er ment å gi oversikt over betjening av AutroSafe Interaktivt Brannalarmsystem. Som en ekstra hjelp vil meldingene i Informasjonsfeltet vise hvilke alternativer som er tilgjengelig.

## Merk at den alternative alarmvisningen med soneinformasjon er vist gjennomgående i denne håndboken.

For hver hendelse gis det en *oversikt over alle indikeringer* på panelet, samt nødvendige *aksjoner* som må utføres. All alarmhåndtering og displaybilder vist i etterfølgende kapitler er basert på følgende:

- Systemet står i Operasjonsmodus.
- For å betjene panelet kreves *Aksessnivå* 2. Dette betyr at personen som betjener panelet må bruke nøkkel før det kan betjenes. Dette er indikert med en nøkkel.
- De viste eksemplene viser et system som er konfigurert for umiddelbar aktivering av utstyr for ekstern brannvarsling (alarmsender) og til å sende melding til ekstern brannvarsling (Brannvesen) *i tilfelle brannalarm. Alarmsender akt.*-indikatoren vil lyse.
- Når du går gjennom de forskjellige hendelsene, gir kommentarfeltet tilleggsinformasjon og viser hvilke alternativer du har.
- I mange tilfeller vises flere displaybilder når en kommando er utført. Disse hurtige skiftingene fra ett displaybilde til et annet er vist med en pil.
- Tabellen for de forskjellige prosedyrene er inndelt i fire kolonner med følgende overskrifter;

|--|

# 5. I tilfelle brannalarm

Merk at den alternative alarmvisningen med soneinformasjon er vist gjennomgående i denne håndboken.

## 5.1 Indikering av brannalarm.

En eller flere branndetektorer eller manuelle meldere i en eller flere deteksjonssoner varsler brannalarm.

Følgende viser indikeringene i Betjeningspanelet i tilfelle "Brannalarm" i en operasjonssone til panelet.

Tekstdisplayet viser deteksjonssoner i alarm og plasseringen av dem. I tillegg vises følgende informasjon når man betjener menyen: - detaljert soneinformasjon:

- informasjon om punkter i alarm

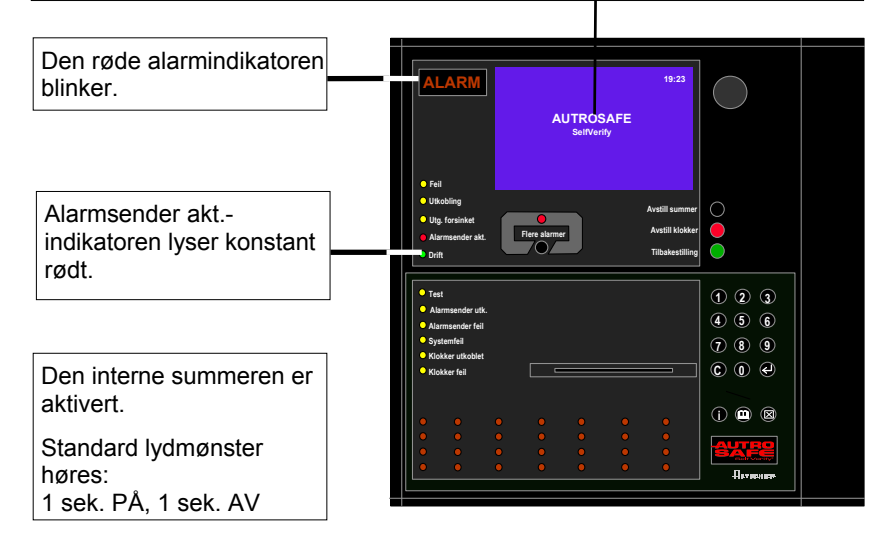

Aktiverte funksjoner: Melding er sent til brannvesenet.

Brannalarmtilstanden aktiverer klokker (alarmorganer; sirener og lys).
| Pkt. | Aksjon                                                                                    | Display                                                                                                    | Lyd                                                                                                    |
|------|-------------------------------------------------------------------------------------------|----------------------------------------------------------------------------------------------------|----------------------------------------------------------------------------------------------------|
| 1    | Følg lokal branninstruks<br>punkt for punkt.                                              | 19:23<br>Totalt: 3<br>1 KONTORER<br>2 KANTINE<br>3 VERKSTED                                                                                                    | Alle klokker<br>(alarmorganer / FAD)<br>tilknyttet alarmsoner<br>(som er tilknyttet<br>deteksjonssoner i<br>alarm) er aktivert<br>(sirener og lys).<br>Den interne<br>summeren på<br>betjeningspanelet er<br>slått på. |
|      | Kommentarer:                                                                              | Den røde <i>ALARM</i> -indikatoren begynner å blinke.<br>Den røde <i>Alarmsender akt.</i> -indikatoren lyser.<br>Når flere soner er i alarm, tennes <i>Flere alarmer-</i> ir                                                                                                    | ndikatoren.                                                                                                    |
| 2    | For å avstille den interne<br>summeren trykker man<br>den sorte<br>Avstill summer-knappen | 19:23<br>Totalt: 3<br>1 KONTORER<br>2 KANTINE<br>3 VERKSTED                                                                                                    | Den interne<br>summeren på<br>betjeningspanelet er<br>slått av.                                                                                                    |
| 3    | Trykk e og observer<br>sone(r) i alarm i<br>displayet.                                    | BRANNALARMER 19:23<br>Total: 3<br>1 KONTORER<br>2 KANTINE<br>3 VERKSTED                                                                                                    |                                                                                                    |
|      |                                                                                           | <ul> <li>BRANNALARMER.</li> <li>I dette eksemplet er totalt 3 soner i alarm. Hvis de<br/>sone/punktinformasjon for hver av sonene før du<br/>gå til punkt 5. Hvis ikke undersøker du brannsted<br/>9.</li> <li>Hvis meldingen <i>Vise undertrykt info</i> kommer fram<br/>eksisterer en eller flere brannalarmer, utkoblinger<br/>feilsituasjoner. For å vise undertrykt informasjon,<br/>undertrykt info).</li> </ul> | u ønsker å vise detaljert<br>undersøker brannstedet,<br>et og går direkte til punkt<br>n i nedre høyre hjørne,<br>r, tester eller<br>trykk aksjonssiffer 4 (Vise                                                       |
| 4    | Undersøk brannstedet og<br>iverksett nødvendige<br>tiltak.                                | BRANNALARMER 19:23<br>Total: 3<br>1 KONTORER<br>2 KANTINE<br>3 VERKSTED                                                                                                    |                                                                                                    |
| 5    | For å velge en sone, blar<br>du med piltastene<br>eller ()                                | BRANNALARMER 19:23<br>Total: 3<br>1 KONTORER<br>2 KANTINE<br>3 VERKSTED                                                                                                    |                                                                                                    |
| 6    | For å vise detaljert<br>soneinformasjon, trykk                                            |                                                                                                    |                                                                                                    |
| 7    | For å vise punkter i<br>alarm, trykk aksjonssiffer<br>1 (VIS PUNKT).                      |                                                                                                    |                                                                                                    |
| 8    | For å gå to trinn bakover<br>trykk<br>to ganger.                                          | BRANNALARMER 19:23<br>1 KONTORER<br>2 KANTINE<br>3 VERKSTED                                                                                                    |                                                                                                    |
|      | Kommentarer:                                                                              | Hvis du ønsker å vise detaljert informasjon om er<br>den andre sonen i punkt 5, gjentar punkt 6, 7 og<br>9. Hvis ikke går du direkte til punkt 9.                                                                                                    | n annen sone, velger du<br>8, og går deretter til punkt                                                                                                    |

## 5.2 Aksjoner i tilfelle brannalarm.

Operatørhåndbok, AutroSafe Interaktivt Brannalarmsystem, Versjon 3, P-ASAFE-FO/FN, Rev. G, 2006-12-18, Autronica Fire and Security AS

| Pkt.                      | Aksjon                                                                                          | Display                                                                                                    | Lyd                                                                                                    |
|---------------------------|-------------------------------------------------------------------------------------------------|----------------------------------------------------------------------------------------------------|----------------------------------------------------------------------------------------------------|
| 9                         | For å avstille alle<br>alarmer, trykker du den<br>røde Avstill klokker-<br>knappen.             | AVSTILL 19:23<br>Info : Fullført<br>BRANNALARMER<br>3 VERKSTED Totalt:<br>1 KONTORER<br>2 KANTINE<br>3 VERKSTED                                                                                                    | Alle klokker<br>(alarmorganer / FAD)<br>slås av.                                                                                                 |
|                           | Kommentarer:                                                                                    | Den røde ALARM-indikatoren lyser konstant.<br>For å manuelt aktivere alarmsoner på nytt, kan m<br>Alarmsoner aktiveres automatisk på nytt hvis tid<br>avstill klokker nås.<br>Når brannen er slokket og alle reparasjoner er ut<br>nye glass montert i manuelle meldere etc.), skal s<br>normal drift.<br>Avstill klokker-knappen må trykkes før man trykke<br>Hvis ikke vil tilbakestilling avvises. | aan trykke aksjonssiffer 1.<br>savbrudd på timeren for<br>ført (røk er ventilert bort,<br>systemet gå tilbake til<br>er Tilbakestilling-knappen. |
| 10                        | Trykk den grønne<br>Tilbakestilling-knappen.                                                    | TILBAKESTILL 19:23                                                                                                    | Alle lydindikeringer på<br>alle paneler i<br>operasjonssonen til<br>betjeningspanelet er<br>slått av.                                            |
| Hvis d<br>som v<br>systen | tommentarer:<br>et fortsatt finnes punkter<br>arsler alarm etter at<br>net er tilbakestilt, går | Hvis ingen punkter varsler brannalarm, tilbakestil<br>Den røde <i>ALARM</i> -indikatoren slukker.<br>Den røde <i>Alarmsender akt.</i> slukker.<br>Panelet går i klarstilling.<br>AUTROSAFE<br>SelfVerify                                                                                                    | les systemet.                                                                                                    |
| man ti                    | I neste side.                                                                                   |                                                                                                    |                                                                                                    |

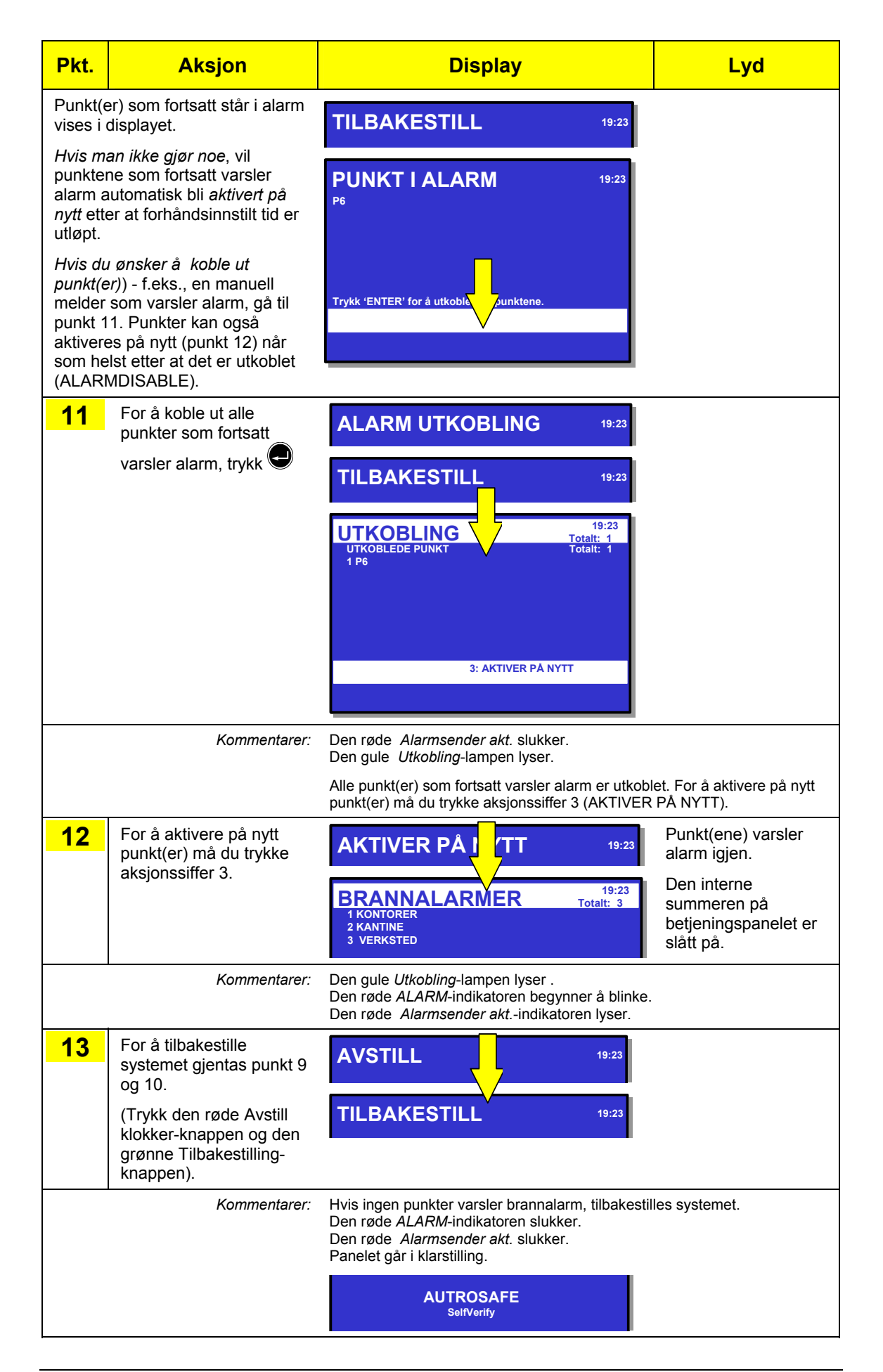

Operatørhåndbok, AutroSafe Interaktivt Brannalarmsystem, Versjon 3, P-ASAFE-FO/FN, Rev. G, 2006-12-18, Autronica Fire and Security AS

# 6. I tilfelle brannalarm - med alarmforsinkelse

Merk at den alternative alarmvisningen med soneinformasjon er vist gjennomgående i denne håndboken.

#### 6.1 Indikeringer - brannalarm med alarmforsinkelse

Et punkt stilt på forsinket aktivering (konfigurerbart) sender alarmsignal fra en deteksjonssone med forsinket varsling i situasjoner hvor *Umiddelbar aktivering er utkoblet, dvs. at alarmforsinkelsen* er aktivert.

#### **MERK:**

En alarm fra en *manuell melder* vil normalt aktivere alarmutgangen øyeblikkelig selv om *umiddelbar aktivering* er utkoblet.

Følgende viser indikeringene i Betjeningspanelet i tilfelle "Brannalarm med alarmforsinkelse" i en *operasjonssone* til panelet.

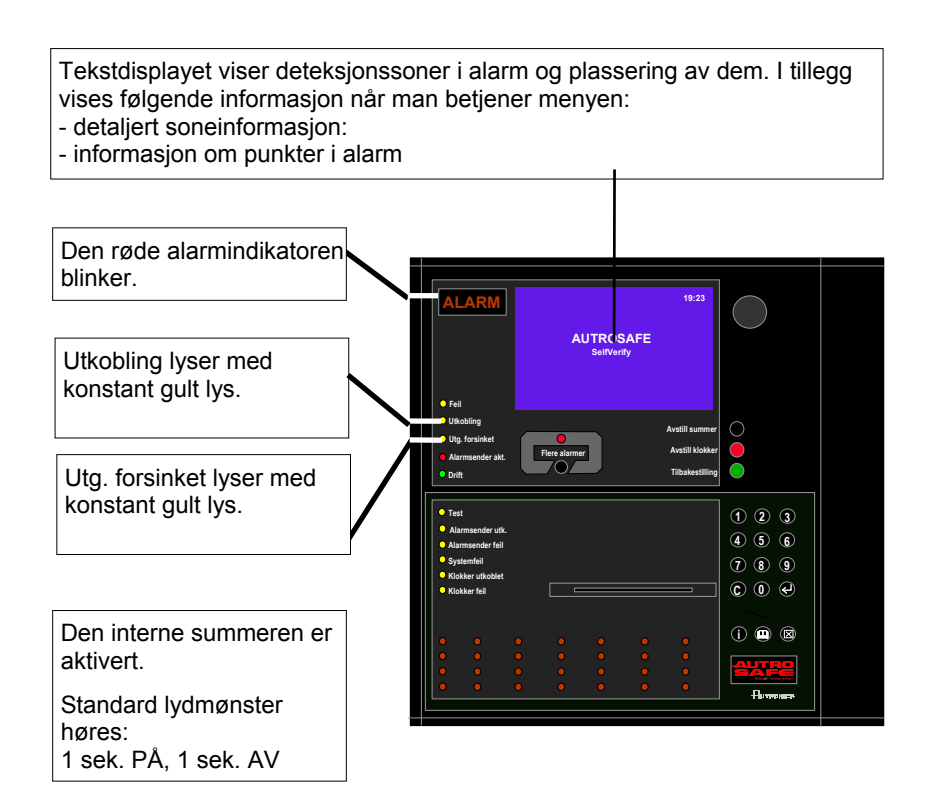

## 6.2 Aksjoner - brannalarm med alarmforsinkelse

| Pkt. | Aksjon                                                                                    | Display                                                                                                    | Lyd                                                                                                    |
|------|-------------------------------------------------------------------------------------------|----------------------------------------------------------------------------------------------------|----------------------------------------------------------------------------------------------------|
| 1    | Følg lokal branninstruks<br>punkt for punkt.                                              | 19:23       Totalt: 1         1*KJØKKEN       FØRSTE FORSINKEDE UTGANGER AKTIVERES 14:40         2: AKTIVER       4: VIS UNDERTRYKT INFO                                                                                                    | Den interne<br>summeren på<br>betjeningspanelet er<br>slått på.                                                                                                    |
|      | Kommentarer:                                                                              | Den røde ALARM-indikatoren begynner å blinke.<br>Utg. forsinket og Utkobling -indikatorene lyser me<br>indikere at Umiddelbar aktivering er utkoblet (man<br>menymodus).<br>I dette eksemplet varsler ett punkt i en deteksjons<br>alarm.<br>Hvis meldingen "Vise undertrykt info" vises i nedre<br>dette at en utkobling eksisterer (Umiddelbar aktive<br>flere brannalarmer, tester eller feil kan også eksist<br>undertrykt informasjon, trykk aksjonssiffer 4 (Vise | ed konstant gult lys for å<br>uell betjening i<br>sone med forsinket varsling<br>e høyre hjørne, indikerer<br>aring er utkoblet.). En eller<br>tere på anlegget. For å vise<br>undertrykt info). |
| 2    | For å avstille den<br>interne summeren<br>trykker man den sorte<br>Avstill summer-knappen | 19:23<br>Totalt: 1<br>19:23<br>Totalt: 1<br>FØRSTE FORSINKEDE UTGANGER AKTIVERES 14:40                                                                                                    | Den interne<br>summeren på<br>betjeningspanelet er<br>slått av.                                                                                                    |
| 3    | Trykk og observer<br>sone(r) i alarm i<br>displayet.                                      | BRANNALARMER         19:23<br>Totalt:           1*KJØKKEN         FORSINKEDE UTGANGER AKTIVERES 14:40                                                                                                    |                                                                                                    |
|      | Kommentarer:                                                                              | Hvis du ønsker å vise detaljert sone/punktinforma ikke går du direkte til punkt 8.                                                                                                    | sjon, gå til punkt 4. Hvis                                                                                                    |
| 4    | For å velge en sone<br>(hvis det er flere soner),<br>blar du med piltastene<br>eller      | BRANNALARMER 19:23<br>Totait: 1<br>1*KJØKKEN<br>FORSINKEDE UTGANGER AKTIVERES 14:40                                                                                                    |                                                                                                    |
| 5    | For å vise detaljert<br>soneinformasjon, trykk                                            |                                                                                                    |                                                                                                    |
| 6    | For å vise punkter i<br>alarm, trykk<br>aksjonssiffer 1 (VIS<br>PUNKT).                   |                                                                                                    |                                                                                                    |
| 7    | For å gå to trinn<br>bakover trykk<br>to ganger.                                          | BRANNALARMER 19:23<br>Totalt: 1<br>1*KJØKKEN<br>FORSINKEDE UTGANGER AKTIVERES 14:40                                                                                                    |                                                                                                    |
|      | Kommentarer:                                                                              | Hvis du ønsker å vise detaljert informasjon om en<br>andre sonen i punkt 4, gjentar punkt 5, 6 og 7, og<br>Hvis ikke går du direkte til punkt 8.<br>Hvis du ønsker å forlenge forsinkelsen, kan du try<br>aksjonssiffer 4 (FORLENGET FORSINKELSE). T<br>T2-forsinkelsen starter. Hvis du ikke ønsker å forle<br>direkte til punkt 9.                                                                                                    | annen sone, velger du den<br>går deretter til punkt 8.<br>kke ENTER og deretter<br>1-forsinkelsen avsluttes, og<br>enge forsinkelsen, går du                                                     |

| Pkt.       | Aksjon                                                                                                    | Display                                                                                                    | Lyd                                                                                                    |
|------------|----------------------------------------------------------------------------------------------------|----------------------------------------------------------------------------------------------------|----------------------------------------------------------------------------------------------------|
| 8          | For å forlenge<br>forsinkelsen, trykk<br>for ønsket sone,<br>trykk deretter<br>aksjonssiffer 4<br>(FORLENGET<br>FORSINKELSE).                                                         | 19:23<br>Totalt: 1<br>FORSINKET UTGANG AKTIVERES 14:40<br>1: VIS PUNKT<br>2: AKTIVER 4: FORLENGET FORSINKELSE<br>FORSINKET 4: FORLENGET FORSINKELSE<br>19:23<br>19:23<br>19:23<br>19:23<br>19:23<br>19:23 |                                                                                                    |
| 9          | Undersøk brannstedet<br>og iverksett nødvendige<br>tiltak.                                                                                                    | BRANNALARMER 19:23<br>Totalt: 1<br>1%JØKKEN<br>FORSINKET UTGANG AKTIVERES 14:40                                                                                                    |                                                                                                    |
| 10         | Neste punkt i prosedyren<br>Gå til 11a hvis det <u>ikke</u>                                                                                                    | avhenger om det har oppstått en brann eller i<br>e er brann - eller gå til <mark>11b</mark> hvis det <u>er</u> opp<br>t                                                                                   | kke.<br>ostått brann.                                                                                     |
| <b>11a</b> | Hvis det ikke er oppstått<br>brann,<br>trykk den grønne<br>Tilbakestilling-knappen.                                                                                                   | AVSTILL<br>19:23<br>UTKOBLINGE<br>UMIDDELBAR AKTIVERING FORSINKET<br>1 HUS<br>19:23<br>Totalt: 1<br>Totalt: 1<br>Totalt: 1                                                                                |                                                                                                    |
|            | Kommentarer:                                                                                                    | Den røde <i>ALARM</i> -indikatoren slukker.<br>Displayet viser at umiddelbar aktivering er<br>utkoblet i operasjonssonen til panelet.<br>Alarmering er utkoblet i operasjons-<br>sonen til panelet.       |                                                                                                    |
| 11b        | Hvis det virkelig har<br>oppstått brann,<br>trykk aksjonssiffer 2<br>(AKTIVER) eller aktiver<br>nærmeste manuelle<br>melder for å varsle<br>brann.<br>Iverksett nødvendige<br>tiltak. | AKTIVER ALARM 19:23<br>BRANNALAR ER 19:23<br>1 KJØKKEN                                                                                                    | Alle klokker<br>(alarmorganer / FAD) i<br>operasjonssonen til<br>panelet (sirener og<br>lys) er aktivert. |
|            | Kommentarer:                                                                                                    | Det røde <i>Alarmsender akt.</i> -indikatoren lyser.<br>Hvis tidsforsinkelsen utløper, vil alle klokker (alarn<br>alarmsonene tilknyttet deteksjonssonene (sirener<br>automatisk.                         | norganer / FAD) innenfor<br>og lys) aktiveres                                                             |

| Pkt.             | Aksjon                                                                              | Display                                                                                                    | Lyd                                                                                |
|------------------|-------------------------------------------------------------------------------------|----------------------------------------------------------------------------------------------------|------------------------------------------------------------------------------------|
| <b>12b</b>       | For å avstille alle<br>alarmer, trykker du den<br>røde Avstill klokker-<br>knappen. | AVSTILL       19:23         Info:       Fullført         BRANNALARMER       Totalt: 1         I KJØKKEN       19:23         Totalt:       1         SRANNALARMER       19:23         Totalt:       1         I KJØKKEN       19:23         1 KJØKKEN       19:23         1 KJØKKEN       19:23         1 KJØKKEN       19:23         1 KJØKKEN       19:23         1 KJØKKEN       19:23         1: AKTIVER PÅ NYTT       4: VIS UNDERTRYKT INFO | Alle klokker<br>(alarmorganer / FAD)<br>er fortsatt utkoblet.                      |
|                  | Kommentarer:                                                                        | Den røde ALARM-indikatoren begynner å lyse ko                                                                                                    | nstant.                                                                            |
|                  |                                                                                     | For å <i>manuelt</i> aktivere alarmsoner på nytt, kan ma<br>(AKTIVER KLOKKER PÅ NYTT).                                                                                                    | an trykke aksjonssiffer 1-                                                         |
|                  |                                                                                     | Alarmsoner som tidligere har vært i alarm vil autor<br>etter at tidsforsinkelsen til timeren for avstill klokk                                                                                                    | <i>matisk</i> aktiveres på nytt<br>er er utløpt.                                   |
|                  |                                                                                     | Når brannen er slokket og alle reparasjoner er utf<br>glass montert i manuelle meldere etc.), skal syste<br>drift.                                                                                                    | ørt (røk er ventilert bort, nye<br>met gå tilbake til normal                       |
|                  |                                                                                     | Avstill klokker-knappen må trykkes før man trykke<br>Hvis ikke vil tilbakestillingen avvises.                                                                                                    | er Tilbakestilling-knappen.                                                        |
| <mark>13b</mark> | Trykk den grønne<br>Tilbakestilling-knappen.                                        | TILBAKESTILL 19:23                                                                                                    | Alle lydindikeringer i<br>operasjonssonen til<br>betjeningspanelet er<br>slått av. |
|                  | Kommentarer:                                                                        | Hvis ingen punkter varsler brannalarm, tilbakestill<br>Den røde ALARM-indikatoren slukker.<br>Den røde Alarmsender akt. slukker.                                                                                                    | es systemet.                                                                       |
|                  |                                                                                     | UTKOBLINGER<br>19:23<br>Totalt: 1<br>UMIDDELBAR AKTIVERING FORSINKET<br>1 HUS                                                                                                    |                                                                                    |
|                  |                                                                                     | Hvis det fortsatt finnes punkter som varsler brann<br>i prosedyren beskrevet i kapittel 5.2.                                                                                                    | alarm, henvises til punkt 10                                                       |

# 7. I tilfelle forvarsel

Merk at den alternative alarmvisningen med soneinformasjon er vist gjennomgående i denne håndboken.

#### 7.1 Indikering av forvarsel

En branndetektor i en deteksjonssone har gått i forvarsel (prealarm eller tidligvarsel).

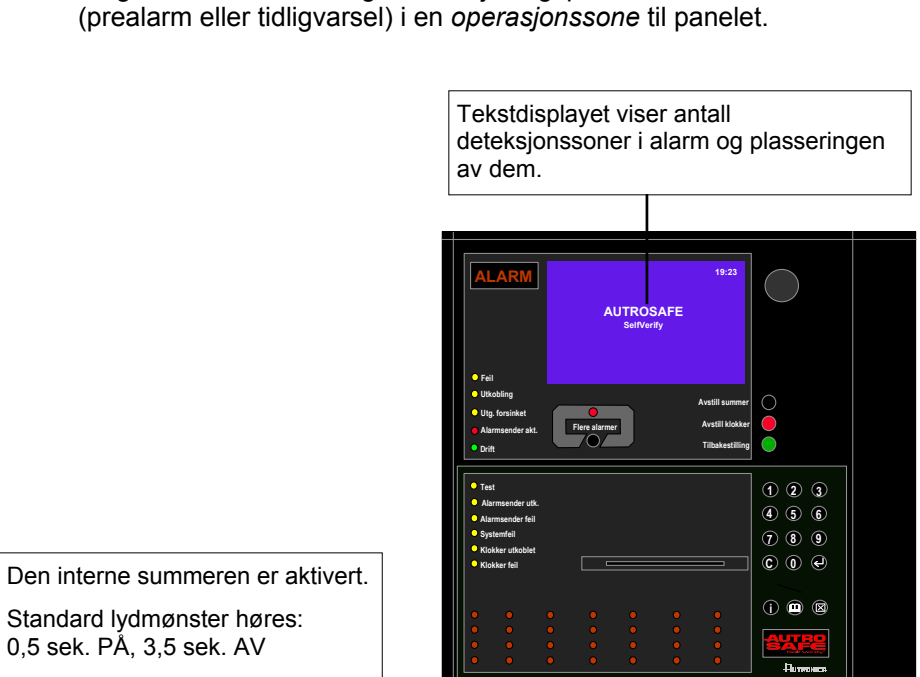

Følgende viser indikeringene i Betjeningspanelet i tilfelle forvarsel

Den interne summeren er aktivert. Standard lydmønster høres:

Aktiverte funksjoner: Forvarsel vil ikke aktivere klokker (alarmorganer, sirener og lys).

## 7.2 Aksjoner i tilfelle forvarsel

| Pkt. | Aksjon                                                                                    | Display                                                                                                    | Lyd                                                                            |
|------|-------------------------------------------------------------------------------------------|----------------------------------------------------------------------------------------------------|--------------------------------------------------------------------------------|
| 1    | Følg lokal branninstruks<br>punkt for punkt.                                              | FORVARSEL 19:23<br>Totalt: 1<br>2 KANTINE                                                                                                    | Den interne<br>summeren på<br>betjeningspanelet er<br>slått på.                |
| 2    | For å avstille den<br>interne summeren<br>trykker man den sorte<br>Avstill summer-knappen | FORVARSEL 19:23<br>PREALARM<br>2 KANTINE                                                                                                    | Den interne<br>summeren på<br>betjeningspanelet er<br>slått av.                |
| 3    | Trykk Og observer<br>sone(r) som går i<br>forvarsel.                                      | FORVARSEL 19:23<br>PREALARM Totalt: 1<br>2 KANTINE                                                                                                    |                                                                                |
|      | Kommentarer:                                                                              | I dette eksemplet er kun 1 sone i forvarsel (2 KAN<br>ønsker å vise detaljert sone/punktinformasjon for o<br>undersøker forvarselstedet, gå til punkt 5. Hvis ikk<br>forvarselstedet og går direkte til punkt 9. | TINE blinker). Hvis du<br>lenne sonen før du<br>e undersøker du                |
| 4    | Undersøk<br>forvarselstedet og<br>iverksett nødvendige<br>tiltak.                         | FORVARSEL 19:23<br>Totalt: 1<br>PREALARM Totalt: 1<br>2 KANTINE                                                                                                    |                                                                                |
| 5    | For å velge en sone<br>(hvis det er flere soner),<br>blar du med piltastene<br>eller      | FORVARSEL 19:23<br>Totalt: 1<br>PREALARM Totalt: 1<br>2 KANTINE                                                                                                    |                                                                                |
| 6    | For å vise detaljert<br>soneinformasjon, trykk                                            |                                                                                                    |                                                                                |
| 7    | For å vise punkter i<br>alarm, trykk<br>aksjonssiffer 1 (VIS<br>PUNKT).                   |                                                                                                    |                                                                                |
| 8    | For å gå to trinn<br>bakover trykk<br>to ganger.                                          | 19:23<br>Totalt: 1<br>PREALARM<br>2 KANTINE<br>1: VIS PUNKT<br>4: KVITTER                                                                                                    |                                                                                |
|      | Kommentarer:                                                                              | Hvis det er flere soner i Forvarsel, og du ønsker å<br>om en annen sone, velger du den andre sonen i p<br>7 og 8. Gå deretter til punkt 9. Hvis ikke går du dire                                                 | vise detaljert informasjon<br>unkt 5, og gjentar punkt 6,<br>ekte til punkt 9. |
| 9    | For å kvittere forvarsel,<br>trykk aksjonssiffer 4<br>(KVITTER<br>FORVARSEL).             | 19:23<br>FORVARSEL<br>PREALARM<br>2 KANTINE                                                                                                    |                                                                                |

Operatørhåndbok, AutroSafe Interaktivt Brannalarmsystem, Versjon 3, P-ASAFE-FO/FN, Rev. G, 2006-12-18, Autronica Fire and Security AS

|    | Kommentarer:                                 | I dette eksemplet er kun 1 sone i forvarsel. Hvis det er flere forvarsel, kan de<br>kvitteres i tur og orden. Forvarsel som er kvittert blinker ikke lenger i<br>displayet. Dette gjør det mulig å se på skjermen om en deteksjonssone i<br>forvarsel er kvittert eller ikke. |
|----|----------------------------------------------|----------------------------------------------------------------------------------------------------|
|    |                                              | Når situasjonen er under kontroll (røk er ventilert bort, nye glass montert i manuelle meldere etc.), skal systemet gå tilbake til normal drift.                                                                                                    |
| 10 | Trykk den grønne<br>Tilbakestilling-knappen. | TILBAKESTILL 19:23                                                                                                    |
|    | Kommentarer:                                 | Panelet går i klarstilling.                                                                                                    |
|    |                                              | AUTROSAFE<br>SelfVerify                                                                                                    |

# 8. I tilfelle feil

Merk at den alternative alarmvisningen for feil med soneinformasjon er vist gjennomgående i denne håndboken. Feil er vist med punktinformasjon.

### 8.1 Indikering av feil

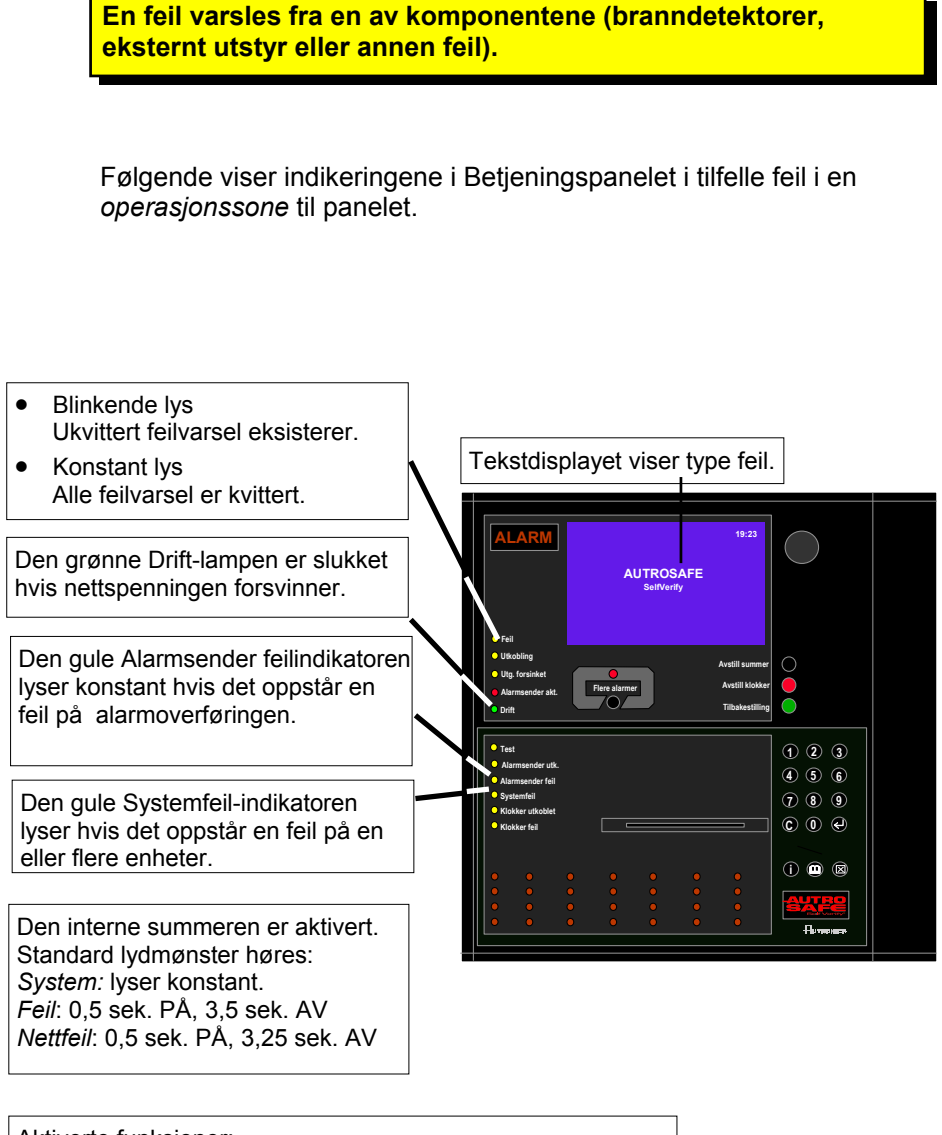

Aktiverte funksjoner: - Overvåkingslinjen fra utstyret for styring og overvåking aktiveres.

## 8.2 Aksjoner i tilfelle feil

| Pkt. | Aksjon                                                                                                   | Display                                                                                                    | Lyd                                                                                                    |
|------|----------------------------------------------------------------------------------------------------|----------------------------------------------------------------------------------------------------|----------------------------------------------------------------------------------------------------|
| 1    | Varsle service/teknisk<br>personell.                                                                     | 19:23       Totalt: 2         DS FEIL       Totalt: 1         1 KONTORER       ANDRE FEIL         ANDRE FEIL       Totalt: 1         1 SLØYFE (2)       Totalt: 1                                                                                                    | Den interne summeren<br>på betjeningspanelet<br>er slått på.                                                         |
|      | Kommentarer:                                                                                             | Den gule FEIL-indikatoren begynner å blinke.                                                                                                    |                                                                                                    |
| 2    | For å avstille den<br>interne summeren<br>trykker man den sorte<br>Avstill summer-knappen                | FEILVARSEL       19:23         DS FEIL       Totalt: 2         DS FEIL       Totalt: 1         1 KONTORER       ANDRE FEIL         ANDRE FEIL       Totalt: 1         1 SLØYFE (2)       1                                                                                                    | Den interne summeren<br>på betjeningspanelet<br>er slått av.                                                         |
| 3    | Trykk e og observer<br>sone(ene) som varsler<br>feil i displayet.                                        | FEILVARSEL     19:23<br>Totalt: 2<br>Totalt: 1       DS FEIL     Totalt: 1       1 KONTORER     Totalt: 1       ANDRE FEIL     Totalt: 1       1 SLØYFE (2)     Totalt: 1                                                                                                    |                                                                                                    |
|      | Kommentarer:                                                                                             | I dette <i>eksemplet</i> er punkter i en deteksjonssone (<br>Både deteksjonssonene og tilhørende sløyfer vise<br>MERK: Lyd pga. at nett-tilførselen mangler <i>kan ikk</i><br>summeren aktiveres automatisk igjen for hver feil s                                                                                              | 1 KONTORER) i feilvarsel.<br>r feilvarsel (Totalt 2).<br>re avstilles. Den interne<br>som oppdages.                  |
| 4    | Få service/teknisk<br>personell til å undersøke<br>stedet og iverksett<br>nødvendige tiltak.             | FEILVARSEL     19:23<br>Totalt: 2<br>Totalt: 1       DS FEIL     Totalt: 1       1 KONTORER     Totalt: 1       ANDRE FEIL     Totalt: 1       1 SLØYFE (2)     Totalt: 1                                                                                                    |                                                                                                    |
| 5    | For å velge feilvarsel<br>(hvis det er flere<br>feilvarsler), blar du med<br>piltastene<br>eller         | FEILVARSEL       19:23<br>Totalt: 2<br>Totalt: 1         DS FEIL       Totalt: 1         1 KONTORER       Totalt: 1         ANDRE FEIL       Totalt: 1         1 SLØYFE (2)       Totalt: 1                                                                                                    |                                                                                                    |
| 6    | For å vise detaljert<br>informasjon for valgt<br>feilvarsel (i dette<br>eksemplet,<br>"KONTORER"), trykk | FEIL INFO 19:23<br>FEIL PA ENHET: KONTOR<br>TYPE:<br>DATA<br>BETJENING<br>DATA: 0<br>(RAPPORTERT AV (F/L/S): 30001/687/0<br>1: VIS PUNKT                                                                                                    |                                                                                                    |
|      | Kommentarer:                                                                                             | Merk at andre typer feil betjenes forskjellig fra det<br>eksemplet. Et alarmorgan (FAD) i feiltilstand kan f.<br>aksjonssiffer 3 (KVITTERE FEILVARSEL).<br>Hvis du ønsker å vise detaljert informasjon om and<br>trykke Lukk-knappen, og gjenta punkt 5 og 6.<br>Hvis du ønsker å kvittere alle feilvarslene i tur og og<br>7. | som er beskrevet i dette<br>eks. kvitteres ved å trykke<br>dre feilvarsel, må du<br>orden, går du direkte til putett |

| Pkt. | Aksjon                                                                                                    | Display                                                                                                    | Lyd                                                                    |
|------|----------------------------------------------------------------------------------------------------|----------------------------------------------------------------------------------------------------|------------------------------------------------------------------------|
| 7    | For å vise alle punkter i<br>feil innenfor valgt<br>deteksjonssone, trykker<br>du aksjonssiffer 1 (VIS<br>PUNKT). | VIS STATUS<br>FEIL (punkt)<br>KONTORER<br>Mottatt: 19:23:50<br>PUNKT:<br>P5<br>P6<br>P2                                                                                                    |                                                                        |
|      | Kommentarer:                                                                                                    | I dette eksemplet er deteksjonssone "KONTORER i denne sonen vises.                                                                                                    | " valgt. Alle punkter med feil                                         |
| 8    | Velg punkt som skal<br>kvitteres ved å bla med<br>piltastene (hvis det er<br>flere punkter i feil), og<br>trykk   | FEIL INFO       19:23         FEIL PA ENHET:       PUNKT 3         TYPE:       PUnkt         Punkt       Punkt gir ingen respons         (RAPPORTERT AV (F/L/S):       3: KVITTER FEILVARSEL |                                                                        |
| 9    | For å kvittere valgt<br>punkt, trykk<br>aksjonssiffer 3<br>(KVITTER<br>FEILVARSEL).                               | KVITTER FEIL<br>VIS STATUS<br>FEIL (punkt)<br>KONTORER<br>Mottatt: 19:23:50<br>PUNKT:<br>P5<br>E3<br>P2                                                                                      |                                                                        |
|      | Kommentarer:                                                                                                    | I dette eksemplet er punkt 5 i valgt deteksjonssone<br>punkter i feil i denne deteksjonssonen, kan de kvit<br>benytte punkt 7, 8 og 9.                                                       | e kvittert. Hvis det er flere<br>teres i tur og orden ved å            |
|      |                                                                                                    | Feil som er kvittert blinker ikke lenger i displayet. I<br>skjermen om en feil er kvittert eller ikke.                                                                                       | Dette gjør det mulig å se på                                           |
|      |                                                                                                    | En feil som er reparert indikeres med en stjerne i o<br>1*KONTORER).                                                                                                    | displayet (f.eks.,                                                     |
|      |                                                                                                    | Når alle feil er kvittert vil den gule <i>Feil-</i> indikatoren konstant lys.                                                                                                    | skifte fra blinkende til                                               |
|      |                                                                                                    | Når alle feil er reparert og kvittert vil panelet gå til                                                                                                    | klarstilling.                                                          |
|      |                                                                                                    | Når alle feil er kvittert men en eller flere feil fortsatt<br>gå til klarstilling så snart resten av feilene er repar                                                                        | t ikke er reparert, vill panelet<br>ert.                               |
|      |                                                                                                    | l noen tilfeller kan det være nødvendig å tilbakestil<br>feil.                                                                                                    | lle systemet for å fjerne en                                           |
|      |                                                                                                    | Hvis systemet oppdager feil på sløyfetopologien (f<br>plass eller er fjernet), vil sentralen gå til klarstilling<br>plassert riktig i samsvar med konfigurasjonen av a                       | .eks. to detektorer har byttet<br>når detektorene igjen er<br>nlegget. |
|      |                                                                                                    | AUTROSAFE<br>SelfVerify                                                                                                    |                                                                        |

# 9. Menymodus

#### 9.1 Hvordan gå inn i Menymodus

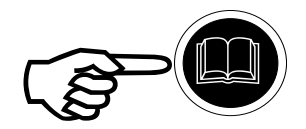

For å gå inn i *Menymodus* fra Operasjonsmodus eller panelets klarstilling, *trykkes* Meny-knappen (Ш)). Menyen har 7 forskjellige menyvalg: VIS STATUS, UTKOBLING, INNKOBLING, SYSTEM, SERVICE og STYREUTGANGER.

#### **MERK:**

Hvis det kommer en alarm når du befinner deg i Menymodus, må du trykke Meny-knappen for å komme tilbake til Operasjonsmodus for å kunne aktivere Avstill klokker-knappen og Tilbakestilling-knappen.

#### 9.2 Menymodusdisplayet

I Menymodus trenger displayet kun ett vindu til å vise valgt del av systemmenyen. *Informasjonsfeltet* nederst i displayet er reservert til å gi operatørinformasjon om de forskjellige aksjonen som gjøres med tastaturet (*aksjonssiffer*), eller til korte feilmeldinger. Dette feltet er alltid *markert*.

Hvis det oppstår en alarm, vil *siste registrerte alarm* og *totalt antall alarmer* vises under informasjonsfeltet.

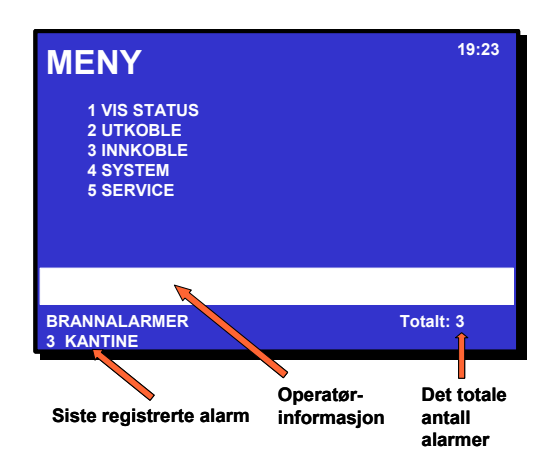

| N | IENY       |
|---|------------|
| H | Vis status |
| Ю | Utkoble    |
| Ю | Innkoble   |
| H | System     |
| Ч | Service    |

Hovedmeny-struktur

Figur 9-1: Menymodusdisplay

Operatørhåndbok, AutroSafe Interaktivt Brannalarmsystem, Versjon 3, P-ASAFE-FO/FN, Rev. G, 2006-12-18, Autronica Fire and Security AS

#### 9.3 Knapper brukt til å bla i menyen

Talltastaturet (sifrene 0 til 9 og piler), ENTER-knappen (↓) og Lukkknappen (⊠) brukes til å bla forover og bakover mellom de forskjellige menynivåene. Avbryt-knappen (C) brukes til å avbryte innlegging (tilbaketast).

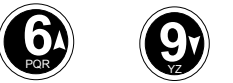

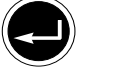

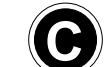

Hvis nei-knappen betjenes en viss tid (operasjonsmodus/menymodus 25 sekunder) eller man betjener meny-knappen, går man ut av menymodus og tilbake til operasjonsmodus.

## 9.4 Aksjonssiffer i menymodus

#### 9.4.1 Innledning

Når du befinner deg i menymodus, kommer spesielle aksjonssiffer fram i det markerte Informasjonsfeltet nederst i displayet. Når disse sifrene kommer fram kan operatøren betjene panelet.

Sifrene 1 til 4 på tastaturet er reservert bestemte aksjoner (aksjonssiffer).

#### 9.4.2 Aksjonssiffertabell

Aksjonssiffer i menymodus finnes i tabellen nedenfor.

|             |                 | Aksjonssiffer                          |                                                                                                  |
|-------------|-----------------|----------------------------------------|--------------------------------------------------------------------------------------------------|
| Aksjon      | Siffer          | Når aksjonen er tilgjengelig           | Brukes til                                                                                       |
| INNKOBLING  | <b>B</b><br>GHI | Tilgjengelig i Vis utkoblinger-menyen. | <ul> <li>innkobling av valgt<br/>komponent som er utkoblet.</li> </ul>                           |
| SKRIV DATA  |                 | Tilgjengelig i Vis status-menyen.      | skriver ut valgte data.                                                                          |
| LES FORRIGE |                 | Tilgjengelig i Logg-menyen.            | <ul> <li>leser forrige hendelser foran,<br/>side for side (hvis mer enn en<br/>side).</li> </ul> |
| LES NESTE   |                 | Tilgjengelig i Logg-menyen.            | <ul> <li>leser neste hendelser, side<br/>for side (hvis mer enn en<br/>side).</li> </ul>         |

#### 9.5 Hvordan betjene i menymodus

Alle menyvalg er representert med et siffer. For å gjøre et menyvalg trykker du tilhørende siffer. Du kan enten;

- bruke tastaturet til å legge inn tekst i datafeltet eller
- trykke ENTER-knappen ( I ) og bruke opp/ned-piltastene til å flytte markøren til ønsket valg.

#### 9.6 Eksempel - Hvordan koble ut deteksjonssoner

• Fra øverste nivå i menyen, trykk siffer 2 for å velge UTKOBLE

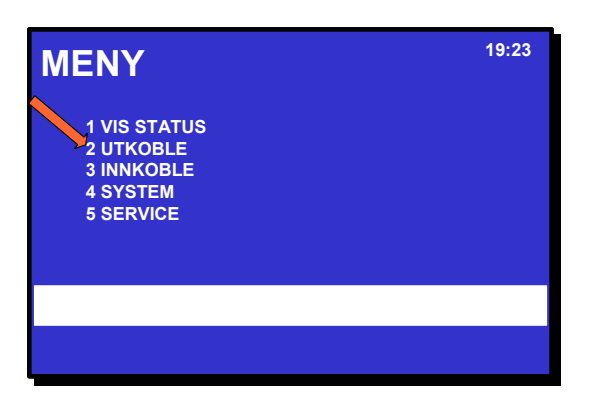

• Trykk talltast 1 for å velge DETEKSJONSSONER.

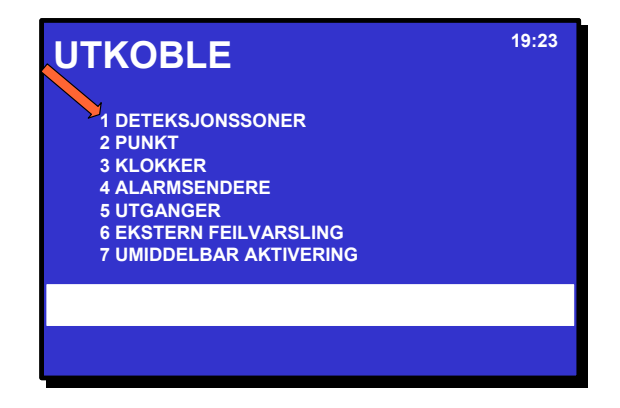

Figur 9-2: Utkoble-menyen

- Nå kan du enten;
- a) bruke tastaturet til å legge inn tekst i datafeltet eller
  - b) trykke ENTER-knappen ( ) og bruke opp/ned-piltastene til å flytte markøren til ønsket sted i valgfeltet.
- Se de følgende to kapitlene.

1<sup>.</sup> = 5

 $2^{\cdot} = M$   $3^{\cdot} = N$  $4^{\cdot} = O$ 

#### 9.6.1 Bruk tastaturet til å legge inn tekst i innfeltet

I dette *eksemplet* leter vi etter OVALE ROM og kun ett valg begynner med en "O".

• Trykk 4 ganger på siffer 5 på tastaturet (som også inneholder tegnene mno) for å legge inn en "o".

|                                                                                                    | 19:23               |
|----------------------------------------------------------------------------------------------------|---------------------|
| KJØKKEN<br>KANTINE<br>OVALE ROM<br>VERKSTED                                                                                                 |                     |
|                                                                                                    |                     |
| Displayet skifter så snart man har trykl<br>på tastaturet. Kun valg som starter me<br>bokstaven "o" vises (i dette eksemplet<br>ORALE ROM). | ket "o"<br>d<br>kun |
|                                                                                                    | 19:23               |
|                                                                                                    |                     |
| OVALE ROM<br>Min. :<br>Utfør kommando                                                                                                    |                     |

Figur 9-3: Legge inn tekst i inndatafeltet

- Trykk ENTER-knappen ( J ) for å kvittere valget.
- Bruk talltastene til å legge inn tall i innfeltet (timer og minutter) og kvitter med ENTER-knappen (for å avbryte trykk C).

| UTKOBLE<br>DETEKSJONSSONER                              | 19:23 |
|---------------------------------------------------------|-------|
| OVALE ROM                                               |       |
| Utkoblingstid:<br>Time : 02<br>Min. :<br>Utfør kommando |       |
|                                                         |       |
|                                                         |       |
|                                                         |       |

#### 9.6.2 Bruk av opp/ned-piltastene i valgfeltet

I dette eksemplet ønsker vi å velge OVALE ROM ved å bruke opp/ned-piltastene i valgfeltet.

• b) Trykk ENTER-knappen (◀) og bruk opp/ned-piltastene til flytte opp eller ned. (i dette eksemplet er første valget KJØKKEN markert og pil ned-knappen brukes til å flytte til OVALE ROM).

| UTKOBLE<br>DETEKSJONSSONER                  | 19:23 |
|---------------------------------------------|-------|
| KJØKKEN<br>KANTINE<br>OVALE ROM<br>VERKSTED |       |
|                                             |       |

Figur 9-4: Bruk av piltastene

 Trykk ENTER-knappen for å velge OVALE ROM, og bruk talltastene til å legge inn tall i innfeltet - (for å avbryte trykk C).

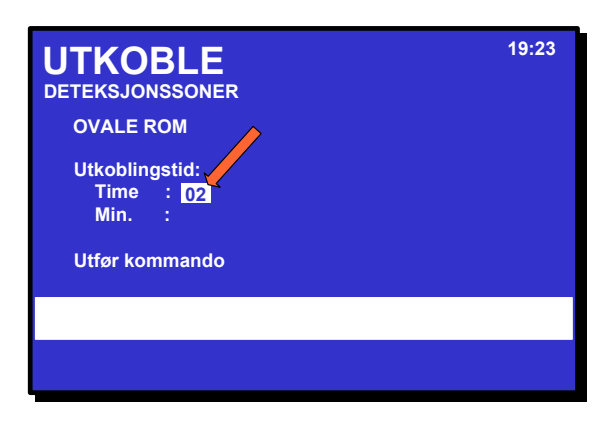

• Når du har lagt inn alle verdiene trykker du ENTER-knappen for å kvittere.

# **10. Vis status**

#### **10.1 Innledning**

Vis status-menyen. Du får tilgang til fra hovedmenyen i menymodus.

Menyen viser status til følgende tilstander:

- Brannalarmer
- Forvarsler
- Feil
- Utkoblinger
- Deteksjonssoner i test
- Aktiverte styreutganger

#### 10.2 Vis status-menyen

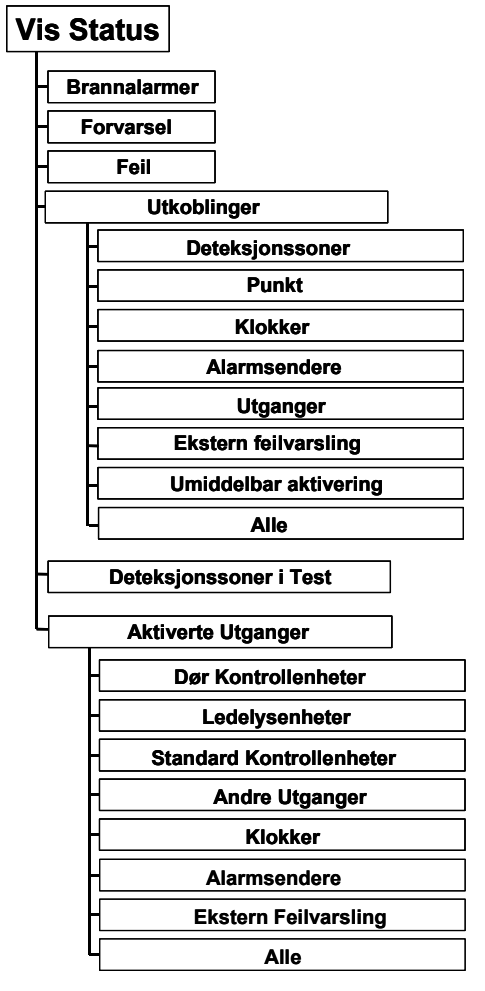

Figur 10-1: Vis status-menyen

#### 10.3 Vis status - Brannalarmer

Denne menyen gir detaljert informasjon om aktive brannalarmer i systemet. Den gir følgende informasjon:

- alarmsted
- tidspunkt for aktivering
- identifikasjon av detektorer (adresse)
- type detektor (optisk, varme etc.)
- alle detektorer i alarm
- aktiverte utganger

*Eksempelet* nedenfor beskriver hvordan du viser status til brannalarmer.

| Pkt. | Aksjon                                                                                       | Display                                                                                                    |
|------|----------------------------------------------------------------------------------------------|----------------------------------------------------------------------------------------------------|
| 1    | For å gå inn i hovedmenyen, trykk                                                            | 19:23<br>1 VIS STATUS<br>2 UTKOBLE<br>3 INNKOBLE<br>4 SYSTEM<br>5 SERVICE                                                  |
| 2    | For å velge VIS STATUS, Trykk 1.                                                             | VIS STATUS<br>1 BRANNALARMER<br>2 FORVARSEL<br>3 FEIL<br>4 UTKOBLINGER<br>5 DETEKSJONSSONER I TEST<br>6 AKTIVERTE UTGANGER |
| 3    | For å velge BRANNALARMER, trykk 1.                                                           |                                                                                                    |
| 4    | For å flytte markøren til ønsket sted blar du med<br>piltastene<br>eller                     |                                                                                                    |
| 5    | For å vise detaljert soneinformasjon for valgt deteksjonssone, trykk                         |                                                                                                    |
| 6    | For å vise alle punkter feil i valgt deteksjonssone, trykker du aksjonssiffer 1 (VIS PUNKT). |                                                                                                    |
| 7    | For å gå tilbake (bakover punkt for punkt), trykk                                            |                                                                                                    |

#### 10.4 Vis status - Forvarsel

Denne menyen gir detaljert informasjon om aktive forvarsel i systemet. Den gir følgende informasjon:

- alarmsted
- tidspunkt for aktivering
- identifikasjon av detektorer (adresse)
- type detektor (optisk, varme etc.)
- alle detektorer i forvarsel

*Eksempelet* nedenfor beskriver hvordan du viser status til forvarsler.

| Pkt. | Aksjon                                                                                                | Display                                                                                                    |
|------|----------------------------------------------------------------------------------------------------|----------------------------------------------------------------------------------------------------|
| 1    | For å gå inn i hovedmenyen, trykk                                                                     | 19:23<br>1 VIS STATUS<br>2 UTKOBLE<br>3 INNKOBLE<br>4 SYSTEM<br>5 SERVICE                                                  |
| 2    | For å velge VIS STATUS, Trykk 1.                                                                      | VIS STATUS<br>1 BRANNALARMER<br>2 FORVARSEL<br>3 FEIL<br>4 UTKOBLINGER<br>5 DETEKSJONSSONER I TEST<br>6 AKTIVERTE UTGANGER |
| 3    | For å velge FORVARSEL, trykk 2.                                                                       |                                                                                                    |
| 4    | For å flytte markøren til ønsket sted blar du med<br>piltastene<br>eller                              |                                                                                                    |
| 5    | For å vise detaljert soneinformasjon for valgt deteksjonssone, trykk                                  |                                                                                                    |
| 6    | For å vise alle punkter i alarm i valgt<br>deteksjonssone, trykker du aksjonssiffer 1 (VIS<br>PUNKT). |                                                                                                    |
| 7    | For å gå tilbake (bakover punkt for punkt), trykk                                                     |                                                                                                    |

#### 10.5 Vis status - Feil

Denne menyen gir detaljert informasjon om status til aktive feil i systemet. Den gir følgende informasjon:

- sted
- identifikasjon av adresse
- type feil
- beskrivende tekst

Eksempelet nedenfor beskriver hvordan du viser status til feil.

| Pkt. | Aksjon                                                                                      | Display                                                                                                    |
|------|---------------------------------------------------------------------------------------------|----------------------------------------------------------------------------------------------------|
| 1    | For å gå inn i hovedmenyen, trykk                                                           | 19:23<br>1 VIS STATUS<br>2 UTKOBLE<br>3 INNKOBLE<br>4 SYSTEM<br>5 SERVICE                                                                                                    |
| 2    | For å velge VIS STATUS, Trykk 1.                                                            | VIS STATUS<br>1 BRANNALARMER<br>2 FORVARSEL<br>3 FEIL<br>4 UTKOBLINGER<br>5 DETEKSJONSSONER I TEST<br>6 AKTIVERTE UTGANGER                                                       |
| 3    | For å velge FEIL, trykk 3.                                                                  |                                                                                                    |
| 4    | For å flytte markøren til ønsket sted blar du med<br>piltastene<br>eller                    |                                                                                                    |
| 5    | For å vise detaljert soneinformasjon for valgt deteksjonssone, trykk                        |                                                                                                    |
| 6    | For å vise punkter med feil i valgt deteksjonssone, trykker du aksjonssiffer 1 (VIS PUNKT). |                                                                                                    |
|      | Kommentarer:                                                                                | Punkt 5 og 6 gjelder feilvarsel relatert til<br>deteksjonssone / punkt. Operatøren må i dette<br>tilfellet alltid gå via en deteksjonssone for å<br>kvittere feilvarsel (punkt). |
| 7    | For å gå tilbake (bakover punkt for punkt), trykk                                           |                                                                                                    |

#### 10.6 Vis status - Utkoblinger

Denne menyen gir detaljert informasjon om status til aktive utkoblinger i systemet. Den gir detaljert informasjon om utkoblinger av:

- Deteksjonssoner
- Punkt (branndetektorer, manuelle meldere)
- Klokker (Alarmorganer / FAD)
- Alarmsender (Utstyr for ekstern brannvarsling / FARE)
- Utganger (FPE)
- Utstyr for ekstern feilvarsling (FWRE)
- Umiddelbar aktivering
- Alle

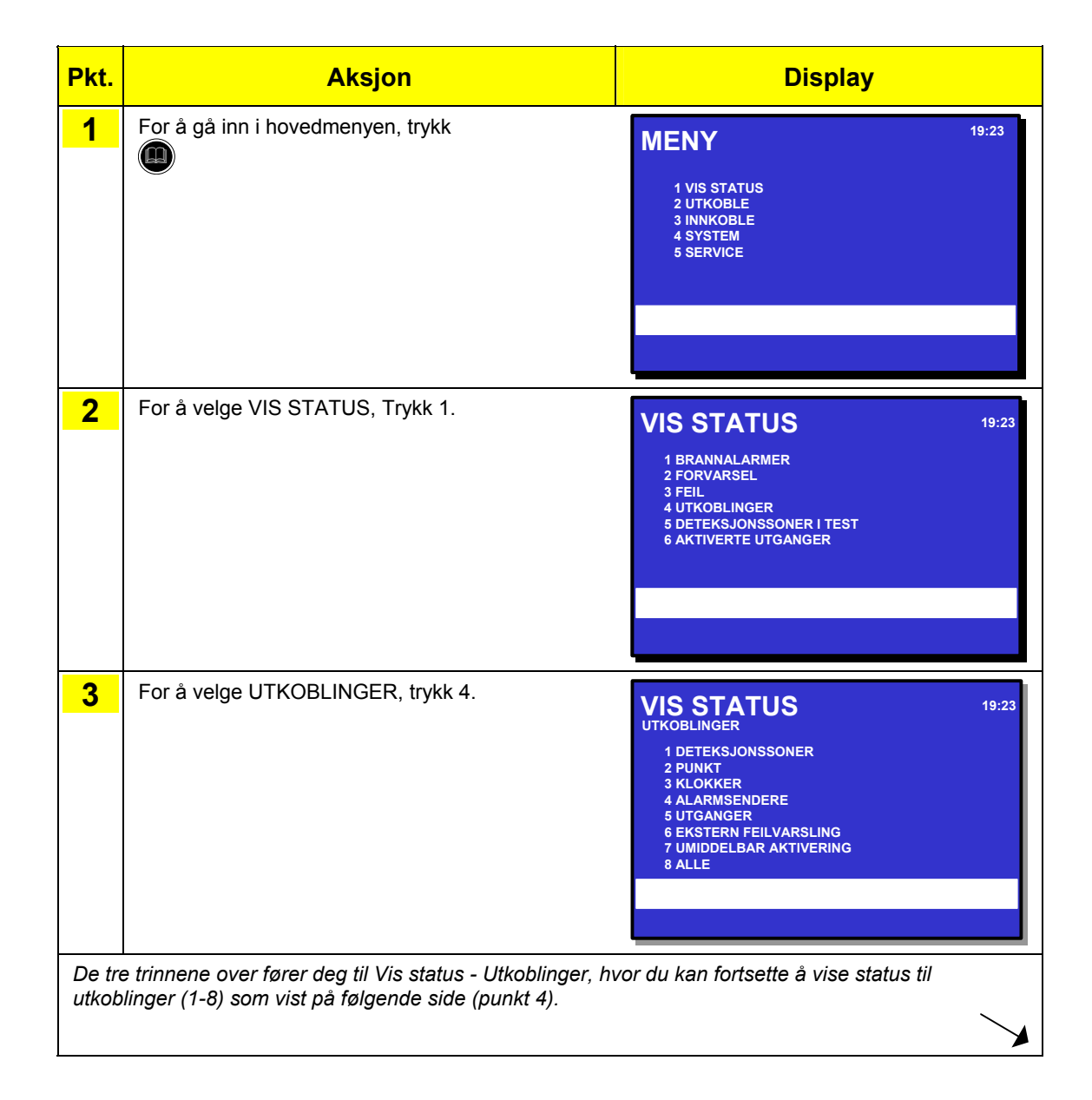

| Pkt. | Aksjon                                                                                                    | Display                                                                            |
|------|----------------------------------------------------------------------------------------------------|------------------------------------------------------------------------------------|
| 4    | For å velge, trykk relevant siffer (1-8).                                                                                               |                                                                                    |
|      | 1 Deteksjonssoner<br>2 Punkt<br>3 Klokker<br>4 Alarmsender<br>5 Utganger<br>6 Ekstern feilvarsling<br>7 Umiddelbar aktivering<br>8 Alle |                                                                                    |
| 5    | For å flytte markøren til ønsket sted blar du med<br>piltastene<br>eller                                                                |                                                                                    |
| 6    | For å velge og vise status (i dette eksemplet er<br>menyvalg 3; Klokker, valgt), trykk                                                  | VIS STATUS<br>UTKOBLINGER/KLOKKER<br>UTKOBLEDE KLOKKER<br>1 KLOKKE1<br>3: INNKOBLE |
| 7    | Hvis du ønsker å koble inn komponenten, trykk                                                                                           |                                                                                    |
|      | aksjonssiffer 3 (INNKOBLE), deretter 🛡                                                                                                  |                                                                                    |
|      | Hvis ikke går du direkte til punkt 8.                                                                                                   |                                                                                    |
| 8    | For å gå tilbake (bakover punkt for punkt), trykk                                                                                       |                                                                                    |

#### 10.7 Vis status - Deteksjonssoner i test

Denne menyen gir detaljert informasjon om soner i test.

*Eksempelet* nedenfor beskriver hvordan du viser status til soner i test.

| Pkt. | Aksjon                                                                                    | Display                                                                                                    |
|------|-------------------------------------------------------------------------------------------|----------------------------------------------------------------------------------------------------|
| 1    | For å gå inn i hovedmenyen, trykk                                                         | 19:23<br>1 VIS STATUS<br>2 UTKOBLE<br>3 INIKOBLE<br>4 SYSTEM<br>5 SERVICE                                                  |
| 2    | For å velge VIS STATUS, Trykk 1.                                                          | VIS STATUS<br>1 BRANNALARMER<br>2 FORVARSEL<br>3 FEIL<br>4 UTKOBLINGER<br>5 DETEKSJONSSONER I TEST<br>6 AKTIVERTE UTGANGER |
| 3    | For å velge DETEKSJONSSONER I TEST, trykk 5.                                              |                                                                                                    |
| 4    | For å flytte markøren til ønsket sted blar du med<br>piltastene<br>eller                  |                                                                                                    |
| 5    | For å vise detaljert soneinformasjon for valgt deteksjonssone, trykk                      |                                                                                                    |
| 6    | For å vise punkter i test i valgt deteksjonssone, trykker du aksjonssiffer 1 (VIS PUNKT). |                                                                                                    |
| 7    | For å gå tilbake (bakover punkt for punkt), trykk                                         |                                                                                                    |

#### 10.8 Vis status – Aktiverte Utganger

Denne menyen gir detaljert informasjon om aktiverte utganger.

*Eksempelet* nedenfor beskriver hvordan du viser status på aktiverte utganger.

| Pkt.        | Aksjon                                                | Display                                                                                                    |
|-------------|-------------------------------------------------------|----------------------------------------------------------------------------------------------------|
| 1           | For å gå inn i hovedmenyen, trykk                     | 19:23<br>1 VIS STATUS<br>2 UTKOBLE<br>3 INNKOBLE<br>4 SYSTEM<br>5 SERVICE                                                                 |
| 2           | For å velge VIS STATUS, trykk 1.                      | VIS STATUS<br>1 BRANNALARMER<br>2 FORVARSEL<br>3 FEIL<br>4 UTKOBLINGER<br>5 DETEKSJONSSONER I TEST<br>6 AKTIVERTE UTGANGER                |
| 3<br>De tre | For å velge AKTIVERTE UTGANGER, trykk 7.              | VIS STATUS<br>AKTIVERTE UTGANGER<br>1 DØR KONTROLLENHETER<br>2 LEDELYSENHETER<br>3 STANDARD KONTROLLENHETER<br>4 ANDRE UTGANGER<br>5 ALLE |
| til aktiv   | ert utganger (1-5) som vist på følgende side (punkt 4 | 4).                                                                                                    |

| Step | Aksjon                                                                                                    | Display                                         |
|------|----------------------------------------------------------------------------------------------------|-------------------------------------------------|
| 4    | For å velge, trykk relevant siffer<br>(1-5).                                                                                           |                                                 |
|      | <ol> <li>Dørkontrollenheter</li> <li>Ledelysenheter</li> <li>Standard Kontrollenheter</li> <li>Andre Utganger</li> <li>Alle</li> </ol> |                                                 |
| 5    | For å flytte markøren til ønsket sted blar du med<br>piltastene<br>eller                                                               |                                                 |
| 6    | For å vise status (i dette eksemplet menyvalg 1:<br>Dørkontrollenhet) trykk:                                                           | VIS STATUS<br>AKTIVERTE UTGANGER>DMCU<br>1º1dc7 |
| 7    | For å gå tilbake (bakover punkt for punkt), trykk                                                                                      |                                                 |

# 11. Utkobling

#### 11.1 Generelt

Fra Utkoble-menyen kan du koble ut følgende:

- Deteksjonssoner
- Punkt (branndetektorer, manuelle meldere)
- Klokker (Alarmorganer / FAD)
- Alarmsendere (Utstyr for ekstern brannvarsling FARE)
- Utganger (FPE)
- Utstyr for ekstern feilvarsling (FWRE)
- Umiddelbar aktivering

Når du kobler ut komponenter, må du legge inn en *utkoblingstid.* Denne utkoblingstiden kan økes for komponenter som allerede er utkoblet ved å gå inn i utkoblings-menyen.

#### 11.2 Utkoble-menyen

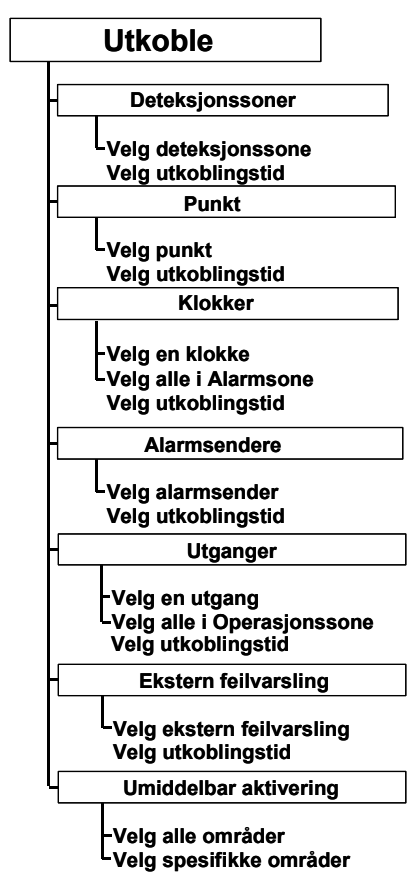

Figur 11-1: Utkoble-menyen.

#### 11.3 Indikeringer på betjeningspanelet

Når en eller flere utkoblinger finnes, vil *Utkobling-indikatoren* på betjeningspanelet lyse med konstant gult lys. Displayet indikerer at det finnes en utkobling (som vist i eksemplet nedenfor).

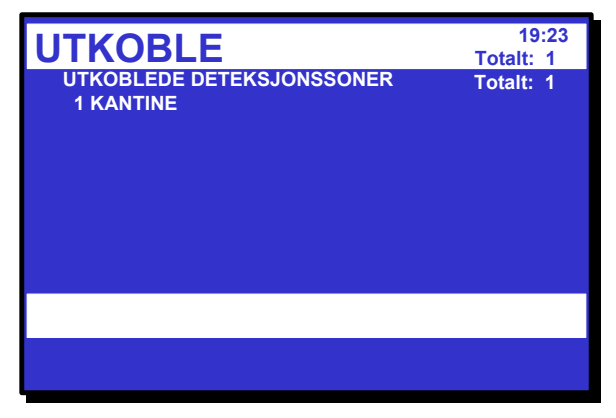

Figur 11-2: Utkoblet - indikeringer i displayet

#### 11.4 Utkobling av aktiverte / deaktiverte komponenter

Når du kobler ut en *aktiv* komponent, f.eks., en sirene som gir alarm, vil den automatisk slås av uten annen varsling til brukeren og/eller bekreftelse.

En utkobling av en *deaktivert* komponent, f.eks., en sirene som ikke gir alarm, men utkoblingen har ingen umiddelbar (hørbar) virkning på systemet.

Både aktiverte og deaktiverte av utkoblede komponenter vil forbli avslått til de aktiveres igjen.

#### 11.5 Utkobling av Deteksjonssoner

Når du kobler ut en *deteksjonssone* - vil *alle* punkter i spesifisert deteksjonssone kobles ut. En deteksjonssone blir ikke indikert som utkoblet såframt ikke *alle* punkter i sonen er utkoblet.

Det kan stilles inn en *utkoblingstid*. Når utkoblingstiden er utløpt, vil deteksjonssonen automatisk kobles inn igjen. Deteksjonssonen kan også kobles inn manuelt fra Innkoble-menyen.

#### 11.6 Utkobling av Punkt

Når du kobler ut et *Punkt* (branndetektorer / manuelle meldere), gis det ikke alarm- eller feilsignal fra dette punktet hvis det oppstår en alarm/feilsituasjon.

*Det kan stilles inn en* utkoblingstid. Når utkoblingstiden er utløpt, vil punktet/ene automatisk kobles inn igjen. Deteksjonssonen kan også kobles inn manuelt fra Innkoble-menyen.

Hvis *alle* punkter i en deteksjonssone er utkoblet, vil deteksjonssonen indikeres som utkoblet. Hvis minimum ett punkt i denne deteksjonssonen er koblet inn *manuelt*, vil deteksjonssonen indikeres som innkoblet. Hvis punktene gis forskjellige utkoblingstid, vil deteksjonen *automatisk* indikeres som innkoblet når *første* punkt kobles inn (dvs. at punktet med kortest utkoblingstid er innkoblet igjen).

#### 11.7 Utkobling av Klokker

Når du kobler ut en *Klokke* (et alarmorgan / FAD), vil utgangene som styrer alarmorganet bli utkoblet. Alarmorganet gir dermed ingen lydindikering.

Det er mulighet til å koble ut en valgt klokke (FAD) / alarm krets, eller alle klokkene (FAD) i en valgt Alarmsone.

*Det kan stilles inn en* utkoblingstid. Når utkoblingstiden er utløpt, vil alarmorganet automatisk kobles inn igjen. Alarmorganet kan også kobles inn manuelt fra Innkoblings-menyen.

#### **11.8 Utkobling av Alarmsendere**

Når du kobler ut *alarmsendere* (utstyr for ekstern brannvarsling / FARE), vil utgangene som styrer slikt utstyr bli utkoblet. I tilfelle alarm gis det ikke brannalarmsignal/feilsignal til brannvesenet.

*Det kan stilles inn en* utkoblingstid. Når utkoblingstiden er utløpt, vil utstyr for ekstern brannvarsling bli automatisk innkoblet igjen. Utstyret kan også aktiveres manuelt fra Innkoble-menyen.

#### 11.9 Utkobling av Utganger

Når du kobler ut *utganger* (FPE), vil disse bli utkoblet. I tilfelle alarm gis det ikke brannalarm/feilsignal til utstyret. Det er mulighet til å koble ut en valgt utgang, eller alle utgangene i Operasjonssonen.

*Det kan stilles inn en* utkoblingstid. Når utkoblingstiden er utløpt, vil styreutgangene automatisk kobles inn igjen. Utgangene kan også kobles inn manuelt fra Innkoble-menyen.

#### 11.10 Utkobling av Ekstern Feilvarsling

Når du kobler ut *utstyr for ekstern feilvarsling* (FWRE), vil utgangene som styrer disse enhetene bli utkoblet. I tilfelle feil gis det ikke feilvarsel til f.eks. en varslingssentral.

*Det kan stilles inn en* utkoblingstid. Når utkoblingstiden er utløpt, vil enheten automatisk bli innkoblet igjen. Utstyret kan også kobles inn manuelt fra Innkoble-menyen.

#### 11.11 Utkobling av Umiddelbar Aktivering

I en alarmsituasjon kan utganger i en deteksjonssone med umiddelbar varsling forsinkes (se *Deteksjonssone med forsinket varsling*, side 30). For å aktivere forsinkelsen, må *Umiddelbar aktivering* være utkoblet.

Det er mulig å deaktivere umiddelbar aktivering av utganger for *alle* dag/nattstillingsområder eller *valgte* dag/nattstillingsområder.

NB: Et dag /natt område kan innholde en eller flere deteksjonssoner innen samme operasjonssone.

Forsinkelsen påvirker aktivering av klokkeutgangene (FAD), utganger for alarmoverføring (FARE) og/ eller styreutganger (FPE).

Merk at en alarm fra en *manuell melder* vil varsle øyeblikkelig (punktforsinkelse AV) selv om umiddelbar aktivering er utkoblet.

Denne funksjonen er nyttig i situasjoner hvor du ønsker *koble ut umiddelbar aktivering* i spesielle perioder for å unngå unødvendige forstyrrelser.

#### VIKTIG ved utskifting av sløyfeenheter:

Dersom sløyfeenheter skal skiftes ut når et AutroSafe-system er i drift, må aldri mer enn 1 sløyfeenhet fjernes om gangen.

#### 11.12 Hvordan utføre kommandoer fra Utkoble-menyen

*Eksemplet* nedenfor viser hvordan man kobler ut en *deteksjonssone*. Samme fremgangsmåte gjelder andre valg (1-7).

| Pkt. | Aksjon                                                                                                    | Display                                                                                                    |
|------|----------------------------------------------------------------------------------------------------|----------------------------------------------------------------------------------------------------|
| 1    | For å gå inn i hovedmenyen, trykk                                                                                                    | 19:23<br>1 VIS STATUS<br>2 UTKOBLE<br>3 INNKOBLE<br>4 SYSTEM<br>5 SERVICE                                                                                      |
| 2    | For å velge UTKOBLE, trykk 2.                                                                                                    | UTKOBLIE<br>UTKOBLINGER<br>1 DETEKSJONSSONER<br>2 PUNKT<br>3 KLOKKER<br>4 ALARMSENDERE<br>5 STYREUTGANGER<br>6 EKSTERN FEILVARSLING<br>7 UMIDDELBAR AKTIVERING |
| 3    | For å velge, trykk relevant siffer, i dette eksemplet<br>1 (DETEKSJONSSONER).                                                                                                    | 19:23<br>Total: 3                                                                                                    |
| 4    | Bruk tastaturet til å legge inn tekst i datafeltet -<br><i>eller</i> ,- som vist i dette eksemplet:<br>trykk<br>€<br>flytt deretter markøren til ønsket sted (OVALE<br>ROM) ved å bla med piltastene<br>€ eller € | 19:23<br>Total: 3                                                                                                    |

| Pkt. | Aksjon                                     | Display                                                                                                    |
|------|--------------------------------------------|----------------------------------------------------------------------------------------------------|
| 5    | Trykk                                      | 19:23<br>Total: 3<br>DETEKSJONSSONER<br>OVALE ROM<br>Utkoblingstid<br>Time : 0<br>Min. :<br>Utfør kommando                                                                    |
| 6    | Legg inn timer, trykk deretter             | UTKOBLE<br>DETEKSJONSSONER<br>OVALE ROM<br>Utkoblingstid<br>Time : 02<br>Min                                                                                                  |
| 7    | Legg inn minutter, trykk deretter          | 19:23<br>Total: 3<br>OVALE ROM<br>Utkoblingstid<br>Time : 02<br>Min. : 5                                                                                                    |
| 8    | For å aktivere kommandoen, trykk           | UTKOBLE       19:23         DETEKSJONSSONER       Total: 3         OVALE ROM       Utkoblingstid         Time : 02       Min. : 5         Utfør kommando       Utfør kommando |
| 9    | For å gå tilbake til Utkoble-menyen, trykk | UTKOBLE<br>UTKOBLINGER<br>1 DETEKSJONSSONER<br>2 PUNKT<br>3 KLOKKER<br>4 ALARMSENDERE<br>5 STYREUTGANGER<br>6 EKSTERN FEILVARSLING<br>7 UMIDDELBAR AKTIVERING                 |
|      | Kommentarer:                               | Hvis Lukk-knappen ikke trykkes, vil Utkoble-<br>menyen komme fra automatisk etter et kort<br>øyeblikk.                                                                        |

## 12. Innkobling

#### 12.1 Generelt

Fra Innkoble-menyen kan du velge følgende:

- Deteksjonssoner
- Punkt (branndetektorer, manuelle meldere)
- Klokker (Alarmorganer FAD)
- Alarmsendere (Utstyr for ekstern brannvarsling FARE)
- Utganger (FPE)
- Utstyr for ekstern feilvarsling (FWRE)
- Umiddelbar aktivering

#### 12.2 Innkoble-menyen

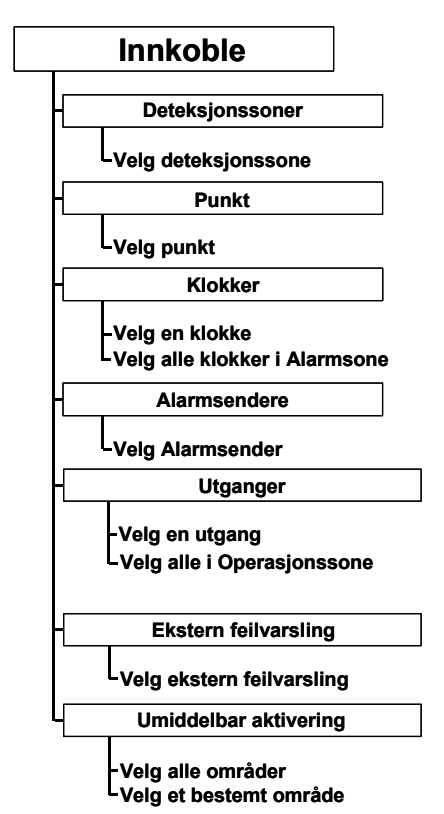

Figur 12-1: Innkoble-menyen

#### 12.3 Innkobling av aktiverte / deaktiverte komponenter

Å sette alarmtilstanden til utkoblede *deaktiverte* komponenter til innkoblet vil ikke ha noen umiddelbar effekt. Komponenten forbli deaktivert til den aktiveres (ved alarm eller på kommando).

#### 12.4 Innkobling av Deteksjonssoner

Når du kobler inn en *deteksjonssone* - vil alle punkter innenfor spesifisert deteksjonssone bli innkoblet - med unntak av de som er individuelt utkoblet som beskrevet i kapittel 8. En deteksjonssone blir ikke indikert som innkoblet såframt ikke *minst ett punkt* i sonen er innkoblet.

#### 12.5 Innkobling av Punkt

Når et *Punkt* (branndetektorer / manuelle meldere) er aktivert (manuelt eller når utkoblingstiden utløper), sendes alarmsignaler fra dette punktet hvis det oppstår alarmsituasjoner.

Hvis *alle* punkter i en deteksjonssone er utkoblet, vil deteksjonssonen indikeres som utkoblet. Hvis minimum ett punkt i denne deteksjonssonen er innkoblet, vil deteksjonssonen bli indikert som innkoblet. Hvis punktene gis forskjellig utkoblingstid, vil deteksjonssonen *automatisk* indikeres som innkoblet når *første* punkt er innkoblet (d.v.s. det punktet med kortest utkoblingstid innkobles igjen).

#### 12.6 Innkobling av Klokker

Når du kobler inn en *klokke* (*alarmorganer / FAD*), vil utgangene som styrer klokken bli innkoblet. Klokken kan nå gi lydvarsling.

Det er mulig å innkoble en valgt enhet (FAD) / alarmkrets, eller alle enheter (FAD) i en valgt Alarmsone.

#### 12.7 Innkobling av Alarmsender

Når du kobler inn alarmsender (utstyr for ekstern brannvarsling / FARE), vil utgangene som styrer denne enheten bli innkoblet. I tilfelle alarm, kan det gis brannalarmsignal til brannvesenet (konfigurerbart).

#### 12.8 Innkobling av Utganger

Når du kobler inn *Utganger* (FPE), vil disse utgangene bli innkoblet. I tilfelle alarm, vil det bli gitt signal for aktivering av utgangene. Det er mulig å innkoble en valgt utgang, eller alle utganger i Operasjonssonen.

#### 12.9 Innkobling av Ekstern Feilvarsling

Når du kobler inn *utstyr for ekstern feilvarsling* (FWRE), vil utgangene som styrer disse enhetene bli innkoblet. I tilfelle feil, vil det bli gitt feilvarsel til f.eks. en vaktsentral.

#### 12.10 Innkobling av Umiddelbar Aktivering

Ved innkobling av *Umiddelbar aktivering*, vil det ikke lenger være noen forsinkelse på utganger som styrer klokker (alarmorganer / FAD) og/eller alarmsender (utstyr for ekstern brannvarsling / FARE) i soner som er konfigurert som *Soner med forsinket aktivering, forsinket koinsidensvarsling eller SOLAS deteksjonssoner.* 

Det er mulig å aktivere øyeblikkelig aktivering av utganger for alle dag/nattstillingsområder eller for utvalgte dag/nattstillingsområder..
# 12.11 Hvordan utføre kommandoer fra Innkoblemenyen

*Eksemplet* nedenfor viser hvordan man kobler inn en *deteksjonssone*. Samme fremgangsmåte gjelder andre valg (1-7).

| Pkt. | Aksjon                                                                                                    | Display                                                                                                    |
|------|----------------------------------------------------------------------------------------------------|----------------------------------------------------------------------------------------------------|
| 1    | For å gå inn i hovedmenyen, trykk                                                                                                    | 19:23<br>1 VIS STATUS<br>2 UTKOBLE<br>3 INNKOBLE<br>4 SYSTEM<br>5 SERVICE                                                                        |
| 2    | For å velge INNKOBLE, trykk 3.                                                                                                    | INNKOBLE 19:23<br>1 DETEKSJONSSONER<br>2 PUNKT<br>3 KLOKKER<br>4 ALARMSENDERE<br>5 UTGANGER<br>6 EKSTERN FEILVARSLING<br>7 UMIDDELBAR AKTIVERING |
| 3    | For å velge, trykk relevant siffer, i dette eksemplet<br>1 (DETEKSJONSSONER).                                                                                                    | INNKOBLE<br>DETEKSJONSSONER<br>KJØKKEN<br>KANTINE<br>OVALE ROM<br>VERKSTED                                                                       |
| 4    | Bruk tastaturet til å legge inn tekst i datafeltet -<br><i>eller</i> ,- som vist i dette eksemplet:<br>trykk<br>flytt deretter markøren til ønsket sted (OVALE<br>ROM) ved å bla med piltastene<br>eller<br>eller | 19:23<br>Total: 3                                                                                                    |

Logg

| Pkt. | Aksjon                                      | Display                                                                                                    |
|------|---------------------------------------------|----------------------------------------------------------------------------------------------------|
| 5    | Trykk                                       | 19:23<br>Total: 3<br>OVALE ROM<br>Innkoblingstid : 20:45<br>Utfør kommando                                                                       |
| 6    | For å aktivere kommandoen, trykk            | Innkoblingstid : 20:45       19:23<br>Total: 3         Utført                                                                                    |
| 7    | For å gå tilbake til INNKOBLE-menyen, trykk | INNKOBLE 19:23<br>1 DETEKSJONSSONER<br>2 PUNKT<br>3 KLOKKER<br>4 ALARMSENDERE<br>5 UTGANGER<br>6 EKSTERN FEILVARSLING<br>7 UMIDDELBAR AKTIVERING |
|      | Kommentarer:                                | Hvis Lukk-knappen ikke trykkes, vil INNKOBLE-<br>menyen komme fra automatisk etter et kort<br>øyeblikk.                                          |

# 13. Systemmenyen

## 13.1 Innledning

Fra Systemmenyen kan autorisert personell:

- stille/endre dato og tid
- vise gjeldende programversjon og prosjektinformasjon (identifikasjon, kundenavn, versjon av konfigurasjonsdata for anlegget og konfigurasjonsverktøyet)
- legge inn aksess*nivå 3* (for å rekonfigurere eller vedlikeholde anleggsspesifikke data), legge inn/endre passord
- slå skriveren PÅ/AV, mat papir
- endre språk (veksle mellom engelsk/lokalt språk)
- manuelt initiere AutroSafe Interaktivt Brannalarmsystem
- starte / stoppe automatisk Dag/Nattfunksjon

Kun brukere med tilgang til aksessnivå 2 (nøkkel), 3 (passordbeskyttet) eller høyere aksessnivå kan gjøre endringer i systemmenyen.

## 13.2 Systemmenyen

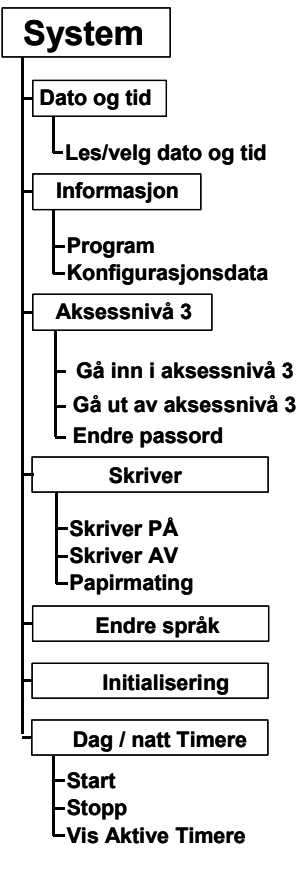

Figur 13-1: Systemmenyen

# 13.3 Hvordan stille / endre dato og tid

Fremgangsmåten nedenfor beskriver hvordan man stiller / endrer dato og tid.

| Pkt. | Aksjon                                                              | Display                                                                                                    |
|------|---------------------------------------------------------------------|----------------------------------------------------------------------------------------------------|
| 1    | For å gå inn i hovedmenyen, trykk                                   | 19:23<br>1 VIS STATUS<br>2 UTKOBLE<br>3 INNKOBLE<br>4 SYSTEM<br>5 SERVICE                                                                                                    |
| 2    | For å velge SYSTEM, trykk 4.                                        | 9:23<br>1 DATO OG TID<br>2 INFORMASJON<br>3 AKSESSNIVA 3<br>4 SKRIVER<br>5 ENDRE SPRAK<br>6 INITIALISERING<br>7 DAG / NATT TIMERE                                                                             |
| 3    | For å velge Dato og Tid, trykk 1.                                   | SYSTEM         19:23           DATO OG TID         19:23           Dato:         1998-11-26           Tid:         15:59           Ny dato (YYYYMMDD):         1998/11/26           Ny tid (hhmmss)         : |
|      | Kommentarer:                                                        | Dato kommer fram automatisk. Hvis feil dato kommer fram, kan du skrive over med riktig dato.                                                                                                    |
| 4    | Om nødvendig endrer du dato<br>(8 siffer; ÅÅÅÅMMDD), trykk deretter | SYSTEM         19:23           DATO OG TID         198-11-26           Tid:         15:59           Ny dato (YYYYMMDD) : 19981126           Ny tid (hhmmss)                                                   |
| 5    | Legg inn riktig tid (6 siffer; ttmmss), trykk deretter              | SYSTEM         19:23           DATO OG TID         Dato: 1998-11-26           Tid:         15:59           Ny dato (YYYYMMDD): 19981126           Ny tid (hhmmss)         : 142400           Utført           |

# 13.4 Hvordan vise gjeldende programversjon

Fremgangsmåten nedenfor beskriver hvordan du viser gjeldende programversjon.

| Pkt. | Aksjon                            | Display                                                                                                    |
|------|-----------------------------------|----------------------------------------------------------------------------------------------------|
| 1    | For å gå inn i hovedmenyen, trykk | 19:23<br>1 VIS STATUS<br>2 UTKOBLE<br>3 INNKOBLE<br>4 SYSTEM<br>5 SERVICE                                                                                          |
| 2    | For å velge SYSTEM, trykk 4.      | 9:23<br>1 DATO OG TID<br>2 INFORMASJON<br>3 AKSESSNIVA 3<br>4 SKRIVER<br>5 ENDRE SPRAK<br>6 INITIALISERING<br>7 DAG / NATT TIMERE                                  |
| 3    | For å velge Informasjon, trykk 2. | 19:23<br>INFORMASJON<br>KONFIG<br>Program/Modell: 1.12.5<br>Kundespesifikk data: OBS Rev A<br>Verktøy: ULLA<br>Download dato: 1999-03-01<br>KODE<br>Versjon: 1.0.0 |

# 13.5 Hvordan velge Aksessnivå 3 / Bestem passord

### 13.5.1 Innledning

Denne menyen beskriver hvordan man går inn i / går ut av aksessnivå 3 og legger inn et nytt passord (krever aksessnivå 3). All betjening er gruppert under en av fire aksessnivåer beskrevet nedenfor:

| Aksessnivå | Adgang vha.                              | Beskrivelse                                                                                                    |
|------------|------------------------------------------|----------------------------------------------------------------------------------------------------|
| 1          | Ingen nøkkel eller<br>passord nødvendig. | Adgang for offentligheten. Alle påbudte indikeringer er synlige på aksessnivå 1 uten å måtte betjene anlegget.                                                          |
| 2          | Adgang med nøkkel.                       | Adgang for personell med spesielt ansvar for sikkerheten.                                                                                                    |
| 3          | Begrenset passord.                       | Adgang for opplært personell som er autorisert til å foreta<br>rekonfigurering av anleggsdata og til å utføre vedlikehold i<br>samsvar med produsentens retningslinjer. |
| 4          | Mekanisk verktøy.                        | Adgang for personell som utfører reparasjoner og som skifter utstyr.                                                                                                    |

| Pkt. | Aksjon                             | Display                                                                                                    |
|------|------------------------------------|----------------------------------------------------------------------------------------------------|
| 1    | For å gå inn i hovedmenyen, trykk  | 19:23<br>1 VIS STATUS<br>2 UTKOBLE<br>3 INNKOBLE<br>4 SYSTEM<br>5 SERVICE                                                         |
| 2    | For å velge SYSTEM, trykk 4.       | 9:23<br>1 DATO OG TID<br>2 INFORMASJON<br>3 AKSESSNIVA 3<br>4 SKRIVER<br>5 ENDRE SPRAK<br>6 INITIALISERING<br>7 DAG / NATT TIMERE |
| 3    | For å velge Aksessnivå 3, trykk 3. | SYSTEM       19:23         AKSESSNIVA 3       2 GA UT AV AKSESSNIVA 3         2 GA UT AV AKSESSNIVA 3       3 ENDRE PASSORD       |
|      | Kommentare                         | r: Herfra kan du gå inn i / gå ut av aksessnivå 3,<br>eller legge inn nytt passord (se neste trinn på<br>følgende sider).         |

Operatørhåndbok, AutroSafe Interaktivt Brannalarmsystem, Versjon 3, P-ASAFE-FO/FN, Rev. G, 2006-12-18, Autronica Fire and Security AS

#### 13.5.2 Gå inn i aksessnivå 3

.....fortsatt fra forrige side.

| Pkt. | Aksjon                                         | Display                                                                       |
|------|------------------------------------------------|-------------------------------------------------------------------------------|
| 4    | For å gå inn i aksessnivå 3 trykk 1.           | 19:23<br>AKSESSNIVA 3/GA INN I AKSESS NIVA 3<br>Endre passord:                |
| 5    | Legg inn passord, trykk deretter<br>to ganger. | 19:23<br>AKSESSNIVA 3/GA INN I AKSESS NIVA 3<br>Endre passord : *#*<br>Utført |

### 13.5.3 Gå ut av aksessnivå 3

.....fortsatt fra forrige side.

| Pkt. | Aksjon                                | Display                                                                                            |
|------|---------------------------------------|----------------------------------------------------------------------------------------------------|
| 4    | For å gå ut av aksessnivå 3, trykk 2. | 19:23<br>AKSESSNIVA 3/GA INN I AKSESS NIVA 3<br>Er du sikker på at du vi gå ut av<br>aksessnivå 3? |
| 5    | Trykk                                 | 19:23<br>AKSESSNIVA 3/GA INN I AKSESS NIVA 3<br>Er du sikker på at du vi gå ut av<br>aksessnivå 3? |

## 13.5.4 Legg inn (eller endre) passord

.....fortsatt fra punkt 3 (aksessnivå 3).

| Pkt. | Aksjon                                               | Display                                                                                             |
|------|------------------------------------------------------|----------------------------------------------------------------------------------------------------|
| 4    | For å legge inn passord, trykk 3.                    | 19:23<br>AKSESSNIVA 3 / BESTEM PASSORD<br>Nytt passord : Bekreft passord:                           |
| 5    | Legg inn <i>nytt</i> passord, trykk deretter         | 19:23<br>AKSESSNIVA 3 / BESTEM PASSORD<br>Nytt passord : ***<br>Bekreft passord:                    |
| 6    | Bekreft det nye passordet, trykk deretter to ganger. | 19:23<br>AKSESSNIVA 3 / BESTEM PASSORD<br>Nytt passord : ***<br>Bekreft passord : *<br>**<br>*<br>* |

# 13.6 Hvordan slå skriveren PÅ/ AV og mate inn papir

Framgangsmåten beskrevet nedenfor forklarer hvordan man slår skriveren på/av, og hvordan man mater inn papir.

| Pkt. | Aksjon                            | Display                                                                                                    |
|------|-----------------------------------|----------------------------------------------------------------------------------------------------|
| 1    | For å gå inn i hovedmenyen, trykk | 19:23<br>1 VIS STATUS<br>2 UTKOBLE<br>3 INNKOBLE<br>4 SYSTEM<br>5 SERVICE                                                         |
| 2    | For å velge SYSTEM, trykk 4.      | 9:23<br>1 DATO OG TID<br>2 INFORMASJON<br>3 AKSESSNIVA 3<br>4 SKRIVER<br>5 ENDRE SPRAK<br>6 INITIALISERING<br>7 DAG / NATT TIMERE |
| 3    | For å velge SKRIVER, trykk 4.     | SYSTEM<br>SKRIVER<br>1 SKRIVER PA<br>2 SKRIVER AV<br>3 PAPIRMATING                                                                |
|      | Kommentarer:                      | Herfra kan du slå skriveren PÅ eller AV, og mate<br>inn papir.                                                                    |

# 13.7 Velge språk

Fra denne menyen kan du velge språk (engelsk / lokalt språk) for en sentral. Endring av språk må gjøres separat for hver sentral.

| Pkt. | Aksjon                                    | Display                                                                                                    |
|------|-------------------------------------------|----------------------------------------------------------------------------------------------------|
| 1    | For å gå inn i hovedmenyen, trykk         | 19:23<br>1 VIS STATUS<br>2 UTKOBLE<br>3 INNKOBLE<br>4 SYSTEM<br>5 SERVICE                                                         |
| 2    | For å velge SYSTEM, trykk 4.              | 9:23<br>1 DATO OG TID<br>2 INFORMASJON<br>3 AKSESSNIVA 3<br>4 SKRIVER<br>5 ENDRE SPRAK<br>6 INITIALISERING<br>7 DAG / NATT TIMERE |
| 3    | For å velge ENDRE SPRÅK, trykk 5.         | 19:23<br>ENDRE SPRAK:<br>Lokalt<br>Utfør kommando                                                                                 |
| 4    | For å akseptere det valgte språket, trykk | 91:23<br>1 DATO OG TID<br>2 INFORMASJON<br>3 AKSESSNIVA 3<br>4 SKRIVER<br>5 VELG SPRAK<br>6 INITIALISER                           |
|      | Kommentarer:                              | Systemmenyen vil vises i det valgte språket etter et kort øyeblikk (her vist på norsk).                                           |

## 13.8 Hvordan initialisere brannalarmsystemet

AutroSafe Interaktivt Brannalarmsystem initialiseres automatisk når panelet slås på. I enkelte tilfeller kan det imidlertid være nødvendig å initialisere systemet *manuelt*. I situasjoner hvor sløyfetopologien kan ha blitt endret, *f.eks.*, at to detektorer har byttet plass eller er blitt fjernet, må man aktivere servicekommandoen *Slett topologi*. Når kommandoen er utført, må panelet initialiseres manuelt.

Framgangsmåten beskrevet nedenfor forklarer hvordan man initialiserer brannalarmsystemet manuelt.

| Pkt. | Aksjon                                 |              | Display                                                                                                    |
|------|----------------------------------------|--------------|----------------------------------------------------------------------------------------------------|
| 1    | For å gå inn i hovedmenyen, trykk      |              | 19:23<br>1 VIS STATUS<br>2 UTKOBLE<br>3 IINKOBLE<br>4 SYSTEM<br>5 SERVICE                                                                                  |
| 2    | For å velge SYSTEM, trykk 4.           |              | 9:23<br>1 DATO OG TID<br>2 INFORMASJON<br>3 AKSESSNIVA 3<br>4 SKRIVER<br>5 ENDRE SPRAK<br>6 INITIALISERING<br>7 DAG / NATT TIMERE                          |
| 3    | For å velge INITIALISER, trykk 6.      |              | InitiaLiseRing<br>INITIALISERING<br>State INIT<br>Fase 1:<br>Fase 2:<br>Fase 3:<br>Fase 4:<br>Info:                                                        |
| 4    | For å iverksette initialisering, trykk |              | SYSTEM<br>INITIALISERING<br>Start INIT<br>Fase 1:<br>Fase 2:<br>Fase 3:<br>Fase 4:<br>Info: Utført                                                         |
|      |                                        | Kommentarer: | Initialiseringsprosedyren starter, og er ferdig når<br>meldingen "Utført" vises i displayet.<br>For å gå tilbake til Systemmenyen, trykk Lukk-<br>knappen. |

## 13.9 Dag / nattimere

# 13.9.1 Hvordan starte / stoppe automatisk dag / natt – funksjonen fra kontrollpanelet

Den automatiske dag / natt funksjonen kan startes og stoppes i systemmenyen på kontrollpanelet. Ved aktivering av automatiske dag / natt funksjon, vil de berørte operasjonssonene bli satt i ønsket tilstand (innkobling eller utkobling av umiddelbar aktivisering) spesifisert i parametersettingene ved programmering.

Etter deaktivering av den automatiske dag / natt funksjonen, vil operasjonsonene forbli i den aktuelle tilstanden vedrørende innkobling/ utkobling av umiddelbar aktivisering.

| Pkt.       | Aksjon                                                                                    | Display                                                                                                    |
|------------|-------------------------------------------------------------------------------------------|----------------------------------------------------------------------------------------------------|
| 1          | For å gå inn i hovedmenyen, trykk                                                         | 19:23<br>1 VIS STATUS<br>2 UTKOBLE<br>3 INNKOBLE<br>4 SYSTEM<br>5 SERVICE                                                         |
| 2          | For å velge SYSTEM, trykk 4.                                                              | 9:23<br>1 DATO OG TID<br>2 INFORMASJON<br>3 AKSESSNIVA 3<br>4 SKRIVER<br>5 ENDRE SPRAK<br>6 INITIALISERING<br>7 DAG / NATT TIMERE |
| 3          | For å velge DAG / NATT TIMERE, trykk 7.                                                   | DAG/ NATT TIMERE<br>1. START<br>2. STOPP<br>3. VIS AKTIVE TIMERE<br>Utfør kommando                                                |
| 4          | For å velge, trykk relevant siffer (1-3):<br>1. Start<br>2. Stopp<br>3. Vis aktive timere |                                                                                                    |
| <b>4</b> a | Press                                                                                     |                                                                                                    |

Operatørhåndbok, AutroSafe Interaktivt Brannalarmsystem, Versjon 3, P-ASAFE-FO/FN, Rev. G, 2006-12-18, Autronica Fire and Security AS Det er mulig å overstyre automatisk dag / natt funksjonen fra kontrollpanelet ved å stoppe dag / natt timerne, og deretter initiere utkobling/ innkobling av umiddelbar aktivering manuelt.

# 14. Servicekommandoer

# 14.1 Innledning

Fra betjeningspanelet kan du utføre servicekommandoer. For å bruke servicekommandoer kreves aksessnivå 3.

| Aksess<br>nivå | Adgang vha.        | Beskrivelse                                                                                                    |
|----------------|--------------------|----------------------------------------------------------------------------------------------------|
| 3              | Begrenset passord. | Adgang for opplært personell som er autorisert til å foreta<br>rekonfigurering av anleggsdata og til å utføre vedlikehold i<br>samsvar med produsentens retningslinjer. |
| 4              | Mekanisk verktøy.  | Adgang for personell som utfører reparasjoner og som skifter utstyr.                                                                                                    |

# 14.2 Servicemeny

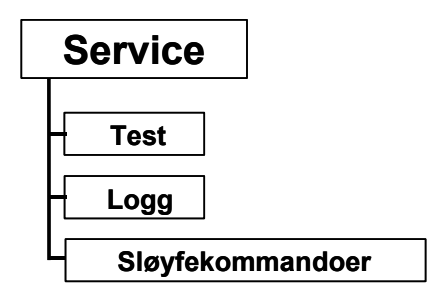

Figur 14-1: Servicemenyen

## 14.3 Test

Fra Test-menyen kan du teste Deteksjonssoner (detektorer og manuelle meldere), utganger og kontrollutganger.

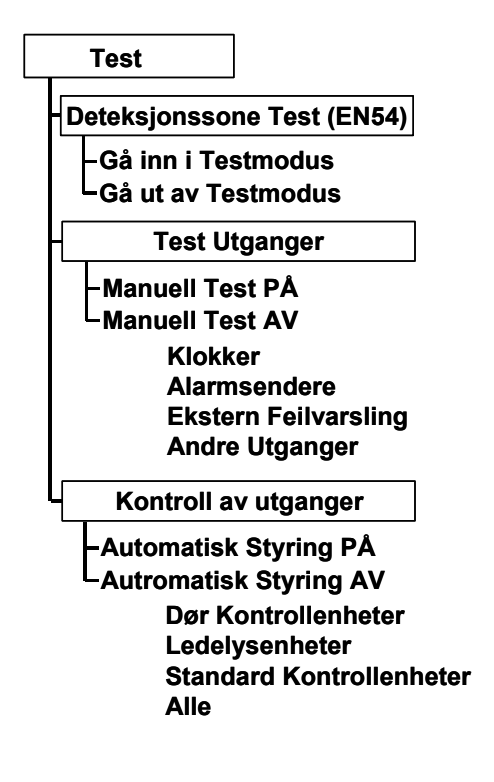

Figur 14-1: Testmenyen

#### 14.3.1 Testing av Deteksjonssoner

#### 14.3.1.1 Indikeringer på betjeningspanelet.

Under testing vil *Testindikatoren* på betjeningspanelet lyse med konstant gult lys. Displayet indikerer at testing utføres (som vist i eksemplet nedenfor). Soner i test vises også.

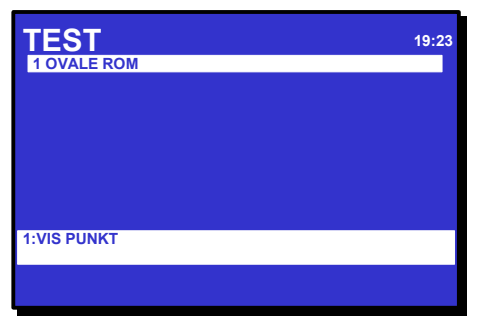

Figur 14-2: Test - indikeringer på displayet

#### 14.3.1.2 Gå inn i testmodus

For å kunne teste punkter manuelt (detektorer eller manuelle meldere) uten automatisk aktivering av styreutganger (FPE), utstyr for ekstern alarmoverføring (FARE) eller lydindikering fra klokker (FAD), kan *deteksjonssoner* settes i *testmodus* (GÅ INN I TESTMODUS). Hvis en deteksjonssone er satt i testmodus, kan *alle* punkter i denne sonen bli testet (med f.eks. testgass) uten automatisk lydindikering fra sirener, klokker, etc.

I Vis status-menyen (menyvalg 1), kan du nå verifisere at punktet som er blitt testet (f.eks. en detektor som er testet med testgass) fungerer riktig - uten lydindikering.

Som vist i eksemplet nedenfor, kommer det fram en melding (alarmtest) i statuslinjen som indikerer at alarmsignalet er sent fra testpunktet (i dette eksemplet P2, optisk røkdetektor).

| VIS STATUS<br>DETEKSJONSSONER I TEST (punkt) |                 |                             | 19:23   |
|----------------------------------------------|-----------------|-----------------------------|---------|
| 1 KANTIN<br>Mottatt:                         | IE<br>10:16:26  |                             |         |
| PUNKT:<br>P2                                 | TYPE:<br>Optisk | ALARM STATUS:<br>Alarm test |         |
|                                              |                 |                             |         |
| BRANNALA<br>3 KANTINE                        | RMER            | То                          | talt: 1 |

Figur 14-3: Viser soner i test/punkter

Sonene i test vises alltid i displayet. Herfra kan du også velge Vis status-menyen direkte.

I testmodus er tidsgrensen for automatisk utkobling (25 sekunder i drift/menyfunksjon) 20 ganger standard tidsgrense (dvs. opp til 500 sekunder) forutsatt at det ikke registreres alarmer i løpet av denne perioden.

Fremgangsmåten nedenfor beskriver hvordan du setter en deteksjonssone i testmodus.

| Pkt. | Aksjon                            | Display                                                                  |
|------|-----------------------------------|--------------------------------------------------------------------------|
| 1    | For å gå inn i hovedmenyen, trykk | 19:23<br>1 VIS STATUS<br>2 UTKOBLE<br>3 INKOBLE<br>4 SYSTEM<br>5 SERVICE |
|      |                                   |                                                                          |

| Pkt. | Aksjon                                                                                                    | Display                                                                                            |
|------|----------------------------------------------------------------------------------------------------|----------------------------------------------------------------------------------------------------|
| 2    | For å velge SERVICE, trykk 5.                                                                                                    | SERVICE 19:23<br>1 TEST<br>2 LOGG<br>3 SLØYFEKOMMANDOER                                            |
| 3    | For å velge TEST, trykk 1.                                                                                                    | SERVICE 19:23<br>TEST<br>1 DETEKSJONSSONE TEST (EN54)<br>2 TEST UTGANGER<br>3 KONTROLL AV UTGANGER |
| 4    | For å velge DETEKSJONSSONE TEST (EN54),<br>trykk 1.                                                                                                    | SERVICE 19:23<br>DZ TEST<br>1 GA INN I TESTMODUS<br>2 GA UT AV TESTMODUS                           |
| 5    | For å GÅ INN I TEST MODUS, trykk 1.<br>(Kun soner i testmodus vil vises i displayet).                                                                                                    | SERVICE 19:23<br>GA INN I TESTMODUS<br>Sonenavn:<br>KANTINE<br>KJØKKEN<br>OVALE ROM<br>VERKSTED    |
| 6    | Bruk tastaturet til å legge inn tekst i datafeltet -<br><i>eller</i> ,- som vist i dette eksemplet:<br>For å velge sonenavn, trykk<br>og bla deretter nedover ved å trykke<br>()<br>eller oppover ved å trykke<br>() | SERVICE<br>GA INN I TESTMODUS<br>Sonenavn :<br>-<br>KANTINE<br>KJØKKEN<br>OVALE ROM<br>VERKSTED    |

| Pkt. | Aksjon                                                                                  | Display                                                            |
|------|-----------------------------------------------------------------------------------------|--------------------------------------------------------------------|
| 7    | For å velge testmodus for valgt sone (i dette<br>eksemplet KANTINE), trykk to ganger på | SERVICE<br>DZ TEST<br>1 GA INN I TESTMODUS<br>2 GA UT AV TESTMODUS |

#### 14.3.1.3 Gå ut av testmodus

Fremgangsmåten nedenfor beskriver hvordan man går ut av testmodus for valgt sone (Gå ut av testmodus).

| Pkt. | Aksjon                            | Display                                                                                            |
|------|-----------------------------------|----------------------------------------------------------------------------------------------------|
| 1    | For å gå inn i hovedmenyen, trykk | 19:23<br>1 VIS STATUS<br>2 UTKOBLE<br>3 INNKOBLE<br>4 SYSTEM<br>5 SERVICE                          |
| 2    | For å velge SERVICE trykk 5.      | SERVICE 19:23<br>1 TEST<br>2 LOGG<br>3 SLØYFEKOMMANDOER                                            |
| 3    | For å velge TEST, trykk 1.        | SERVICE 19:23<br>TEST<br>1 DETEKSJONSSONE TEST (EN54)<br>2 TEST UTGANGER<br>3 KONTROLL AV UTGANGER |

| Pkt. | Aksjon                                                                                                    | Display                                                                                                    |
|------|----------------------------------------------------------------------------------------------------|----------------------------------------------------------------------------------------------------|
| 4    | For å velge DETEKSJONSSONE TEST (EN54),<br>trykk 1.                                                                                                    | SERVICE<br>DZ TEST<br>1 GĂ INN I TESTMODUS<br>2 GĂ UT AV TESTMODUS                                         |
| 5    | For å GÅ UT AV TESTMODUS, trykk 2.<br>(Kun deteksjonssoner i testmodus vises i<br>displayet).                                                                                                    | SERVICE<br>GA UT AV TESTMODUS<br>Sonenavn:<br>KANTINE<br>KJØKKEN<br>OVALE ROM<br>VERKSTED                  |
| 6    | Bruk tastaturet til å legge inn tekst i datafeltet -<br><i>eller</i> ,- som vist i dette eksemplet:<br>For å velge sonenavn, trykk<br>og bla deretter nedover ved å trykke<br>eller oppover ved å trykke<br><b>6</b> | SERVICE 19:23<br>GA UT AV TESTMODUS<br>Sonenavn :<br>-<br>-<br>KANTINE<br>KJØKKEN<br>OVALE ROM<br>VERKSTED |
| 7    | For å gå ut av testmodus for valgt sone (i dette eksemplet KANTINE), trykk to ganger på                                                                                                    | SERVICE 19:23<br>DZ TEST<br>1 GA INN I TESTMODUS<br>2 GA UT AV TESTMODUS                                   |

#### 14.3.2 Test Utganger

#### 14.3.2.1 Manuell test PÅ

Følgende kapitler beskriver hvordan man tester;

- Klokker
- Alarmsendere
- Ekstern feilvarsling
- Andre utganger

Utganger aktivert ved Manuell Test PÅ vil forbli aktivert, mao. en tilbakestilling vil ikke deaktivere utgangen. Dersom det pågår en manuell test, kan testen avsluttes ved å benytte Manuell Test AV menyen.

#### 14.3.2.2 Manuell test PÅ - Klokker (Alarmorganer / FAD)

Dette kapitlet beskriver hvordan man tester *klokker (alarmorganer)*. Dette krever tilgang til aksessnivå 3 (passordbeskyttet).

Når testen er initiert, sendes et testsignal til alle klokker (alarmorganer / FAD) i valgt *alarmsone*. Varigheten til signalet og intervallet mellom hvert signal er konfigurerbart (vanligvis 1 sekund PÅ og 30 sekunder AV).

Testsignalene har laveste prioritet. I tilfelle alarm, vil alarmsignalet overstyre testsignalet.

| Pkt. | Aksjon                            | Display                                                                   |
|------|-----------------------------------|---------------------------------------------------------------------------|
| 1    | For å gå inn i hovedmenyen, trykk | 19:23<br>1 VIS STATUS<br>2 UTKOBLE<br>3 INNKOBLE<br>4 SYSTEM<br>5 SERVICE |
| 2    | For å velge SERVICE , trykk 5.    | 19:23<br>1 TEST<br>2 LOGG<br>3 SLØYFEKOMMANDOER                           |

| Pkt. | Aksjon                                                                                                    | Display                                                                                               |
|------|----------------------------------------------------------------------------------------------------|----------------------------------------------------------------------------------------------------|
| 3    | For å velge TEST, trykk 1.                                                                                                    | SERVICE 19:23<br>TEST<br>1 DETEKSJONSSONE TEST (EN54)<br>2 TEST UTGANGER<br>3 KONTROLL AV UTGANGER    |
| 4    | For å velge TEST UTGANGER , trykk 2.                                                                                                    | SERVICE<br>TEST UTGANGER<br>1 MANUELL TEST PÅ<br>2 MANUELL TEST AV                                    |
| 5    | For å velge MANUELL TEST PÅ , trykk 1.                                                                                                    | 19:23<br>MANUELL TEST PA<br>1 KLOKKER<br>2 ALARMSENDERE<br>3 EKSTERN FEILVARSLING<br>4 ANDRE UTGANGER |
| 6    | For å velge Klokker, trykk 1.                                                                                                    | 19:23<br>MANUELL TEST PA/KLOKKER<br>Alarmsone navn:<br>L<br>LOFT<br>KJELLER<br>HUS                    |
| 7    | <ul> <li>Bruk tastaturet til å legge inn tekst i datafeltet - <i>eller</i>,- som vist i dette eksemplet:</li> <li>For å velge navn på alarmsone, trykk</li> <li>og bla deretter nedover ved å trykke</li> <li>eller oppover ved å trykke</li> </ul> | 19:23<br>MANUELL TEST PA/KLOKKER<br>Alarmsone navn:<br>-<br>IOFT<br>KJELLER<br>HUS                    |

| Pkt. | Aksjon                                                                   | Display                                                                                                 |
|------|--------------------------------------------------------------------------|----------------------------------------------------------------------------------------------------|
| 8    | For å kvittere valgt alarmsone og aktivere testen,<br>trykk to ganger på | SERVICE<br>MANUELL TEST PA<br>1 KLOKKER<br>2 ALARMSENDERE<br>3 EKSTERN FEILVARSLING<br>4 ANDRE UTGANGER |
|      |                                                                          | Et testsignal sendes til alle klokker (alarmorganer / FAD) i valgt alarmsone.                           |

#### 14.3.2.3 Manuell test PÅ - Alarmsendere (FARE)

Testen er identisk med testen for klokker (FAD). Aksessnivå 3 kreves (passordbeskyttet). For nærmere informasjon, se kapittel 14.3.2.2.

Når testen er initiert vil et test signal sendes til Alarmsenderen (FARE) i Operasjonssonen (dersom det er flere Operasjonssoner, vil signalet bli sent til Alarmsendere i alle Operasjonssonene). Signalets varighet og intervallet mellom hvert signal er konfigurerbart (normalt 1 sekund PÅ og 30 sekunder AV).

Testsignalet har laveste prioritet, slik at i tilfelle brann, vil brannalarmsignalet alltid ha høyeste prioritet.

#### 14.3.2.4 Manuell test PÅ – Ekstern Feilvarsling (FWRE)

Testen er identisk med testen for klokker (FAD). Aksessnivå 3 kreves (passordbeskyttet). For nærmere informasjon, se kapittel 14.3.2.2.

Når testen er initiert vil et test signal sendes til utstyr for ekstern feilvarsling (FWRE) i Operasjonssonen (dersom det er flere Operasjonssoner, vil signalet bli sent til slikt utstyr i alle Operasjonssonene). Signalets varighet og intervallet mellom hvert signal er konfigurerbart (normalt 1 sekund PÅ og 30 sekunder AV).

Testsignalet har laveste prioritet, slik at i tilfelle brann, vil brannalarmsignalet alltid ha høyeste prioritet.

### 14.3.2.5 Manuell test PÅ – Andre Utganger

Kapittelet beskriver hvordan man tester *andre utganger*. Dette krever tilgang til aksessnivå 3 (passordbeskyttet).

Når testen er initiert, sendes et testsignal til valgte utganger.

#### **MERK:**

Før testen utføres, må man kontrollere at alt slokkeutstyr (eller tilsvarende utstyr) som testes er *frakoblet*. Under testen brukes et måleinstrument til å måle styreutgangen til utstyret som testes.

| Pkt. | Aksjon                            | Display                                                                                    |
|------|-----------------------------------|--------------------------------------------------------------------------------------------|
| 1    | For å gå inn i hovedmenyen, trykk | 19:23<br>1 VIS STATUS<br>2 UTKOBLE<br>3 INNKOBLE<br>4 SYSTEM<br>5 SERVICE                  |
| 2    | For å velge SERVICE, trykk 5.     | SERVICE 19:23<br>1 TEST<br>2 LOGG<br>3 SLØYFEKOMMANDOER                                    |
| 3    | For å velge TEST, trykk 1.        | 19:23<br>TEST<br>1 DETEKSJONSSONE TEST (EN54)<br>2 TEST UTGANGER<br>3 KONTROLL AV UTGANGER |

| Pkt. | Aksjon                                                                                                    | Display                                                                                                    |
|------|----------------------------------------------------------------------------------------------------|----------------------------------------------------------------------------------------------------|
| 4    | For å velge TEST UTGANGER, trykk 2.                                                                                                    | SERVICE<br>TEST UTGANGER<br>1 MANUELL TEST PÅ<br>2 MANUELL TEST AV                                                                    |
| 5    | For å velge MANUELL TEST PÅ, trykk 1.                                                                                                    | SERVICE 19:23<br>MANUELL TEST PA<br>1 KLOKKER<br>2 ALARMSENDERE<br>3 EKSTERN FEILVARSLING<br>4 ANDRE UTGANGER                         |
| 6    | For å velge ANDRE UTGANGER, trykk 4.                                                                                                    | SERVICE 19:23<br>MANUELL TEST PÅ/ANDRE UTGANGER<br>Utgang:<br>Digital Output 1<br>Digital Output 2                                    |
| 7    | Bruk tastaturet til å legge inn tekst i datafeltet -<br><i>eller</i> ,- som vist i dette eksemplet:<br>For å velge ønsket utgang, trykk<br>og bla deretter nedover ved å trykke<br>eller oppover ved å trykke | SERVICE 19:23<br>MANUELL TEST PA/ANDRE UTGANGER<br>Utgang:<br>Digital Output 1<br>Digital Output 2                                    |
| 8    | For å kvittere valgt utgang og aktivere testen, trykk<br>to ganger på                                                                                                    | SERVICE 19:23<br>1 TEST<br>2 LOGG<br>3 SLØYFEKOMMANDOER<br>4 OLJE&GASS UNDERTRYKKING<br>Et testsignal sendes til valgt styreutganger. |

#### 14.3.2.6 Manuell test AV

Følgende kapitler beskriver hvordan man avslutter testing av

- Klokker (Alarmorganer / FAD)
- Alarmsendere
- Ekstern feilvarsling
- Andre utganger

#### 14.3.2.7 Manuell test AV - Klokker (Alarmorganer / FAD)

Dette kapitlet beskriver hvordan man avslutter testing av klokker.

| Pkt. | Aksjon                            | Display                                                                                    |
|------|-----------------------------------|--------------------------------------------------------------------------------------------|
| 1    | For å gå inn i hovedmenyen, trykk | 19:23<br>1 VIS STATUS<br>2 UTKOBLE<br>3 INNKOBLE<br>4 SYSTEM<br>5 SERVICE                  |
| 2    | For å velge SERVICE, trykk 5.     | 19:23<br>1 TEST<br>2 LOGG<br>3 SLØYFEKOMMANDOER                                            |
| 3    | For å velge TEST, trykk 1.        | 19:23<br>TEST<br>1 DETEKSJONSSONE TEST (EN54)<br>2 TEST UTGANGER<br>3 KONTROLL AV UTGANGER |

| Pkt. | Aksjon                                                                                                    | Display                                                                                                    |
|------|----------------------------------------------------------------------------------------------------|----------------------------------------------------------------------------------------------------|
| 4    | For å velge TEST UTGANGER, trykk 2.                                                                                                    | SERVICE<br>TEST UTGANGER<br>1 MANUELL TEST PÅ<br>2 MANUELL TEST AV                                            |
| 5    | For å velge MANUELL TEST AV, trykk 2.                                                                                                    | SERVICE<br>MANUELL TEST AV<br>1 KLOKKER<br>2 ALARMSENDERE<br>3 EKSTERN FEILVARSLING<br>4 ANDRE UTGANGER       |
| 6    | For å velge Klokker, trykk 1.<br>(Kun klokker i manuell testmodus vil vises i<br>displayet).                                                                                                    | 19:23<br>MANUELL TEST AV/KLOKKER<br>Alarmsone navn:<br>L<br>LOFT<br>KJELLER<br>HUS                            |
| 7    | Bruk tastaturet til å legge inn tekst i datafeltet -<br><i>eller</i> ,- som vist i dette eksemplet:<br>For å velge navn på alarmsone, trykk<br>og bla deretter nedover ved å trykke<br>eller oppover ved å trykke<br>og | SERVICE<br>MANUELL TEST AV/KLOKKER<br>Alarmsone navn:<br>-<br>-<br>MOFT<br>KJELLER<br>HUS                     |
| 8    | For å kvittere valgt alarmsone og avslutte testen,<br>trykk to ganger på                                                                                                    | SERVICE 19:23<br>MANUELL TEST AV<br>1 KLOKKER<br>2 ALARMSENDERE<br>3 EKSTERN FEILVARSLING<br>4 ANDRE UTGANGER |

#### 14.3.2.8 Manuell Test AV – Alarmsendere

Prosedyren for å avslutte en pågående test for alarmsendere er identisk med prosedyren for klokker. For detaljert informasjon, se 14.3.2.7.

#### 14.3.2.9 Manuell Test AV – Ekstern Feilvarsling

Prosedyren for å avslutte en pågående test for utstyr for ekstern feilvarsling er identisk med prosedyren for klokker. For detaljert informasjon, se 14.3.2.7.

#### 14.3.2.10 Manuell Test AV – Andre Utganger

Prosedyren for å avslutte en pågående test for andre utganger er identisk med prosedyren for klokker. For detaljert informasjon, se 14.3.2.7.

MERK: Når testen er fullført / avsluttet, må man kontrollere at alt slokkeutstyr eller tilsvarende utstyr er riktig tilkoblet.

#### 14.3.3 Kontroll av utganger

Menyen for Kontroll av utganger omfatter utganger som kontrollerer følgende enheter:

- Dør Kontrollenheter kontrollerer og overvåker branndører.
- Ledelysenheter overvåker og kontrollerer evakueringslys / "ledelys" (maritim anvendelse)
- Standard Kontrollenheter overvåker og/eller kontrollerer forskjellig eksternt utstyr som brannspjeld, ventilasjonsluker, vifter, heiser, samt brann og røykluker.
- Alle Utganger

Menyen for kontroll av utganger gir autorisert personell mulighet til å velge Automatisk kontroll PÅ eller av for valgte enheter: Dør kontrollenheter, Ledelysenheter, Standard kontrollenheter og alle utganger. Defaultverdien er PÅ.

#### 14.3.3.1 Automatisk styring PÅ

Denne prosedyren viser hvordan autorisert personell kan sette Automatisk styring PÅ for valgte enheter: Dør Kontrollenheter, Ledelysenheter, Standard Kontrollenheter og ALLE utganger.

| Pkt. | Aksjon                            | Display                                                                                    |
|------|-----------------------------------|--------------------------------------------------------------------------------------------|
| 1    | For å gå inn i hovedmenyen, trykk | 19:23<br>1 VIS STATUS<br>2 UTKOBLE<br>3 INNKOBLE<br>4 SYSTEM<br>5 SERVICE                  |
| 2    | For å velge SERVICE, trykk 5.     | SERVICE 19:23<br>1 TEST<br>2 LOGG<br>3 SLØYFEKOMMANDOER                                    |
| 3    | For å velge TEST, trykk 1.        | 19:23<br>TEST<br>1 DETEKSJONSSONE TEST (EN54)<br>2 TEST UTGANGER<br>3 KONTROLL AV UTGANGER |

Operatørhåndbok, AutroSafe Interaktivt Brannalarmsystem, Versjon 3, P-ASAFE-FO/FN, Rev. G, 2006-12-18, Autronica Fire and Security AS

| Pkt. | Aksjon                                                                                                    | Display                                                                                                    |
|------|----------------------------------------------------------------------------------------------------|----------------------------------------------------------------------------------------------------|
| 4    | For å velge KONTROLL AV UTGANGER, trykk 3.                                                                                                    | SERVICE 19:23<br>TEST>KONTROLL AV UTGANGER<br>1 AUTOMATIC CONTROL ON<br>2 AUTOMATIC CONTROL OFF                             |
| 5    | For å velge AUTOMATISK KONTROLL PÅ, trykk<br>1.                                                                                                    | SERVICE 19:23<br>AUTOMATIC KONTROLL PA<br>1 DØR KONTROLLENHETER<br>2 LEDELYSENHETER<br>3 STANDARD KONTROLLENHETER<br>4 ALLE |
| 6    | For å velge en spesifikk enhet eller ALLE, trykk<br>enten 1, 2, 3 eller 4.<br>I dette eksempelet er 1, DØR<br>KONTROLLENHETER valgt.<br>Merk at dersom ALLE er valgt, vil kommandoen bli<br>utført automatisk (mao. det er ikke nødvendig å<br>utføre pkt. 7). | SERVICE<br>AUT. KONTROLL PA > DØR KONTROLLENHETER<br>Utført                                                                 |
| 7    | For å utføre kommandoen, trykk                                                                                                    | SERVICE 19:23<br>AUTOMATIC KONTROLL PA<br>1 DØR KONTROLLENHETER<br>2 LEDELYSENHETER<br>3 STANDARD KONTROLLENHETER<br>4 ALLE |

#### 14.3.3.2 Automatisk Styring AV

Prosedyren viser hvordan autorisert personell kan sette Automatisk styring AV for valgte enheter: Dør Kontrollenheter, Ledelysenheter, Standard Kontrollenheter og ALLE utganger. Prosedyren er identisk med Automatisk Styring PÅ, med unntak av pkt. 5 i prosedyren hvor man må velge Automatisk Styring AV. Se 14.3.3.1.

# 14.4 Hendelser – Logg Menyen

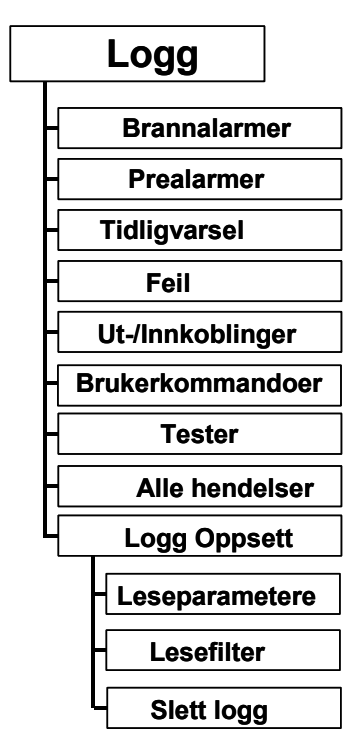

Figur 14-1: Logg-menyen

#### 14.4.1 Hendelser

For å kunne analysere systemet med tanke på service og vedlikehold, logges et antall hendelser.

Tabellen nedenfor gir en oversikt over disse hendelsene og detaljert informasjon som kan vises i displayet på panelet, eller på utskrift.

| Hendelser                       | Detaljert informasjon                                                                                                    |
|---------------------------------|----------------------------------------------------------------------------------------------------|
| Brannalarmer                    | Dato, tid og identifikasjon av deteksjonssoner som varsler brann.                                                                                                    |
| Prealarmer                      | Dato, tid og identifikasjon av deteksjonssoner som gir prealarmer.                                                                                                    |
| Tidligvarsel                    | Dato, tid og identifikasjon av deteksjonssoner som gir tidligvarsel.                                                                                                    |
| Feil                            | <ul> <li>Dato, tid og identitet til individuell komponent, gruppe eller sone som gir<br/>feilvarsel.</li> </ul>                                                                      |
| Innkobling/Utkobling            | <ul> <li>Dato, tid og identitet til individuell komponent, gruppe eller sone som går<br/>inn i utkoblet tilstand.</li> </ul>                                                         |
|                                 | <ul> <li>Dato, tid og identitet til individuell komponent, gruppe eller sone som går<br/>ut av utkoblet tilstand.</li> </ul>                                                         |
| Betjening<br>(brukerkommandoer) | <ul> <li>Dato, tid og identifisering av hvilke knapper som er trykket; Tilbakestilling<br/>og avstill klokker.</li> </ul>                                                            |
|                                 | <ul> <li>Dato, tid og identifisering av operasjonssone hvor; ALARM_DISABLE,<br/>REACTIVATE, RESOUND, INIT, ACTIVATE_ALARM, ENABLE<br/>IMM_ACT, DISABLE_IMM ACT, SET_TIME.</li> </ul> |
|                                 | <ul> <li>Dato, tid og hendelses-id (deteksjonssone identitet, feilidentitet etc.) til<br/>alle KVITTERTE hendelser.</li> </ul>                                                       |
| Tester                          | Dato, tid og identitet til manuelt initierte tester.                                                                                                    |
| Alle hendelser                  | Alle hendelser                                                                                                    |
| Logg oppsett                    | Les parametere, les filter, slett logg.                                                                                                    |

#### 14.4.2 Hvordan bruke Logg-menyen

## 14.4.2.1 Eksempel på logging av hendelsene 1 til 7

*Eksemplet* nedenfor beskriver detaljert hvordan du viser informasjon om brannalarmer. Samme fremgangsmåte gjelder hendelser 1 til 6 i Logg-menyen:

- 1. Brannalarmer
- 2. Prealarmer
- 3. Tidligvarsel
- 4. Feil
- 5. Utkoble/Innkoble
- 6. Brukerkommandoer
- 7. Tester

| Pkt. | Aksjon                            | Display                                                                                                    |
|------|-----------------------------------|----------------------------------------------------------------------------------------------------|
| 1    | For å gå inn i hovedmenyen, trykk | 19:23<br>1 VIS STATUS<br>2 UTKOBLE<br>3 INNKOBLE<br>4 SYSTEM<br>5 SERVICE                                                                                                    |
| 2    | For å velge SERVICE, trykk 5.     | 19:23<br>1 TEST<br>2 LOGG<br>3 SLØYFEKOMMANDOER                                                                                                    |
| 3    | For å velge LOGG, trykk 2.        | SERVICE 14:23<br>LOGG<br>1 BRANNALARMER<br>2 PREALARMER<br>3 DTJUIGVARSEL<br>4 FEIL<br>5 UT-JINNKOBLINGER<br>6 BRUKERKOMMANDOER<br>7 TESTER<br>8 ALLE HENDELSER<br>9 LOGG OPPSETT |

| Pkt. | Aksjon                                                                                                    | Display                                                                                                    |
|------|----------------------------------------------------------------------------------------------------|----------------------------------------------------------------------------------------------------|
| 4    | For å velge BRANNALARMER, trykk 1.                                                                                                    | SERVICE 14:23<br>LOGG>BRANNALARMER<br>13:21:44 1999-01-29 Brannalarm<br>KJØKKEN<br>13:20:22 1999-01-29 Brannalarm<br>KANTINE<br>13:19:10 1999-01-29 Brannalarm<br>OVALE ROM<br>13:41:10 1999-01-29 Brannalarm<br>VERKSTED<br>3: LES FORRIGE<br>2: LES NESTE                                                                                                    |
| 5    | For å gå til neste side (hvis det er flere sider), trykk<br>aksjonssiffer 2 (LES NESTE).<br>For å gå til forrige side (Hvis det er flere sider),<br>trykk aksjonssiffer 3 (LES FORRIGE). | SERVICE         14:23           LOGG>BRANNALARMER         13:21:44 1999-01-29         Brannalarm           NJ320:22 1999-01-29         Brannalarm         KJKEN           13:20:22 1999-01-29         Brannalarm         KANTINE           13:10:10 1999-01-29         Brannalarm         OVALE ROM           13:41:10 1999-01-29         Brannalarm         VERKSTED           3: LES FORRIGE         2: LES NESTE |
|      | Kommentarer:                                                                                                    | I tilfelle hendelsesloggen består av bare en side<br>eller mindre, vil LES FORRIGE og LES NESTE<br>knappene reversere visningen av hendelsene.<br>Du kan også bla opp og ned med piltastene (6<br>og 9).                                                                                                    |
| 6    | For å gå tilbake til LOGG-menyen, trykk                                                                                                    | SERVICE 14:23<br>LOGG<br>1 BRANNALARMER<br>2 PREALARMER<br>3 TIDLIGVARSEL<br>4 FEIL<br>5 UT-JINNKOBLINGER<br>6 BRUKERKOMMANDOER<br>7 TESTER<br>8 ALLE HENDELSER<br>9 OPPSETT                                                                                                    |

## 14.4.3 Logging av Alle hendelser

*Eksemplet* nedenfor beskriver hvordan du viser informasjon om alle hendelser.

| Pkt. | Aksjon                                                                                                    | Display                                                                                                    |
|------|----------------------------------------------------------------------------------------------------|----------------------------------------------------------------------------------------------------|
| 1    | For å gå inn i hovedmenyen, trykk                                                                                                    | 19:23<br>1 VIS STATUS<br>2 UTKOBLE<br>3 INNKOBLE<br>4 SYSTEM<br>5 SERVICE                                                                                                    |
| 2    | For å velge SERVICE, trykk 5.                                                                                                    | SERVICE 19:23<br>1 TEST<br>2 LOGG<br>3 SLØYFEKOMMANDOER                                                                                                    |
| 3    | For å velge LOGG, trykk 2.                                                                                                    | SERVICE 14:23<br>LOGG<br>1 BRANNALARMER<br>2 PREALARMER<br>3 TIDLIGVARSEL<br>4 FEIL<br>5 UT-JINNKOBLINGER<br>6 BRUKERKKOMMANDOER<br>7 TESTER<br>8 ALLE HENDELSER<br>9 LOGG OPPSETT                                                                            |
| 4    | For å velge ALLE HENDELSER, trykk 8.                                                                                                    | SERVICE 14:23<br>LOGG>ALLE HENDELSER<br>13:21:44 1999-01-29 Brannalarm<br>KJOKKEN<br>13:20:22 1999-01-29 Brannalarm<br>KANTINE<br>13:19:10 1999-01-29 Brannalarm<br>OVALE ROM<br>13:41:10 1999-01-29 Brannalarm<br>VERKSTED<br>3: LES FORRIGE<br>2: LES NESTE |
| 5    | For å gå til neste side (Hvis det er flere sider),<br>trykk aksjonssiffer 2 (LES NESTE).<br>For å gå til forrige side (Hvis det er flere sider),<br>trykk aksjonssiffer 3 (LES FORRIGE). | SERVICE 14:23<br>LOGG>ALLE HENDELSER<br>13:21:44 1999-01-29 Brannalarm<br>KJOKKEN<br>13:20:22 1999-01-29 Brannalarm<br>VALE ROM<br>13:41:10 1999-01-29 Brannalarm<br>VERKSTED<br>3: LES FORRIGE<br>2: LES NESTE                                               |

Operatørhåndbok, AutroSafe Interaktivt Brannalarmsystem, Versjon 3, P-ASAFE-FO/FN, Rev. G, 2006-12-18, Autronica Fire and Security AS

| Pkt. | Aksjon                                  | Display                                                                                                    |
|------|-----------------------------------------|----------------------------------------------------------------------------------------------------|
|      | Kommentarer:                            | Hvis hendelsesloggen består av en side eller<br>mindre, vil LES FORRIGE / LES NESTE<br>knappene reversere rekkefølgen hendelsene<br>vises i.                                      |
|      |                                         | Du kan også bla opp og ned med piltastene (6<br>og 9).                                                                                                    |
| 6    | For å gå tilbake til LOGG-menyen, trykk | SERVICE 14:23<br>LOGG<br>1 BRANNALARMER<br>2 PREALARMER<br>3 TIDLIGVARSEL<br>4 FEIL<br>5 UT-JINNKOBLINGER<br>6 BRUKERKOMMANDOER<br>7 TESTER<br>8 ALLE HENDELSER<br>9 LOGG OPPSETT |

#### 14.4.4 Logg Oppsett-menyen

Undermenyen Logg Oppsett omfatter menyvalgene Leseparametere, Lesefilter og Slett loggbok.

I denne menyen bestemmer du hvordan informasjonen skal presenteres når du velger menyvalgene 1-7 i Logg-menyen. Du kan *f.eks.*, sette opp Logg-menyen slik at kun brannalarmer for en bestemt dato/tid vises når du går inn i Logg brannalarmer (menyvalg 1 i Loggmenyen).

#### Leseparametere

Med dette menyvalget bestemmer du lesing av parametere:

- Les-modus, inklusive; Siste, Fortsett, Fra tid
- Fra Dato og Tid
- Leseretning (forover/bakover)
- Antall

#### Lesefilter

Med dette menyvalget bestemmer du hvilke *enheter* som skal logges (f.eks. punkter, klokker, sløyfeenheter etc.).

Merk at når du går ut av Oppsett-menyen, vil *Les parametere* og *Les filter* tilbakestilles til standardverdier.

#### <u>Slett loggbok</u>

Med dette menyvalget sletter du alle hendelsene som er registrert i loggboken.
| Pkt. | Aksjon                             | Display                                                                                                    |  |  |
|------|------------------------------------|----------------------------------------------------------------------------------------------------|--|--|
| 1    | For å gå inn i hovedmenyen, trykk  | 19:23<br>1 VIS STATUS<br>2 UTKOBLE<br>3 INNKOBLE<br>4 SYSTEM<br>5 SERVICE                                                                                                    |  |  |
| 2    | For å velge SERVICE, trykk 5.      | SERVICE 19:23<br>1 TEST<br>2 LOGG<br>3 SLØYFEKOMMANDOER                                                                                                    |  |  |
| 3    | For å velge LOGG, trykk 2.         | SERVICE 14:23<br>LOGG<br>1 BRANNALARMER<br>2 PREALARMER<br>3 TIDLIGVARSEL<br>4 FEIL<br>5 UT-JINKOBLINGER<br>6 BRUKERKOMMANDOER<br>7 TESTER<br>8 ALLE HENDELSER<br>9 LOGG OPPSETT |  |  |
| 4    | For å velge LOGG OPPSETT, trykk 9. | SERVICE<br>LOGG> LOGG OPPSETT<br>1 LESEPARAMETERE<br>2 LESEFILTER<br>3 SLETT LOGG                                                                                                |  |  |
|      | Kommentarer:                       | For å legge inn Leseparametere, gå til punkt 5a.<br>For å legge inn Lesefilter, gå til punkt 5a.<br>For å legge inn Slett loggbok, gå til punkt 5c.                              |  |  |

| Pkt.            | Aksjon                                                                                                    | Display                                                                                                    |
|-----------------|----------------------------------------------------------------------------------------------------|----------------------------------------------------------------------------------------------------|
| <mark>5a</mark> | For å legge inn LESEPARAMETERE, trykk 1.                                                                                         | SERVICE 14:23<br>LOGG>OPPSETT / LESEPARAMETRE<br>Les-modus : Siste<br>Fra dato (YYYYMMDD) : Tid (hhmmss) :<br>Leseretning : Antall innslag :                                                 |
| <mark>6a</mark> | For å velge ønsket lesemodus (valgene vises i<br>vinduet til høyre), blar man nedover ved å trykke<br>eller oppover ved å trykke | SERVICE 14:23<br>LOGG>OPPSETT / LESEPARAMETRE<br>Les-modus : Siste<br>Fra dato (YYYYMMDD) :<br>Tid (hhmmss) : Era tid<br>Leseretning :<br>Antall innslag :                                   |
| 7a              | For å kvittere ønsket lesemodus (i dette<br>eksemplet, "Fra tid"), trykk                                                         | SERVICE 14:23<br>LOGG>OPPSETT / LESEPARAMETRE<br>Les-modus : Fra tid<br>Fra dato (YYYYMMDD) :<br>Tid (hhmmss) :<br>Leseretning :<br>Antall innslag :                                         |
| <mark>8a</mark> | Legg inn neste leseparameter, og trykk<br>og gjenta dette punktet til alle parametere er lagt<br>inn.                            | SERVICE 14:23<br>LOGG>OPPSETT / LESEPARAMETRE<br>Les-modus : Fra tid<br>Fra dato (YYYYMDD) : 981212<br>Tid (hhmmss) : 1200<br>Leseretning : Forover<br>Antall innslag : 30<br>Sett parametre |
| <mark>9a</mark> | For å kvittere alle parameterinnstillinger, trykk                                                                                | SERVICE 14:23<br>LOGG> LOGG OPPSETT<br>1 LESEPARAMETERE<br>2 LESEFILTER<br>3 SLETT LOGG                                                                                                    |

| Pkt.             | Aksjon                                                                                                    | Display                                                                                                    |
|------------------|----------------------------------------------------------------------------------------------------|----------------------------------------------------------------------------------------------------|
| <mark>5b</mark>  | For å legge inn LESEFILTER, trykk 2.                                                                                                    | SERVICE 14:23<br>LOGG>OPPSETT / LESEFILTER<br>Enhetstype:<br>Unkt<br>Deteksjonssone<br>Klokke<br>Alarmsender                                      |
| <mark>6</mark> b | Bruk tastaturet til å legge inn tekst i datafeltet -<br><i>eller</i> ,- som vist i dette eksemplet:<br>For å velge Enhetstype, trykk<br>og bla deretter nedover ved å trykke<br>eller oppover ved å trykke | SERVICE 14:23<br>LOGG>OPPSETT / LESEFILTER<br>Enhetstype:<br>Punkt<br>Deteksjonssone Zone<br>Klokke<br>Alarmsender                                |
|                  |                                                                                                    | Deteksjonssone er valgt i dette eksemplet.                                                                                                    |
| <b>7</b> b       | For å kvittere Enhetstype, trykk                                                                                                    | SERVICE 14:23<br>LOGG>OPPSETT/LESEFILTER<br>Enhetstype:<br>Deteksjonssone:<br>Enhetsnavn:<br>KANTINE<br>OVALE ROM<br>KJØKKEN                      |
| <mark>8b</mark>  | Fortsett med å velge <i>Enhetsnavn og</i><br><i>Enhetstilstand</i> , og gjenta fremgangsmåten.                                                                                                    | SERVICE 14:23<br>LOGG>OPPSETT / LESEFILTER<br>Enhetstype:<br>Deteksjonssone<br>Enhetsnavn:<br>KANTINE<br>Enhetstilstand:<br>Normal<br>Sett filter |
| <mark>9b</mark>  | For å kvittere alle parameterinnstillinger, trykk                                                                                                    | SERVICE 14:23<br>LOGG> LOGG OPPSETT<br>1 LESEPARAMETERE<br>2 LESEFILTER<br>3 SLETT LOGG                                                           |

| Pkt.            | Aksjon                              | Display                                                                          |
|-----------------|-------------------------------------|----------------------------------------------------------------------------------|
| 50              | For å velge Slett loggbok, trykk 3. | SERVICE 14:23<br>LOGG>OPPSETT/SLETT LOGGBOK                                      |
| <mark>6c</mark> | For å slette hele loggboken, trykk  | SERVICE<br>LOGG>LOGG OPPSETT<br>1 LESEPARAMETERE<br>2 LESEFILTER<br>3 SLETT LOGG |

## 14.5 Sløyfekommandoer – Meny

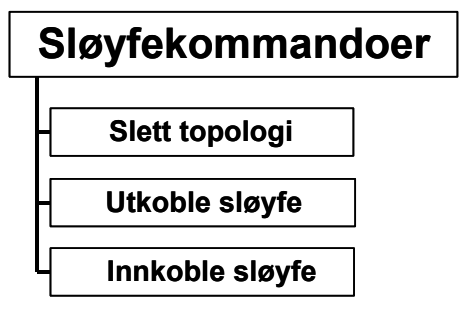

Figur 14-1: Sløyfekommandoer-menyen

#### 14.5.1 Slett topologi

Denne kommandoen er ikke lenger i bruk.

#### 14.5.2 Hvordan koble ut en sløyfe

Denne menyen gir deg mulighet til å koble ut en sløyfe av gangen uten å avbryte/ forstyrre systemet. Dette er meget nyttig under vedlikehold av systemet, blant annet når detektorer flyttes etc.

Vær oppmerksom på at det kun er punkt som "husker" den opprinnelige tilstanden av utkobling/ innkobling.

| Pkt. | Aksjon                                                                                                    | Display                                                                                        |  |  |  |
|------|----------------------------------------------------------------------------------------------------|------------------------------------------------------------------------------------------------|--|--|--|
| 1    | For å gå inn i hovedmenyen, trykk                                                                                                    | 19:23<br>1 VIS STATUS<br>2 UTKOBLE<br>3 IINKOBLE<br>4 SYSTEM<br>5 SERVICE                      |  |  |  |
| 2    | For å velge SERVICE, trykk 5.                                                                                                    | SERVICE 19:23<br>1 TEST<br>2 LOGG<br>3 SLØYFEKOMMANDOER                                        |  |  |  |
| 3    | For å velge SLØYFEKOMMANDOER, trykk 3.                                                                                                    | SERVICE 19:23<br>SLØYFEKOMMANDOER<br>1 SLETT TOPOLOGI<br>2 UTKOBLE SLØYFE<br>3 INNKOBLE SLØYFE |  |  |  |
| 4    | For å velge UTKOBLE SLØYFE, trykk 2.                                                                                                    | 19:23<br>SLØYFEKOMMANDOER>UTKOBLE SLØYFE<br>Sløyfenavn:<br>BSB 310<br>BSJ 310<br>BSL 310       |  |  |  |
| 5    | Bruk tastaturet til å legge inn tekst i datafeltet -<br><i>eller</i> ,- som vist i dette eksemplet:<br>For å velge sløyfenavn, trykk<br>og bla deretter nedover ved å trykke<br>()<br>eller oppover ved å trykke<br>() |                                                                                                |  |  |  |

### 14.5.3 Hvordan koble inn en sløyfe

Denne menyen gir deg mulighet til å koble ut en sløyfe av gangen uten å avbryte/ forstyrre systemet.

| Pkt. | Aksjon                                             | Display                                                                                        |  |  |
|------|----------------------------------------------------|------------------------------------------------------------------------------------------------|--|--|
| 1    | For å gå inn i hovedmenyen, trykk                  | 19:23<br>1 VIS STATUS<br>2 UTKOBLE<br>3 IINKOBLE<br>4 SYSTEM<br>5 SERVICE                      |  |  |
| 2    | For å velge SERVICE, trykk 5.                      | 19:23<br>1 TEST<br>2 LOGG<br>3 SLØYFEKOMMANDOER                                                |  |  |
| 3    | For å velge SLØYFEKOMMANDOER, trykk 3.             | SERVICE 19:23<br>SLØYFEKOMMANDOER<br>1 SLETT TOPOLOGI<br>2 UTKOBLE SLØYFE<br>3 INNKOBLE SLØYFE |  |  |
| 4    | For å velge INNKOBLE SLØYFE, trykk 3.              | 19:23<br>SLØYFEKOMMANDOER>INNKOBLE SLØYFE<br>Sløyfenavn:<br>BSB 310<br>BSJ 310<br>BSL 310      |  |  |
| 5    | Bruk tastaturet til å legge inn tekst i datafeltet |                                                                                                |  |  |
|      | eller,- som vist i dette eksemplet:                |                                                                                                |  |  |
|      | For å velge sløyfenavn, trykk                      |                                                                                                |  |  |
|      | og bla deretter nedover ved å trykke               |                                                                                                |  |  |
|      | eller oppover ved å trykke                         |                                                                                                |  |  |

# 15. Tillegg

## 15.1 Begreper og forkortelser

| Begrep /<br>Forkortelse                     | Forklaring                                                                                                    |
|---------------------------------------------|----------------------------------------------------------------------------------------------------|
| Aktivering                                  | For å aktivere en <i>komponent</i> (avhengig av type kan komponenten ha flere<br>aktive aktiveringstilstander). Eksempler på aktivering er å slå styreutganger<br>på og få en sirene til å gi evakuerings eller alarmsignal. Komponenter kan<br>aktiveres på kommando eller ved alarm.                         |
| Alarmsone                                   | Geografisk område hvor klokker (alarmorganer / FAD) gir identiske<br>alarmsignaler som respons på samme hendelse. En alarmsone aktiveres<br>av en eller flere deteksjonssoner.                                                                                                    |
|                                             | Alarmsonen tilknyttet en deteksjonssone i alarm kalles hoved-alarmsone.<br>klokker (alarmorganer / FAD) i en hoved-alarmsone gir alltid<br>evakueringssignal.                                                                                                    |
|                                             | Til alle (hoved-)alarmsoner kan det defineres et antall naboalarmsoner.<br>klokker (alarmorganer / FAD) i naboalarmsoner kan gi nabovarselssignal<br>når den hoved-alarmsonen gir evakueringssignal.                                                                                                    |
| AUTROLON                                    | Autronica Local Operating Network                                                                                                    |
| BLC-Eq                                      | Basic Loop Controller Equipment (komponent som inngår i sløyfeenheter og i I/O-moduler, f.eks. Eq-part for Loop-Ctrl, Punkt-Ctrl, FPE-Ctrl etc.)                                                                                                    |
| Komponent                                   | <ul> <li>En komponent i en eller flere moduler som har systemfunksjoner. Følgende komponenter er definert i AutroSafe Interaktivt Brannalarmsystem (se også detaljert beskrivelse av <i>komponenter</i>, Kapittel 1):</li> <li>Punkter (branndetektorer, manuelle meldere)</li> <li>Deteksjonssoner</li> </ul> |
|                                             | <ul> <li>Styreutganger (sprinkleranlegg, brannspjeld)</li> <li>Klokker (alarmorganer: sirener, informasjonspaneler, lamper)</li> <li>Ekstern alarmoverføring</li> </ul>                                                                                                    |
|                                             | <ul> <li>Ekstern feilvarsling</li> <li>Betjeningspaneler</li> </ul>                                                                                                    |
| Tilstand                                    | Brukt om Utstyr for styring og indikering. (EN54 standard).                                                                                                    |
| Utstyr for styring og<br>indikering (c.i.e) | Utstyr som leverer strøm til, samt tar i mot feil- og alarmsignaler fra detektorer. En c.i.e. indikerer en alarmtilstand med lyd og lys og indikerer farestedet.                                                                                                    |
| Deaktivering                                | For å slå av (avstille) en komponent, slik at den ikke lenger er aktiv (en komponent kan kun ha en deaktivert tilstand). Eksempler på deaktivering er å slå styreutganger av og stenge av en sirene.                                                                                                    |
| Deteksjonssløyfe                            | Sløyfekurs hvor et antall branndetektorer, manuelle meldere og andre sløyfeenheter er tilkoblet. En detektorsløyfe er tilkoblet Utstyr for styring og indikering.                                                                                                    |
| Deteksjonssone                              | En eller flere branndetektorer og/eller manuelle meldere som logisk tilhører hverandre av geografiske, funksjonelle eller andre årsaker.                                                                                                    |
| Domain nettverk                             | Domenenettverket består av et antall komponenter, koblet sammen via AUTROLON.                                                                                                    |
| Utstyr for ekstern<br>feilvarsling (FWRE)   | Utstyr som sender feilvarselssignal fra (B) til mottaksstasjon for feilvarsel.                                                                                                    |
| Alarmorganer (FAD)                          | Utstyr brukt til å varsle brann, f.eks. klokker, sirener eller visuelle indikatorer.                                                                                                    |
| Brannalarm<br>alarmsentral                  | Senter som iverksetter brannslokking etter mottak av alarmmelding.                                                                                                    |

Operatørhåndbok, AutroSafe Interaktivt Brannalarmsystem, Versjon 3, P-ASAFE-FO/FN, Rev. G, 2006-12-18, Autronica Fire and Security AS

| Begrep /<br>Forkortelse                                     | Forklaring                                                                                                    |  |  |
|-------------------------------------------------------------|----------------------------------------------------------------------------------------------------|--|--|
| Utstyr for ekstern<br>brannvarsling<br>(alarmsender) (FARE) | Utstyr brukt til å rute et alarmsignal fra utstyr for styring og indikering til en mottakssentral for brannalarm (alarmsentral).                                                                                                    |  |  |
| Branndetektor                                               | Del av et automatisk brannalarmanlegg som konstant eller med jevne<br>mellomrom overvåker fysiske og/eller kjemiske fenomener for å detektere<br>brann i området som overvåkes.                                                                                               |  |  |
| Styreutganger (FPE)                                         | Utganger for aktivering av brannstyringer eller brannslokkeutstyr, f.eks. automatiske slokkeanlegg.                                                                                                    |  |  |
| Sløyfeenhet                                                 | Enten et punkt, og I/O-enhet eller en elektronisk sirene som er tilkoblet deteksjonssløyfen.                                                                                                    |  |  |
| Manuell melder                                              | Enhet for manuell initiering av en alarm.                                                                                                    |  |  |
| Node                                                        | Enhet tilkoblet domenenettverket. Hver node har en unik adresse på domenenettverket.                                                                                                    |  |  |
| OP-Eq                                                       | Komponent i Operator Panel Equipment (håndterer display, knapper, lysdioder etc.)                                                                                                    |  |  |
| Operasjonssone                                              | En operasjonssone definerer arbeidsområdet til betjeningspanelet. En<br>operasjonssone kan omfatte en eller flere deteksjonssoner.<br>Operasjonssoner kan være omhyllet av andre operasjonssoner, slik at man<br>bygger opp et hierarki med flere nivåer med operasjonssoner. |  |  |
|                                                             | Operasjonssoner må færre fullt ut omhyllet av hverandre, dvs. at en operasjonssone kan ikke være delvis (overlappet) inne i en annen operasjonssone.                                                                                                    |  |  |
|                                                             | En operasjonssone kan styres fra en eller flere betjeningspaneler.                                                                                                    |  |  |
| Punkt                                                       | Detektorer eller manuelle meldere Hvert punkt er tilknyttet en sone på individuell basis. Et punkt kan kun være med i en deteksjonssone.                                                                                                    |  |  |
|                                                             | Et punkt kan gi flere alarmnivåer. En manuell melder kan gi brannalarm.                                                                                                    |  |  |
|                                                             | Til hvert punkt kan det være tilknyttet en forsinkelsesparameter, som<br>bestemmer om brannalarmsignalet skal forsinkes før det varsles videre.<br>Forsinkelsesparameteret er kun gyldig sammen med forsinket varsling eller<br>SOLAS.                                        |  |  |
| SOLAS                                                       | En programversjon av AutroSafe-programmet, spesielt konstruert for å tilfredsstille kravene som stilles av Safety Of Life At Sea (SOLAS).                                                                                                    |  |  |
| SVD                                                         | Self Verifying Detection                                                                                                    |  |  |

### 15.2 Sonedefinisjoner

#### 15.2.1 Generelt

For å beskrive funksjonshierarkiet i systemet bruker vi begrepet "sone". Tilknytting av systemkomponenter til soner muliggjør hierarkisk styring fra deteksjon til aktivering av brannalarm. Dette hierarkiet består av følgende soner:

- Deteksjonssone (DZ)
- Alarmsone (AZ)
- Operasjonssone (OZ)

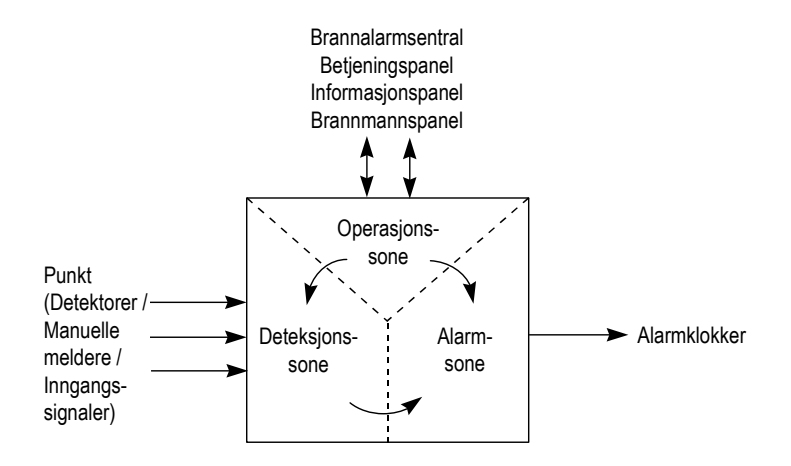

Figur 15-1: Oversikt over sammenhenger mellom sonedefinisjoner

#### 15.2.2 Deteksjonssone

En *Deteksjonssone (DZ)* er definert som en sone med en eller flere *punkter* (detektorer eller manuelle meldere) som logisk hører sammen, bestemt av geografiske/funksjonelle parametere (f.eks. salgsavdelingen i første etasje).

Et punkt kan kun tilknyttes en deteksjonssone, og kan kun referere til et bestemt sted i systemet (f.eks. bestemte kontorer i første etasje i et bygg).

En deteksjonssone vil aktivere utganger til alarmsonen.

#### 15.2.3 Alarmsone

Alarmsone (AZ) aktiveres av en eller flere deteksjonssoner.

Eksempel:

En alarm fra en enhet i DZ3 vil aktivere sirener i AZ1

Innenfor samme alarmsone, vil alarmsirener gi samme lydsignal.

Geografisk samhørende alarmsoner kan defineres som *nabo*soner, slik at disse kan aktivere utganger i sammenheng med hverandre.

#### 15.2.4 Operasjonssone

Operasjonssone (OZ) definerer arbeidsområdet til betjeningspanelet.

Operasjonssonen kan omfatte en etasje eller et helt bygg, og begrenser hvor mye operatøren kan betjene av systemet fra ett sted. Minst en brannalarmsentral / ett betjeningspanel må ha total kontroll over hele systemet.

Operasjonssoner på høyere nivå kan omfatte flere andre operasjonssoner.

Inngangs- / utgangsenheter (for eksempel, Dør Kontrollenheter, Sprinkler Kontrollenheter etc.) kan kontrolleres fra en Operasjonssone.

En Operasjonssone som er gitt disse egenskapene og nødvendige arametersettinger kalles en Kontroll Operasjonssone.

Forskjellige Dag/ Natt betjening for forskjellige områder (for eksempel, deteksjonssoner) krever flere Operasjonssoner / underordnede operasjonssoner med forskjellige Dag / Natt betjening. En Operasjonssone som er gitt disse egenskapene og nødvendige parametersettinger kalles en Dag / Natt Operasjonssone.

### 15.2.5 Konfigurasjonseksempel

Et eksempel på en typisk konfigurasjon:

- Hvert enkelt rom med en eller flere detektorer er definert som en *Deteksjonssone*, DZ1, DZ2, etc.
- Hver korridor og trapperom er definert som en deteksjonssone.
- To hovedseksjoner i hver etasje, omsluttet av fire vegger, er definert som en *alarmsone*, AZ1 og AZ2. Disse alarmsonene er også definert som *nabo* alarmsoner.
- *Hele* bygget styres og overvåkes av brannalarmsentralen (betjeningspanelet), som er definert som en *operasjonssone* OZ.

## 15.3 Aksjonssiffertabell - Operasjonsmodus

Alle hendelser som kan inntreffe i *Operasjonsmodus.* er beskrevet i tabellen nedenfor.

| Aksjonssiffer             |                 |                                                                                                    |                                                                                                    |  |  |
|---------------------------|-----------------|----------------------------------------------------------------------------------------------------|----------------------------------------------------------------------------------------------------|--|--|
| Aksjon                    | Siffer          | Når en aksjon er tilgjengelig                                                                                                    | Brukes til å                                                                                                    |  |  |
| KVITTER<br>FORVARSEL      |                 | Tilgjengelig når valgt hendelse er et<br>ikke-kvittert forvarsel.                                                                                                    | kvittere valgt forvarsel.                                                                                                    |  |  |
| KVITTER<br>FEILVARSEL     | <b>B</b><br>GHI | Tilgjengelig når valgt hendelse er et ikke-kvittert feil.                                                                                                    | kvittere valgt forvarsel.                                                                                                    |  |  |
| REAKTIVER                 |                 | Tilgjengelig ved brannalarm når<br>klokker er avstilt.                                                                                                    | <ul> <li>Aktiverer alle klokker<br/>(alarmorganer / FAD)<br/>tilknyttet alarmer i en<br/>operasjonssone til<br/>betjeningspanelet på nytt.</li> </ul> |  |  |
| AKTIVER PÅ<br>NYTT        | <b>B</b><br>GHT | Tilgjengelig når det finnes utkoblede<br>punkter                                                                                                    | <ul> <li>aktivere på nytt (innkobling)<br/>alarmpunkter som er<br/>utkoblet.</li> </ul>                                                               |  |  |
| AKTIVER                   |                 | Tilgjengelig når en eller flere<br>deteksjonssoner med forsinket<br>varsling har brannalarm og T1 og T2-<br>forsinkelsene er aktivert.<br>( <i>Ikke</i> med i SOLAS-versjonen). | <ul> <li>aktivere alle forsinkede<br/>utganger fra deteksjonssoner<br/>umiddelbart.</li> </ul>                                                        |  |  |
| VIS PUNKT                 | ABC             | Tilgjengelig når valgt hendelse er en<br>deteksjonssone                                                                                                    | • vis punktinformasjon.                                                                                                    |  |  |
| VIS<br>UNDERTRYKT<br>INFO |                 | Tilgjengelig når betingelsen er aktiv,<br>men undertrykt.                                                                                                    | <ul> <li>Vise undertrykt informasjon<br/>hvis andre betingelser er<br/>aktive, men undertrykt.</li> </ul>                                             |  |  |
| VIS<br>BRANNALARM<br>ER   | ABC             | Tilgjengelig ved brannalarm når Vis<br>undertrykt informasjon er trykket.                                                                                                    | <ul> <li>vise undertrykt<br/>brannalarminformasjon</li> </ul>                                                                                         |  |  |
| VIS<br>FORVARSEL          |                 | Tilgjengelig ved brannalarm når Vis<br>undertrykt informasjon er trykket og<br>det finnes forvarsler.                                                                           | vise undertrykte forvarsler                                                                                                    |  |  |
| VIS<br>FEILVARSEL         |                 | Tilgjengelig ved brannalarm når Vis<br>undertrykt informasjon er trykket og<br>det finnes feilvarsler.                                                                          | vise undertrykte feilvarsel                                                                                                    |  |  |
| VIS<br>UTKOBLINGER        | <b>B</b><br>GHI | Tilgjengelig ved brannalarm når Vis<br>undertrykt informasjon er trykket og<br>det finnes utkoblinger.                                                                          | vise undertrykte utkoblinger                                                                                                    |  |  |
| VIS TESTER                |                 | Tilgjengelig ved brannalarm når Vis<br>undertrykt info er trykket og det<br>foretas testing.                                                                                    | vise undertrykte tester                                                                                                    |  |  |
| INNKOBLING                | <b>B</b><br>GHI | Tilgjengelig når valgt hendelse er en utkobling.                                                                                                    | koble inn utkoblingen.                                                                                                    |  |  |

Fortsettelse neste side...

| Aksjonssiffer            |   |                                                                                                    |   |                                                                           |
|--------------------------|---|----------------------------------------------------------------------------------------------------|---|---------------------------------------------------------------------------|
| FORLENGET<br>FORSINKELSE |   | Tilgjengelig når valgt hendelse er en<br>deteksjonssone med forsinket<br>aktivering som er gått i brannalarm og<br>befinner seg i tidsforsinkelse T1. T1-<br>forsinkelsen starter når brannalarmen<br>mottas fra punktet.<br>( <i>Ikke</i> med i SOLAS-versjonen). | • | avslutt T1-forsinkelsen og<br>start T2-forsinkelsen.                      |
| BLOKKÉR                  | K | Som<br>FORLEN Aksjonsdeteksjonssone<br>Brukes i en <i>SOLAS</i><br><i>Aksjonsdeteksjonssone.</i><br>T1-forsinkelsen starter når<br>brannalarmen mottas fra punktet.                                                                                                | • | avslutter T1-forsinkelsen og<br>blokkerer for alarm på<br>ubegrenset tid. |

### 15.4 Menystruktur

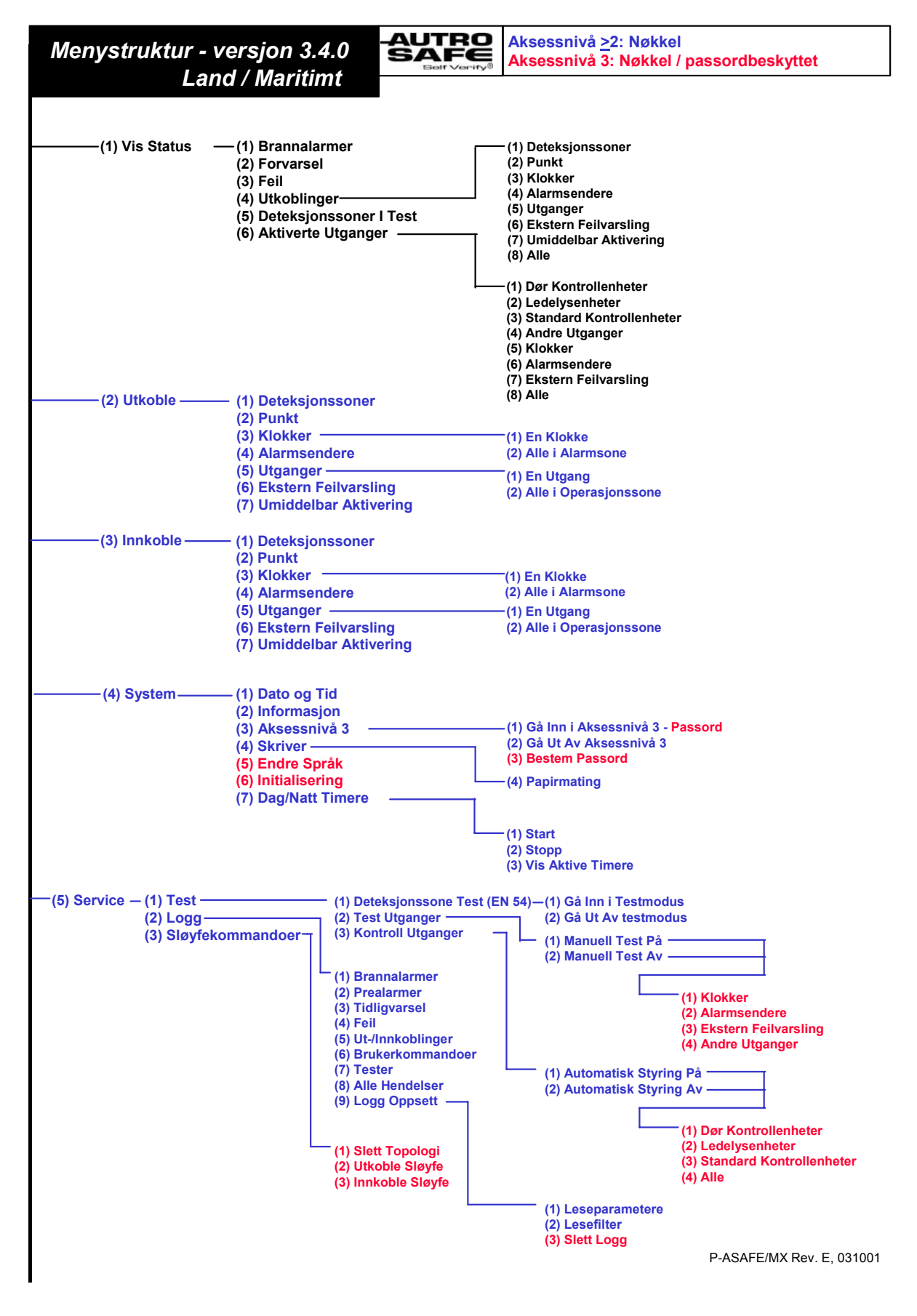

## 16. Stikkordregister

·Utstyr for ekstern brannvarsling (alarmsender);60; 65; 71 7 Umiddelbar aktivering;65 aksessnivåer;17; 79; 115 aksjonssiffer;122 Aksjonssiffer;23; 52 Aksjonssiffer i menymodus;52 AKTIVER;122 AKTIVER PÅ NYTT;122 alrmnivåer:17 automatisk utkobling;25 Avbryt;14 Avstill klokker;14 Avstill summer;14 BLOKKÉR;123 Brannalarm;36; 45 Brannalarm med alarmforsinkelse;41 Deteksjonssone;119 deteksjonssone med forsinket varsling;30 Deteksjonssoner;65 En alarmsone;120 ENTER;14 Feil:48 Fforvarsel;45 FORLENGET FORSINKELSE:123 Hendelser:105 Hielp:14 I tilfelle.....-;34 INNKOBLING;52; 122 Koble inn en deteksjonssone;74 koinsidensvarsling;29 KVITTER FEILVARSEL;122 **KVITTER FORVARSEL;122** Logg-meyen;106 Lukk;14

Meny;14 menydisplay;12 Menymodus;51 Operasjonsmodus;16 Operasjonssonen;120 Opp/ned piltaster:14 Punkter:60: 65: 71 REAKTIVER;122 Sirener;60; 65; 71 SKRIV DATA:52 SOLAS - Safety of Life at Sea -;33 soneinformasjon;22 Styreutganger;60; 65; 71 summer;15 ;115 Systemmenyen;76 TEST SONE PÅ;90; 103; 113 Test-menyen;88; 103; 113 testmodus;92; 103; 113 Tidligvarsel;45 Tilbakestiller systemet;14 Tilbakestilling-knappen;24 tilstand:17 Umiddelbar varsling;28 Undertrykt informasjon;25 Ustyr for ekstern feilvarsling;60; 65: 71 Utkobling av en deteksjonssone;69 VIS BRANNALARMER;122 VIS FEILVARSEL;122 VIS FORVARSEL;122 Vis status-menyen;56 VIS TESTER;122 VIS UTKOBLINGE;122 VISE UNDERTRYKT INFO;122

## 17. Figurliste

| Figur 2-1: Betjeningspanel                                       | 9   |
|------------------------------------------------------------------|-----|
| Figur 2-2: Menydisplayet                                         | 12  |
| Figur 2-3: Betjeningsknapper                                     | 13  |
| Figur 3-1: "Tomgangsdisplay"                                     |     |
| Figur 3-5: Aksjonssiffer i operasjonsmodus                       | 23  |
| Figur 3-6: Aksjonssiffer vist i informasjonsfeltet               | 23  |
| Figur 3-7: Deteksjonssone med koinsidensvarsling - indikering    | 29  |
| Figur 3-8: Deteksjonssone med forsinket aktivering - indikering  | 31  |
| Figur 9-1: Menymodusdisplay                                      | 51  |
| Figur 9-2: Utkoble-menyen                                        | 53  |
| Figur 9-3: Legge inn tekst i inndatafeltet                       | 54  |
| Figur 9-4: Bruk av piltastene                                    | 55  |
| Figur 10-1: Vis status-menyen                                    |     |
| Figur 11-1: Utkoble-menyen                                       | 65  |
| Figur 11-2: Utkoblet - indikeringer i displayet                  | 66  |
| Figur 12-1: Innkoble-menyen                                      | 71  |
| Figur 13-1: Systemmenyen                                         | 76  |
| Figur 14-1: Servicemenyen                                        |     |
| Figur 14-1: Testmenyen                                           | 88  |
| Figur 14-2: Test - indikeringer på displayet                     | 89  |
| Figur 14-3: Viser soner i test/punkter                           | 90  |
| Figur 14-1: Logg-menyen                                          |     |
| Figur 14-1: Sløyfekommandoer-menyen                              |     |
| Figur 15-1: Oversikt over sammenhenger mellom sonedefinisjoner . | 119 |

## 18. Leserens kommentarer

Hjelp oss å forbedre kvaliteten på dokumentasjonen ved å gi oss dine kommentar til denne håndboken:

Tittel: Operatørhåndbok, Brannalarmsentral BS-310/320, Betjeningspanel BS-330, AutroSafe Interaktivt Brannalarmsystem, Versjon 3, Ref. Nr.: P-ASAFE-FO/FN, Rev. G, 2006-12-18

| Kommentarer til feil | eller utelatelser | (med referanse    | til side): |
|----------------------|-------------------|-------------------|------------|
|                      |                   | 11100 10101010100 |            |

Snu arket

Forslag til forbedringer

| Takk! Vi vil vurdere dine kommentarer så snart som mulig. |                    |
|-----------------------------------------------------------|--------------------|
| Vil du ha skriftli                                        | ig svar? θJa θ Nei |
|                                                           |                    |
| Navn:                                                     |                    |
| Tittel:                                                   |                    |
| Firma:                                                    |                    |
| Adresse:                                                  |                    |
|                                                           |                    |
|                                                           |                    |
| Telefon:                                                  |                    |
| Telefaks:                                                 |                    |
| Dato:                                                     |                    |

Send skjemaet til:

Autronica Fire and Security AS N-7483 Trondheim Norge

Tlf: + 47 73 58 25 00 Faks: + 47 73 58 25 01

www.autronicafire.no

Autronica Fire and Security AS er et internasjonalt firma med hovedkontor i Trondheim, Norge og med verdensomspennende salgs- og servicenettverk. I mer en 40 år har Autronicas overvåkingssystemer reddet liv og hindret katastrofer på land og til sjøs. Autronica Fire and Securitys viktigste forretningsområde er deteksjon og varsling av brann. Autronica Fire and Security står for sikring av liv, miljø og verdier.

#### Kvalitetssikring

Streng kvalitetsstyring i Autronica Fire and Security sikrer produkter og tjenester av høy kvalitet. Vårt kvalitetssystem er sertifisert etter kvalitetssystemsstandarden NS-EN ISO 9001, og gjelder for følgende produkter og tjenester: markedsføring, salg, design, utvikling, produksjon, installasjon og service av:

- brannalarm og sikkerhetssystemer
- instrumenterings- og styresystemer for petrokjemi, olje og gass

For å sikre kontinuerlig produktforbedring forbeholder Autronica Fire and Security seg retten til å endre spesifikasjoner uten varsel i samsvar med gjeldende lover og regler.

Autronica Fire and Security AS, Trondheim. Telefon: 73 58 25 00, faks: + 47 73 58 25 01. Oslo: 23 28 70 00, Moelv: 62 34 10 00, Tønsberg: 33 33 19 30, Bergen: 55 27 35 50, Stavanger: 51 84 09 Besøk Autronica Fire and Security sine internettsider: www.autronicafire.no